## AWH9/11-V5+ MBG series

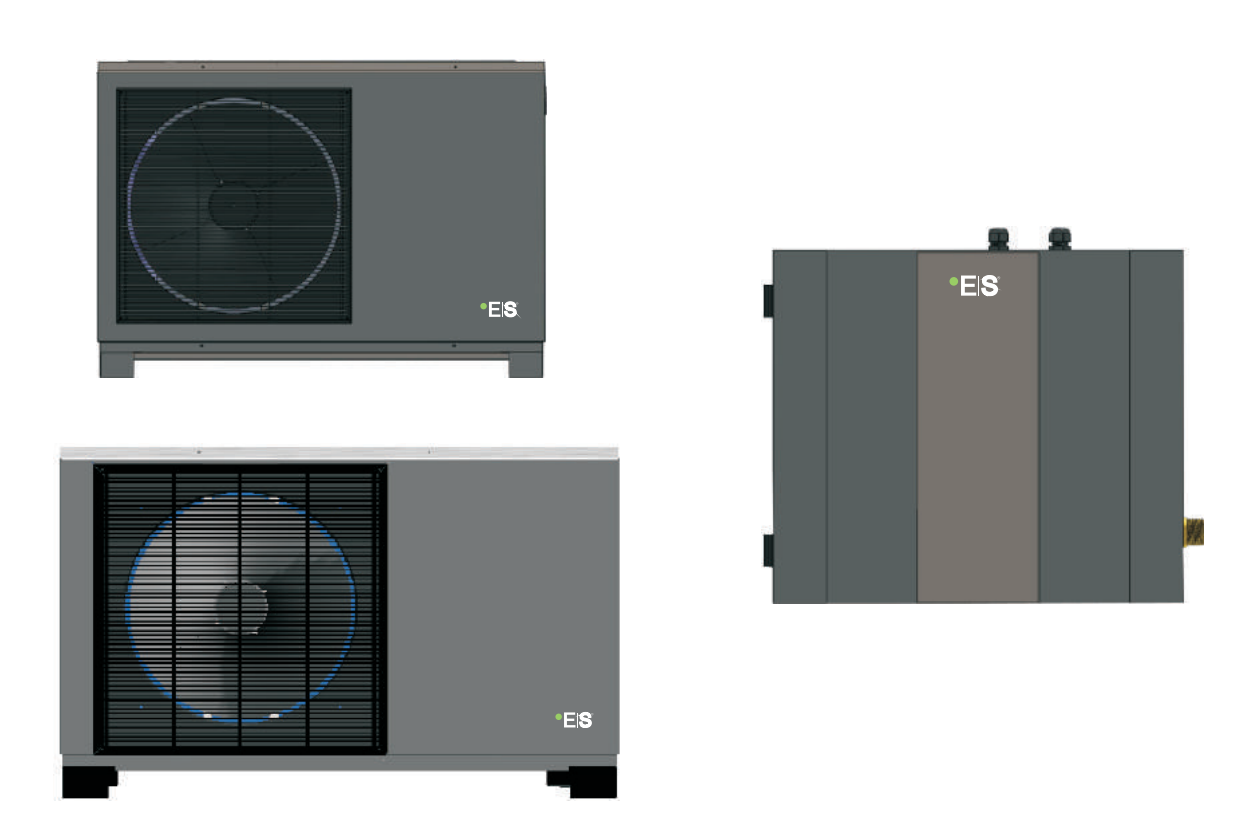

# DC Inverter Air to Water Heat Pump

# User's manual

Before operating this product, please read the instructions carefully and keep this manual for future use.

## Catalogue

| <b>1.</b> Be | efore use                               |    |
|--------------|-----------------------------------------|----|
| 1.1          | Safety precautions                      |    |
| 1.2          | Working principle                       |    |
| 1.3          | Main components                         |    |
| 1.4          | Specifications                          |    |
| 2. In        | istallation                             | 11 |
| 2.1          | General application system introduction | 11 |
| 2.2          | 2 Tools needed                          | 13 |
| 2.3          | Installation of the indoor control unit | 13 |
| 2.4          | Installation of the monoblock unit      | 15 |
| 2.5          | Accessories                             | 17 |
| 2.6          | Wiring                                  | 18 |
| 2.7          | Installation of safety valve kit        | 25 |
| 2.8          | Water pipe connection                   | 25 |
| 2.9          | Test run                                | 27 |
| 3. Us        | sage                                    | 28 |
| 3.1          | Introduction of wired controller        | 28 |
| 3.2          | Parameter setting overview              | 30 |
| 3.3          | Basic operation                         | 35 |
| 3.4          | Advanced setting                        | 47 |
| 3.5          | Failure code                            | 58 |
| 3.6          | Error code                              | 59 |
| 4. M         | laintenance                             | 68 |
| 4 1          | Attention                               | 68 |
| 4.2          | Cleaning of water filter                | 68 |
| 4.3          | Cleaning of plate heat exchanger        | 68 |
| 4.4          | Gas charging                            | 68 |
| 4.5          | Condenser coil                          | 69 |
| 4.6          | Service of indoor control unit          | 69 |
| 4.7          | Service of monoblock unit               | 72 |
| 4.8          | Trouble-shooting                        | 76 |
| 5. A1        | ttached drawing                         | 79 |
| 5 1          | Outlines and dimensions                 | 70 |
| 5.1          | Exploded view                           | /8 |
| 5.3          | Wiring diagram                          | 01 |
|              |                                         | 83 |

#### 1.1 Safety precautions

The following symbols are very important. Please be sure to understand their meaning, which concerns the product and your personal safety.

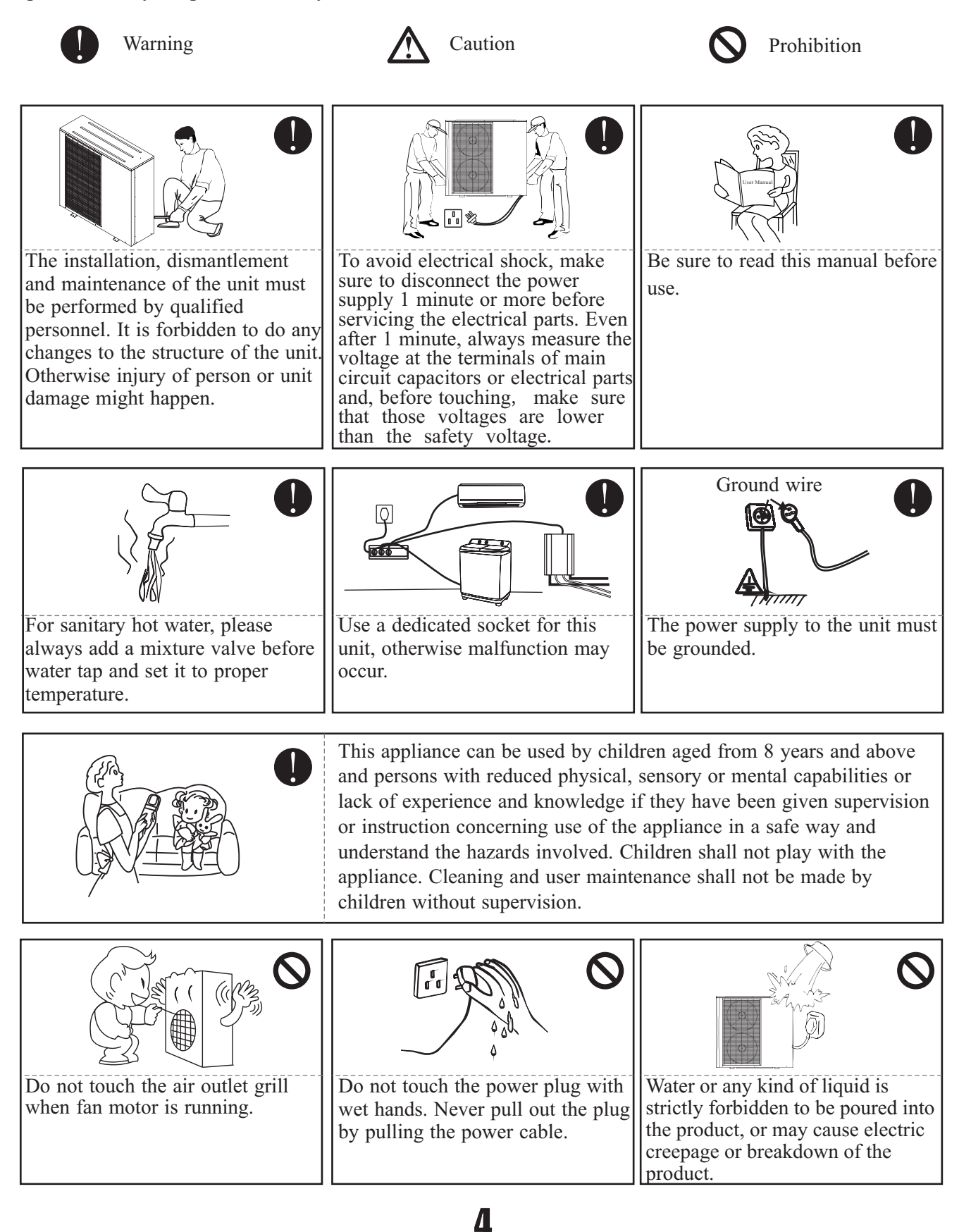

|                                                                                           | Fuse<br>Steel Copper                                                                                                    |                                                           |
|-------------------------------------------------------------------------------------------|----------------------------------------------------------------------------------------------------|-----------------------------------------------------------|
| When the power cord gets loose<br>or damaged, always get a qualified<br>person to fix it. | Please select the correct fuse or<br>breaker as per recommended. Steel<br>wire or copper wire cannot be<br>taken as substitute for fuse or<br>breaker. Otherwise, damages<br>maybe caused. | Be aware fingers might be hurt by<br>the fin of the coil. |

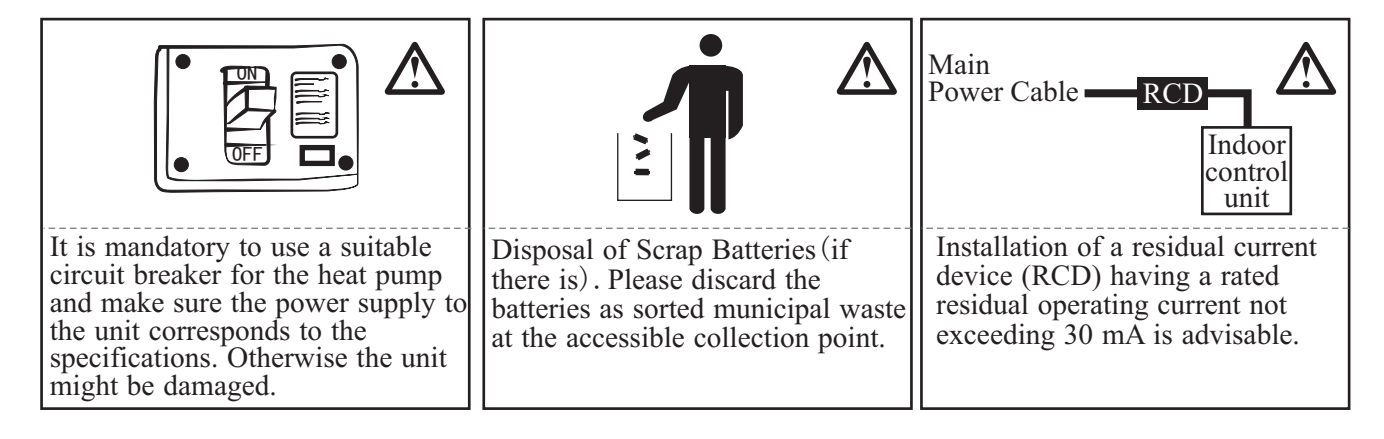

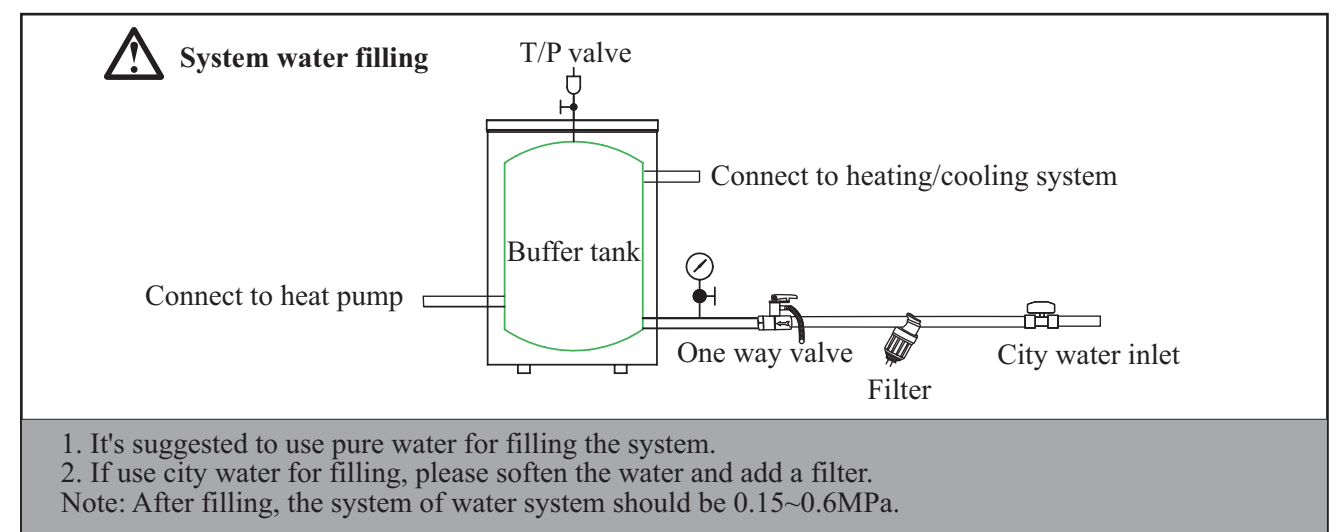

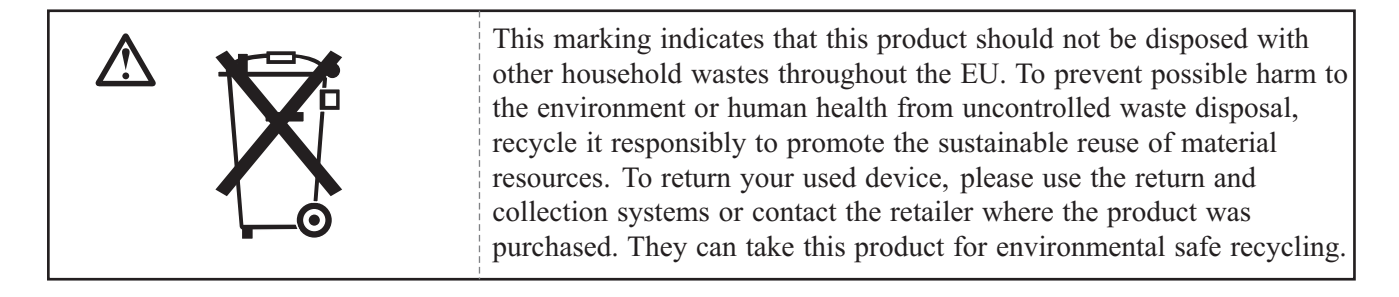

5

#### **1.2** Working principle

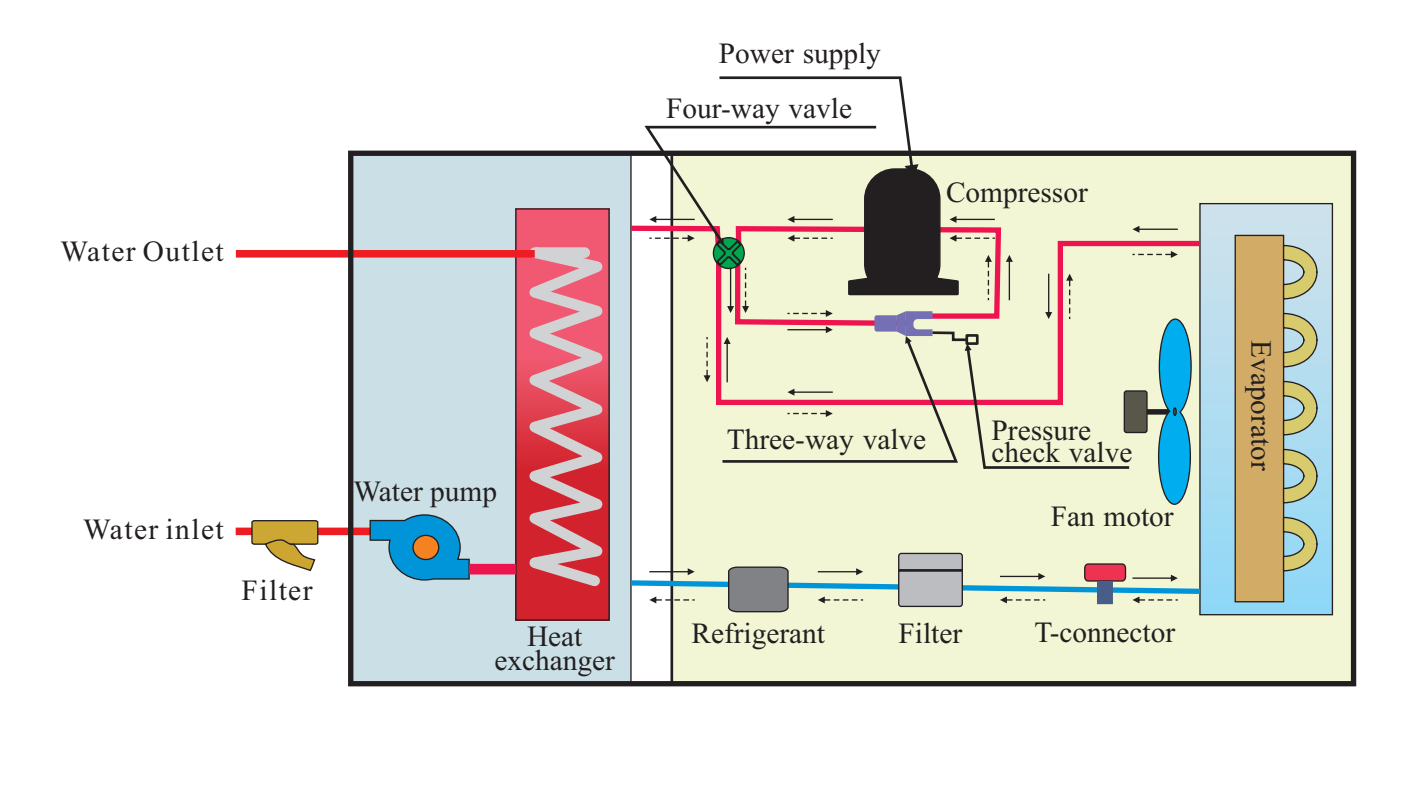

| <br>Heating |
|-------------|
| <br>Cooling |

#### 1.3 Main components

#### 1.3.1 Indoor control unit

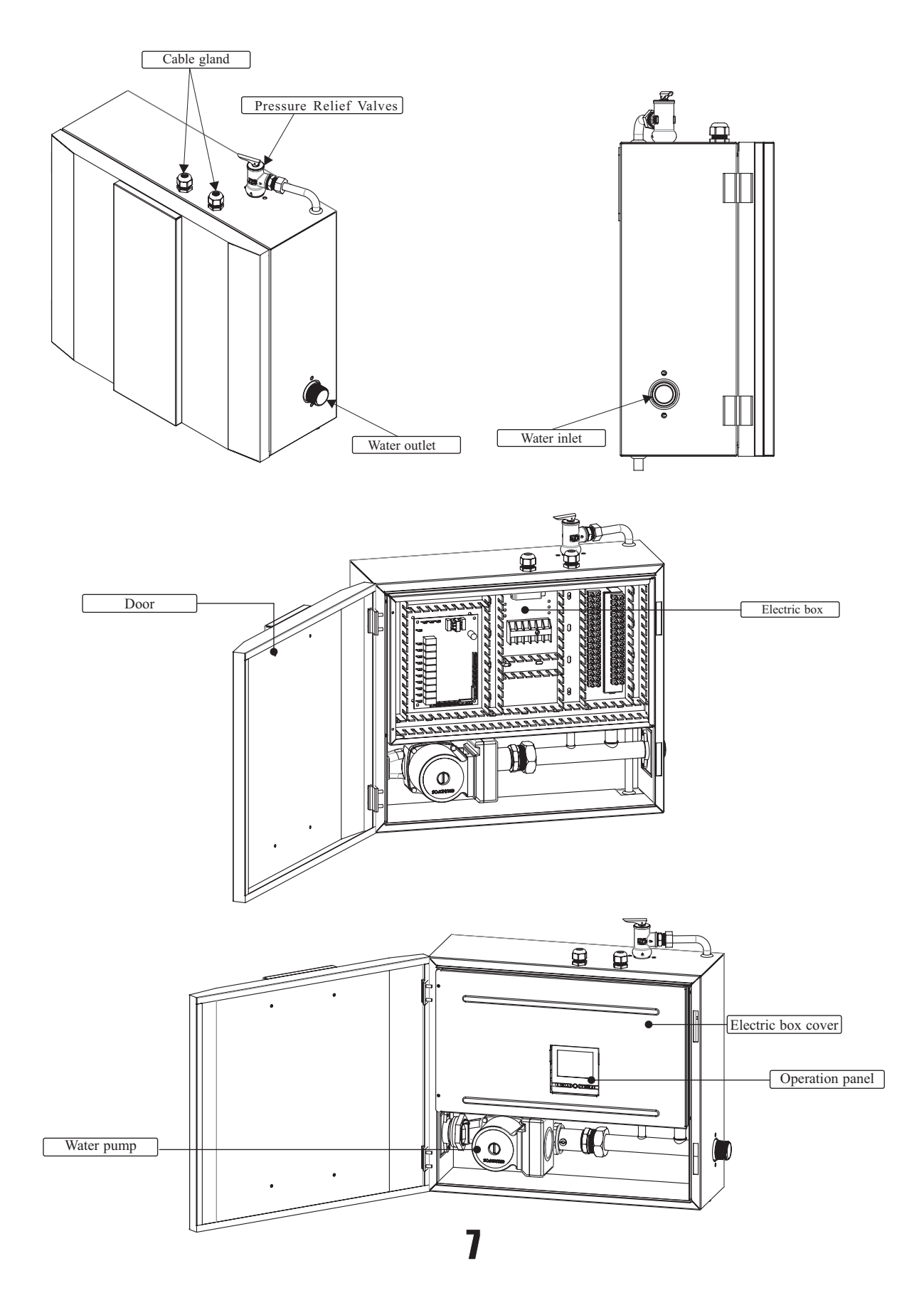

#### 1.3.2 Monoblock unit

AW9-V5+

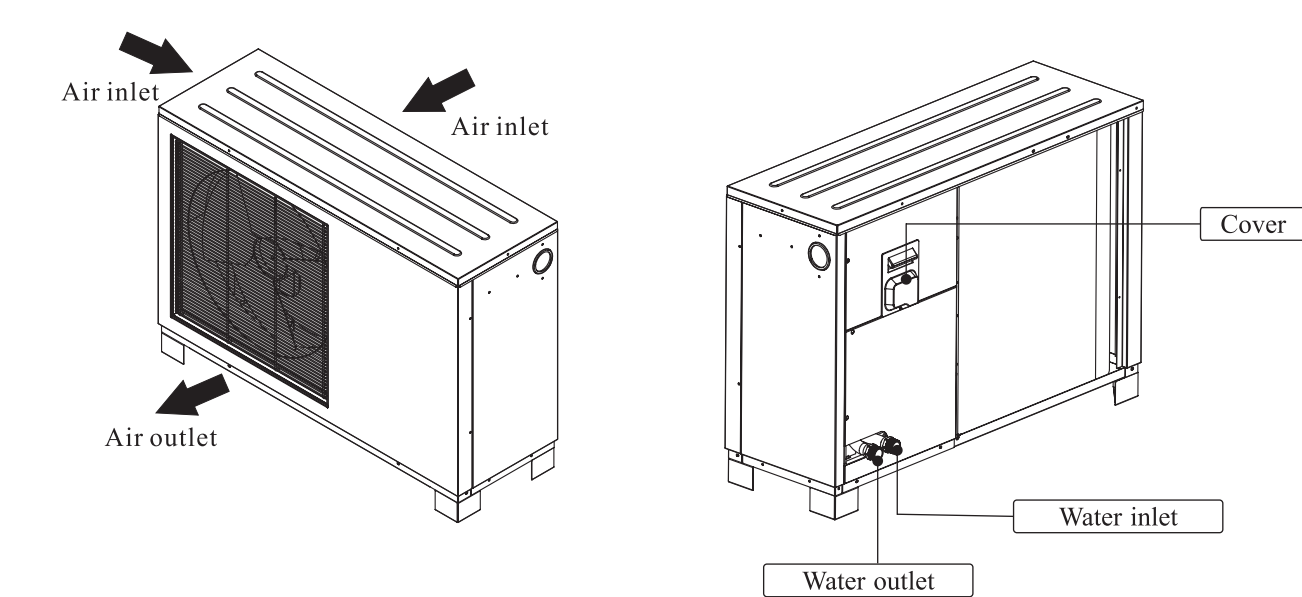

AW11-V5+

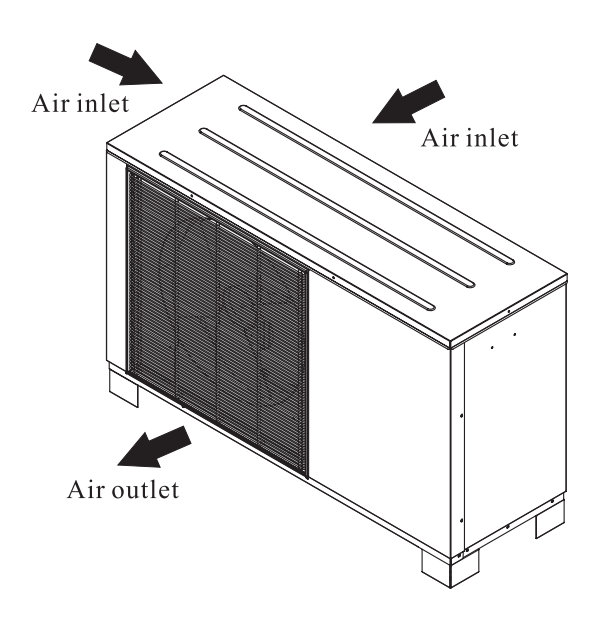

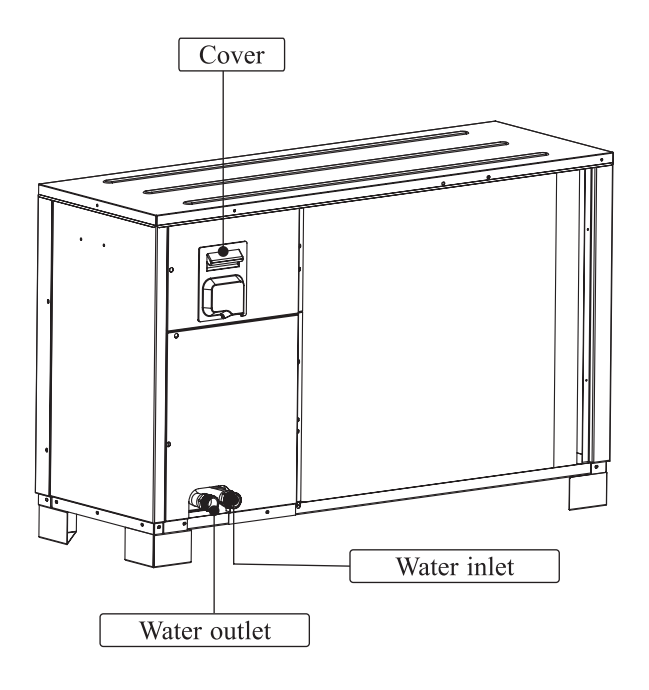

#### 1.4 Specifications

| Type of Product  |                   | DC Inverter Air to Water Heat Pump Uni |             |            |
|------------------|-------------------|----------------------------------------|-------------|------------|
| Model            |                   |                                        | AWH9-V5+    | AWH11-V5+  |
| Power Supply     |                   | V/Hz/Ph                                | 220-24      | 40/50/1    |
| Refrigerant      |                   | Kg                                     | R410A/2.45  | R410A/1.9  |
| Max. Heating Ca  | apacity (1)       | KW                                     | 10.10       | 11.5       |
| C.O.P (1)        |                   | W/W                                    | 4.03        | 3.82       |
| Heating Capacity | y Min./Max.(1)    | KW                                     | 4.33/10.10  | 4.67/11.5  |
| Heating Power In | nput Min./Max.(1) | W                                      | 975/2153    | 915/3029   |
| C.O.P Min./Max   | .(1)              | W/W                                    | 4.02/4.65   | 3.82/5.05  |
| Max. Heating Ca  | apacity(2)        | KW                                     | 9.53        | 10.7       |
| C.O.P (2)        |                   | W/W                                    | 3.17        | 2.95       |
| Heating Capacity | y Min./Max.(2)    | KW                                     | 4.19/9.53   | 4.14/10.7  |
| Heating power in | nput Min./Max.(2) | W                                      | 1230/2990   | 1218/3624  |
| C.O.P Min./Max   | .(2)              | W/W                                    | 3.12/3.55   | 2.95/3.56  |
| Max. Cooling Ca  | apacity(3)        | KW                                     | 6.84        | 9.2        |
| E.E.R (3)        |                   | W/W                                    | 2.09        | 2.68       |
| Cooling Capacity | y Min./Max.(3)    | KW                                     | 4.10/6.84   | 4.33/9.2   |
| Cooling Power I  | nput Min./Max.(3) | W                                      | 1230/3280   | 993/3465   |
| E.E.R Min./Max   | .(3)              | W/W                                    | 2.09/3.32   | 2.685/4.11 |
| Max. Cooling Ca  | apacity(4)        | KW                                     | 5.05        | 6.74       |
| E.E.R(4)         |                   | W/W                                    | 1.58        | 2.15       |
| Cooling Capacity | y Min./Max.(4)    | KW                                     | 2.34/5.05   | 2.17/6.74  |
| Cooling Power I  | nput Min./Max.(4) | W                                      | 1080/3200   | 924/3132   |
| E.E.R Min./Max   | .(4)              | W/W                                    | 1.58/2.40   | 2.15/3.0   |
| Circuit Max. Pre | ssure             | bar                                    | 42          |            |
| Rated Power Wa   | ter Pump          | W                                      | 87          |            |
|                  | Туре              |                                        | Twin Rotary |            |
| Compressor       | Quantity/System   |                                        |             | 1          |
| Oil              |                   |                                        | FV50S       |            |
|                  | Quantity          |                                        | 1           | 1          |
| Fan              | Airflow           | m³/h                                   | 3000        | 3100       |
| Rated Power      |                   | W                                      | 60          |            |
| A 11 1 1         | Face Area         | m <sup>2</sup>                         | 0.542       | 0.871      |
| Allowable        | Row-Fins/Inch     |                                        | 2 Ro        | ws-14      |
| Fan Flow         | Tube.Dia          | Inch                                   | 3/8 O.D     |            |
| Noise Level      | Indoor/Outdoor    | dB(A)                                  | 30/56       | 30/56      |

| Type of Product                       |                     |      | DC Inverter Air to           | Water Heat Pump Unit         |
|---------------------------------------|---------------------|------|------------------------------|------------------------------|
| Model                                 |                     |      | AWH9-V5+                     | AWH11-V5+                    |
|                                       | Туре                |      | Plate Heat Exchanger         |                              |
| Water Side Heat Exchanger             | Material            |      | Stainless Steel+Copper       |                              |
| Water Side Heat Exchanger             | Water Pressure Drop | Кра  | 23                           | 23                           |
|                                       | Piping Connection   | Inch | G1"                          |                              |
|                                       | Min. Water Flow     |      | 0.26                         | 0.31                         |
| Allowable Water Flow                  | Rated Water Flow    | L/S  | 0.43                         | 0.52                         |
|                                       | Max. Water Flow     |      | 0.51                         | 0.62                         |
| Net Dimension $(I \times D \times H)$ | Outdoor Unit        | mm   | $1064 \times 353 \times 754$ | 1215×415×760                 |
|                                       | Indoor Unit         | mm   | 500×495×210                  | $500 \times 495 \times 210$  |
| Packing Dimension (LXDXH)             | Outdoor Unit        | mm   | $1130 \times 460 \times 904$ | $1310 \times 520 \times 830$ |
|                                       | Indoor Unit         | mm   | $600 \times 520 \times 260$  | $600 \times 520 \times 260$  |
| Net Weight                            | Outdoor Unit        | Kg   | 81                           | 94                           |
|                                       | Indoor Unit         | Kg   | 18                           |                              |
| Packing Weight                        | Outdoor Unit        | Kg   | 86                           | 98                           |
|                                       | Indoor Unit         | Kg   | 2                            | 0                            |
| Operating Ambient Temp, range         | Heating             | °C   | -25~46                       |                              |
| Operating Amolent Temp. Tange         | Cooling             | °C   | 0~55                         |                              |
| Operating Inlet Water Temp. range     |                     | °C   | 7~75                         |                              |
| Water Volume                          |                     | Kg   | 4.                           | 5                            |

#### NOTE :

(1) Heating condition: water in/out temperature:30°C/35°C, ambient temperature:DB/WB 7/6°C;

(2) Heating condition: water in/out temperature:40°C/45°C, ambient temperature:DB/WB 7/6°C;

(3) Cooling condition: water in/out temperature:23°C/18°C, ambient temperature:35°C;

(4) Cooling condition: water in/out temperature: $12^{\circ}$ C/7 °C, ambient temperature: $35^{\circ}$ C.

(5) The specifications are subject to change without prior notice.

For actual specifications of the unit, please refer to the specification stickers on the unit.

#### 2.1 Application system introduction

Application 1: Sanitary hot water

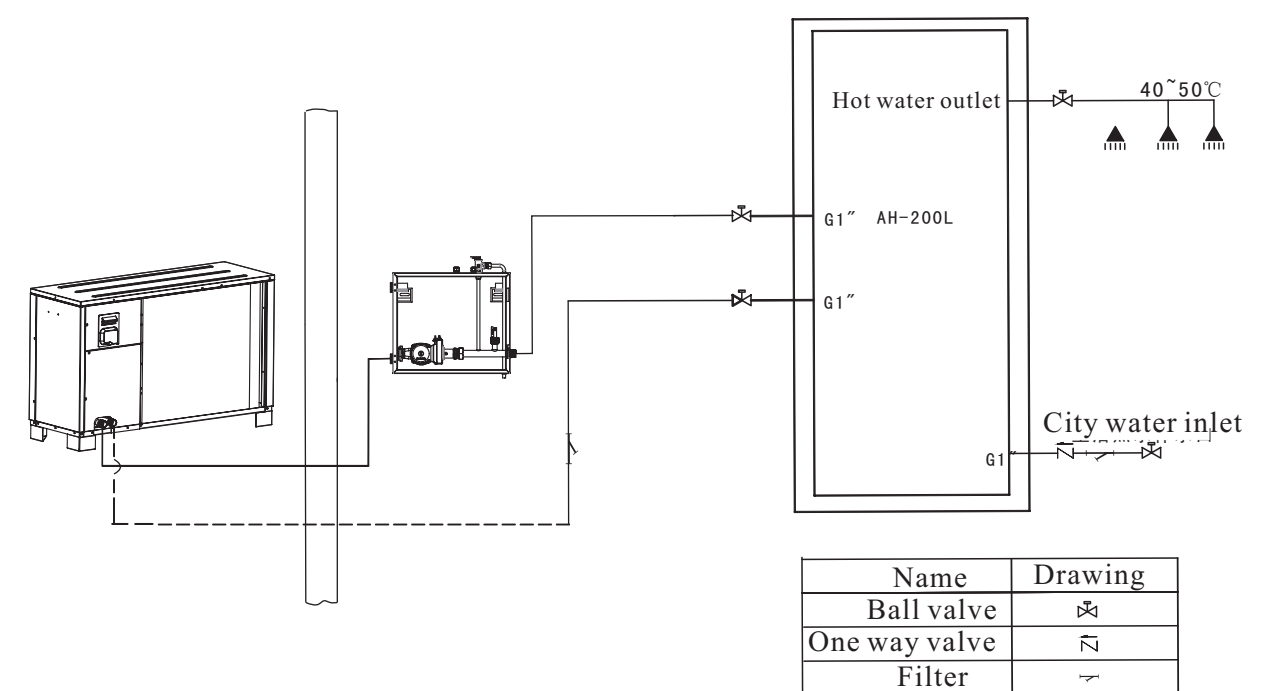

#### Application 2: Floor heating system

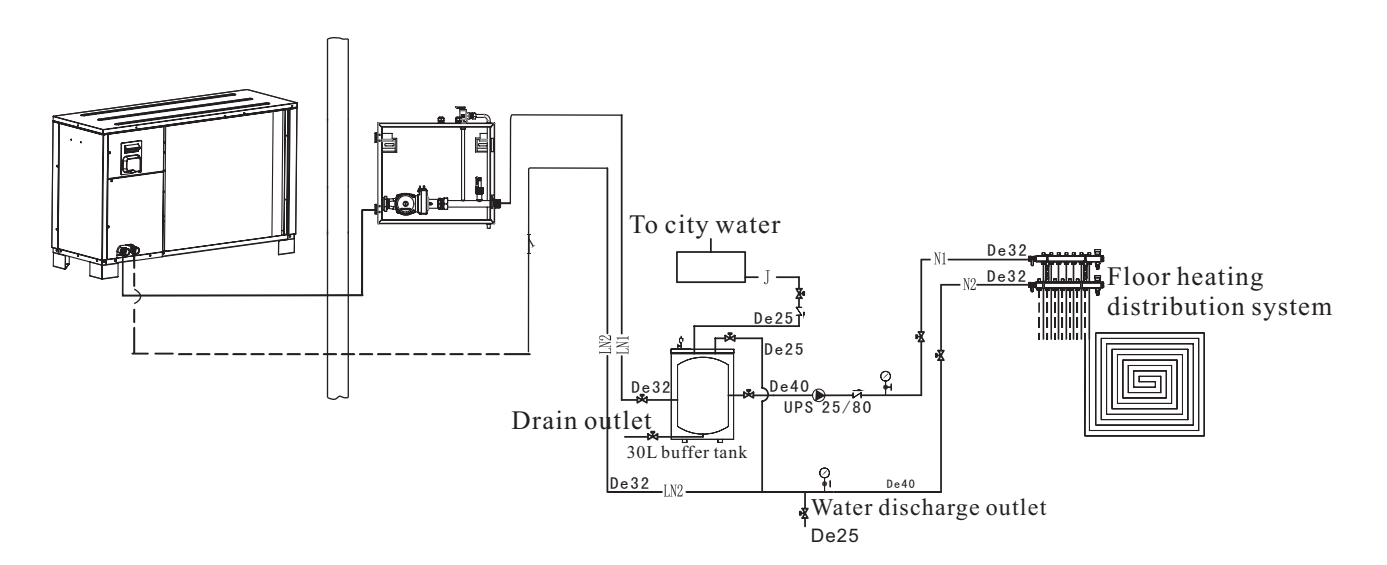

| Name                  | Drawing |
|-----------------------|---------|
| Ball valve            | *       |
| One way valve         | Ŕ       |
| Filter                | 7       |
| Safe valve            | <b></b> |
| Air discharge valve   | Å       |
| Water pressure gauge  | Ŷ       |
| Motor three way valve | *       |

| Name                              | Drawing |
|-----------------------------------|---------|
| Refrigerant pipe                  | LM      |
| Hot water outlet pipe             | R1      |
| Hot water inlet                   |         |
| Heating water outlet pipe         | N1      |
| Heating water inlet pipe          | N2      |
| Cooling/heating water outlet pipe | LN1     |
| Cooling/heating water inlet pipe  | LN2     |
| City water inlet pipe             | J       |
| Sanitary hot water outlet pipe    | RJ      |

Application 3: Heating and cooling system

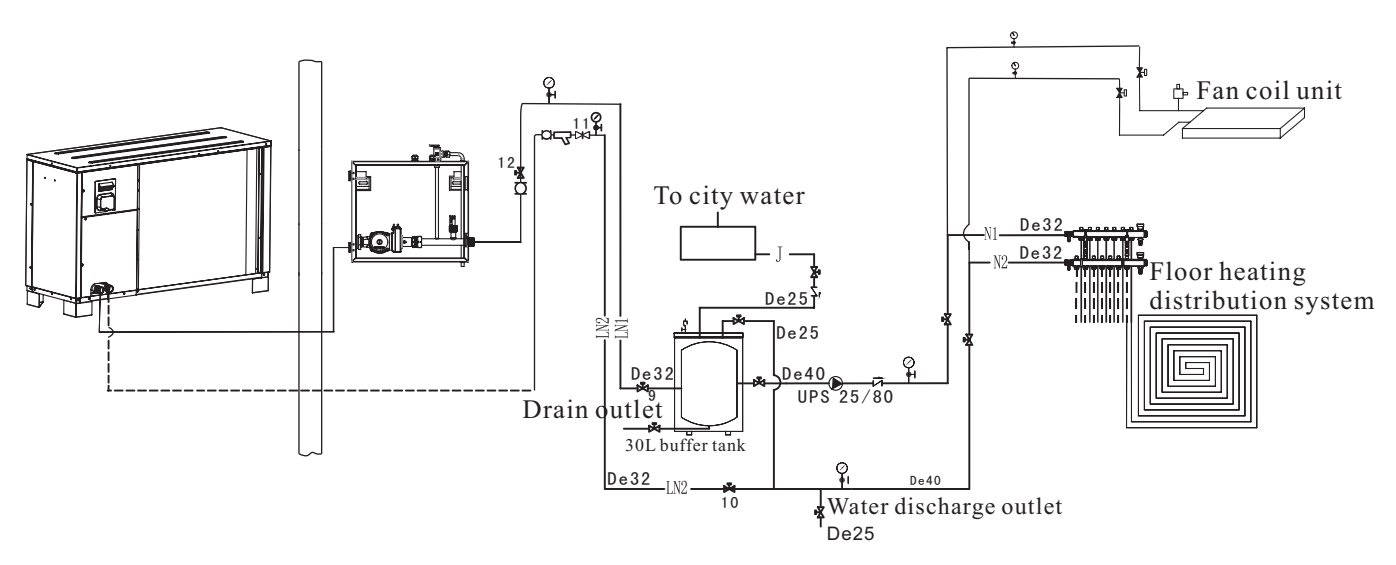

| Name                  | Drawing |
|-----------------------|---------|
| Ball valve            | ×       |
| One way valve         | Ŕ       |
| Filter                | ł       |
| Safe valve            | \$      |
| Air discharge valve   | Ĥ       |
| Water pressure gauge  | ę.      |
| Motor three way valve | ŝ       |

| Name                              | Drawing |
|-----------------------------------|---------|
| Refrigerant pipe                  | LM      |
| Hot water outlet pipe             |         |
| Hot water inlet                   |         |
| Heating water outlet pipe         | N1      |
| Heating water inlet pipe          | N2      |
| Cooling/heating water outlet pipe | LN1     |
| Cooling/heating water inlet pipe  | LN2     |
| City water inlet pipe             | J       |
| Sanitary hot water outlet pipe    |         |

#### 2.2 Tools needed

Most people already have the tools needed for installation: spirit level, pencil, crosshead screwdriver, drill, 8 mm. concrete drill bit, detection drill, square, tape measure or ruler, tape width 65 mm, hole saw about 80 mm (deviation in size may occur), knife and two adjustable spanners or pliers (and possibly torque wrench).

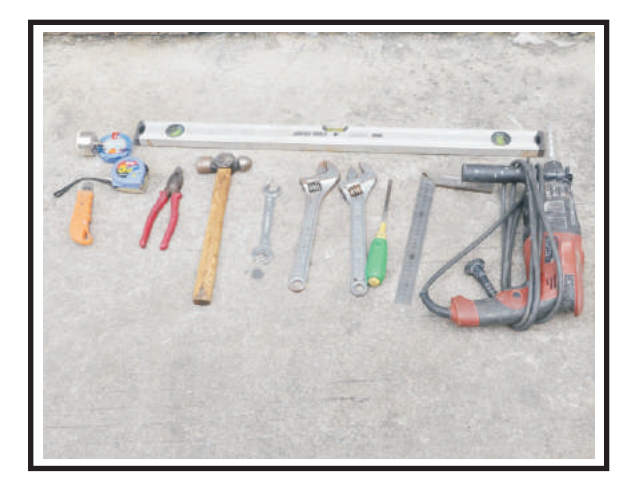

The installation of the product should be handled by professional installers or under their instructions.

#### 2.3 Installation of the indoor control unit

#### 2.3.1 Installation notes

- 1) The indoor control unit should be installed indoors and mounted on the wall, with water outlet downwards.
- 2) The indoor control unit shall be placed in dry and well-ventilated environment.
- 3) Indoor control unit mustn't be installed in an environment where volatile, corrosive or flammable liquid or gas exists.
- 4) Enough space should be left around the indoor control unit for futher maintenance. Please choose a suitable position to install the indoor control unit as follows:

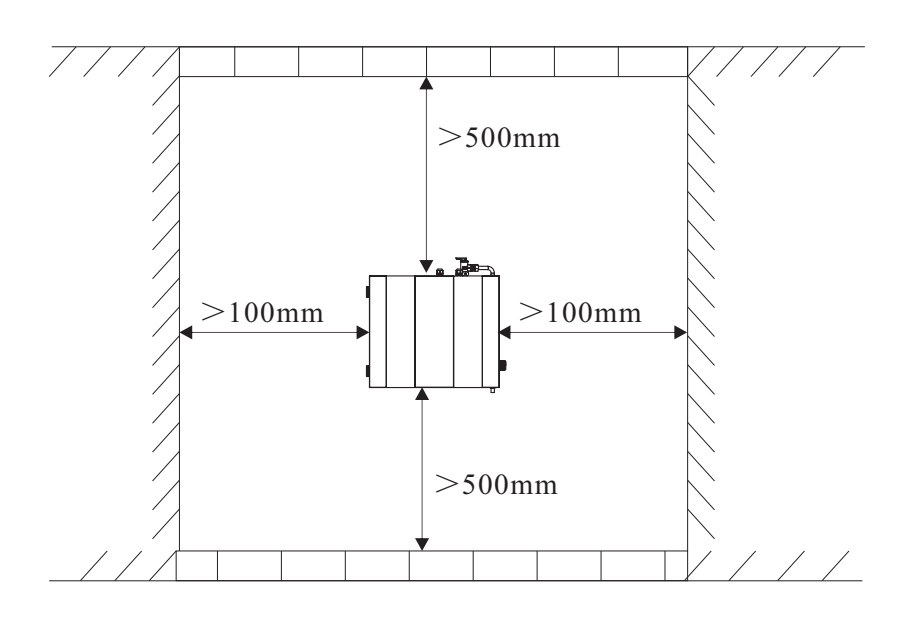

#### 2.3.2 Installation

Indoor control unit should be mounted on the wall as per procedures below:

- 1) Take out the expansion bolts and mounting board from accessory and put the mounting board on the wall horizontally; Mark on the wall the location for bolts through the holes on mounting board.
- 2) Drill holes with proper diameter for expansion bolts.
- 3) Unscrew the nuts out from the expansion bolts.
- 4) Fix the mounting board on the expansion bolts a little bit, but don't be too tight.
- 5) Use a hammer to pound the expansion bolts into the drilled holes. Fasten the nuts by turning the wrench to fix the mounting board on the wall.
- 6) Hang the indoor control unit onto the mounting board and make sure it's placed well before you let go your hands. The installation is finished.

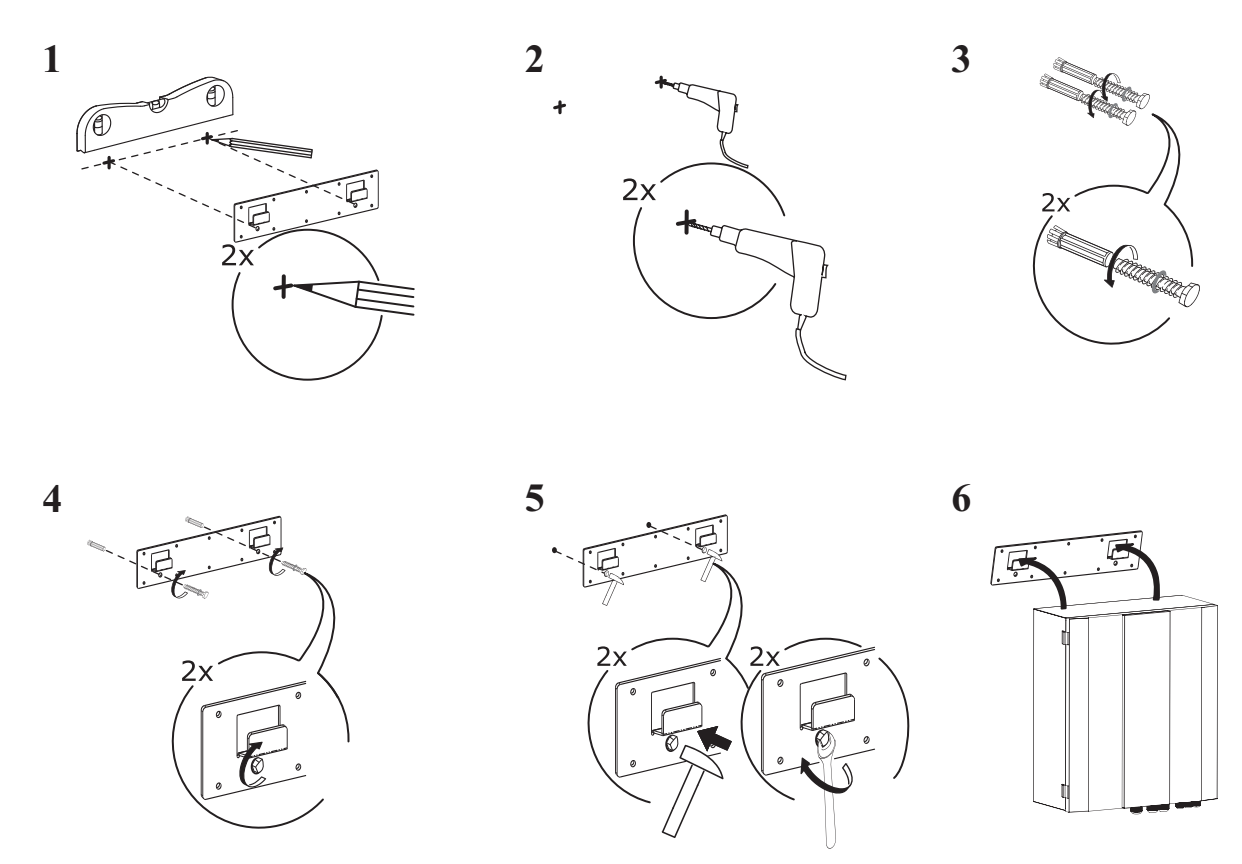

Note:

You must choose very firm wall for installation otherwise the bolts may get loose and unit be damaged!

If it's wood wall, please use self-tapping screws in accessory instead of expansion bolts. Please hang the mounting board directly onto the wood wall without drilling holes. The wood wall must be firm enough. Wood walls that are too thin, too brittle or humid are not adequate for installation.

#### 2.4 Installation of the monoblock unit

#### 2.4.1 Installation notes

- 1) The monoblock unit can be located in a open space, corridor, balcony, and roof.
- 2) The monoblock unit shall be placed in dry and well-ventilated environment; If the monoblock unit is installed in humid environment, electronic components may get corroded, or short-circuited because of heavy humidity.
- 3) Monoblock unit mustn't be installed in an environment where volatile, corrosive or flammable liquid or gas exists.
- 4) Please don't install monoblock unit close to bedroom or living room, because there is some noise when it's running.
- 5) When installing the unit in harsh climatic conditions, sub-zero temperatures, snow, humidity..., please raise the unit above the ground by about 50cm.It's recommended to install an awning above the monoblock unit, to protect the snow from clogging in the air inlet and outlet and ensure the normal running.
- 6) Please ensure there is drainage system around the location, to drain the condensate water under defrosting mode.
- 7) When installing the unit, tilt it by lcm/m for rain water evacuation.
- 8) Install monoblock unit far away from the exhaust port of kitchen, to avoid oil smoke entering into monoblock unit and adhering to heat exchanger. It's hard to clean up.
- 9) Please don't install the indoor control unit and monoblock unit in damp locations, otherwise it may cause short-circuit or corrosion of some components. The unit should be free from corrosive and moisture surrounding. Otherwise the lifetime of the unit might be shortened.
- 10) Please ensure enough space around the monoblock unit, for better ventilation and maintenance. Please refer to the illustration below.

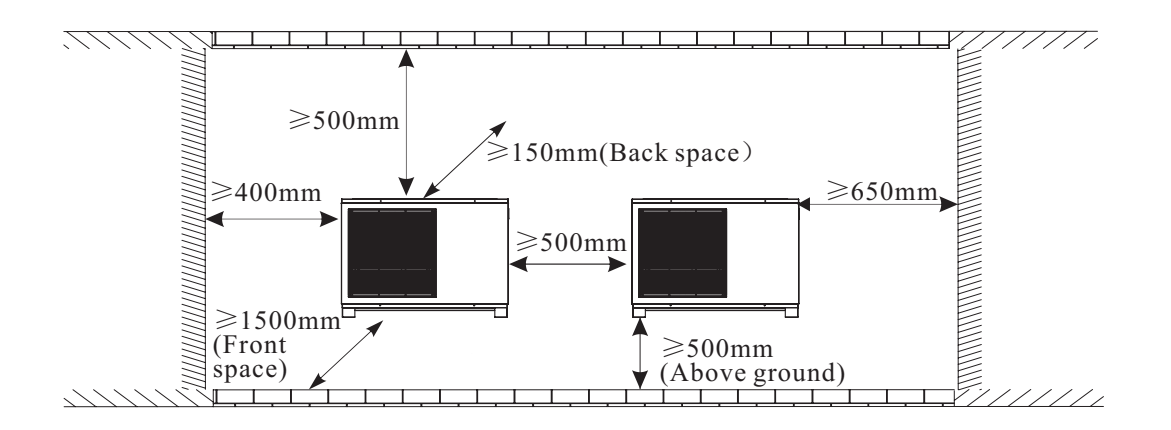

#### 2.4.2 Installation

User can either use the dedicated mounting bracket from the supplier, or prepare a suitable bracket for the unit installation. Make sure the installation meets following requirements:

- 1) The unit must be installed on flat concrete blocks, or a dedicated mounting bracket. The bracket should be able to support at least 5 times of unit's weight.
- 2) All nuts must be tightened after the bracket is fixed; otherwise, it may cause damage to the equipment.
- 3) User should double check and make sure the installation of unit is firm enough.
- 4) The bracket can be of stainless steel, galvanized steel, aluminum and other materials as required by the user.
- 5) Besides the mounting bracket, the user can also install the monoblock unit on two concrete blocks, or a raised concrete platform. Please make sure that the unit is securely fastened after installation.
- 6) Please see the dimensions of monoblock unit when choose a suitable wall bracket.

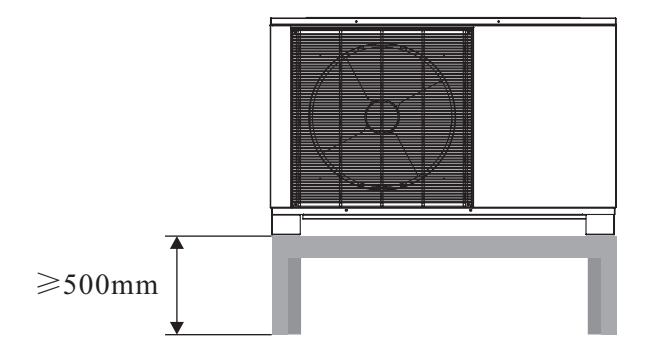

 ◆ Hole for piping kits should lean to outside a little bit (≥8 degrees), to keep rain water or condensate water from flowing back indoors.

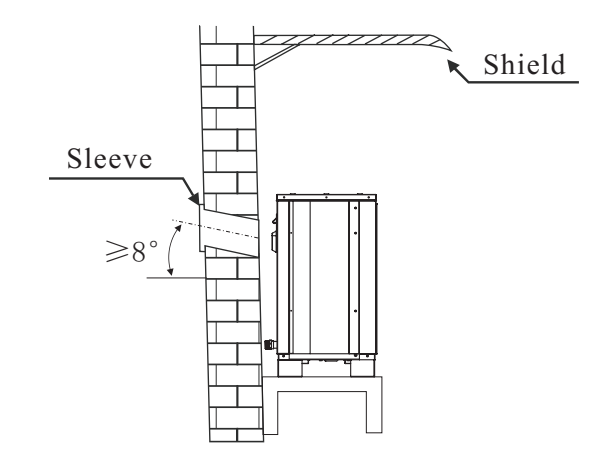

#### 2.5 Accessories

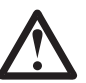

Accessories below are delivered together with the product .

Please check in time. If there is any shortage or damage, please contact local distributor.

| Name             | Quantity | Picture     |
|------------------|----------|-------------|
| User's manual    | 1        | User Manual |
| Drain pipe       | 1        | 2           |
| Safety valve kit | 1        | <b>L</b>    |

| Name                                                                                                    | Quantity | Picture |
|----------------------------------------------------------------------------------------------------|----------|---------|
| TR-Room temperature sensor                                                                                                    | 1        |         |
| TC-water temperature sensor for cooling<br>TH-water temperature sensor for heating<br>TW-Water temperature sensor for hot water | 1        | +-3P    |
| Communication cable between indoor control unit and monoblock unit                                                              | 1        | (EO)    |
| Communication cable                                                                                                    | 1        | 60      |
| Signal cable between indoor control unit and monoblock unit                                                                     | 1        | to      |

| Name                           | Quantity | Picture        |
|--------------------------------|----------|----------------|
| Indoor control unit<br>bracket | 1        |                |
| Expansion bolts                | 2        | A Transmission |

#### 2.6 Wiring

- It is recommended to use a suitable circuit breaker for the heat pump;
- The power supply to the heat pump unit must be grounded.
- The wiring should be done by professional person.
- The wiring should be comply with the local industry regulation.
- The wiring should be done after the unit is powered off.
- Cable should be fixed tightly, to ensure it won't get loose.
- Don't connect several parts of cables together to use.
- Make sure the power supply in the local coincide with the power supply marked in rating label.
- ◆ Make sure power supply, cable and socket can meet the requirement of the input power of the unit.

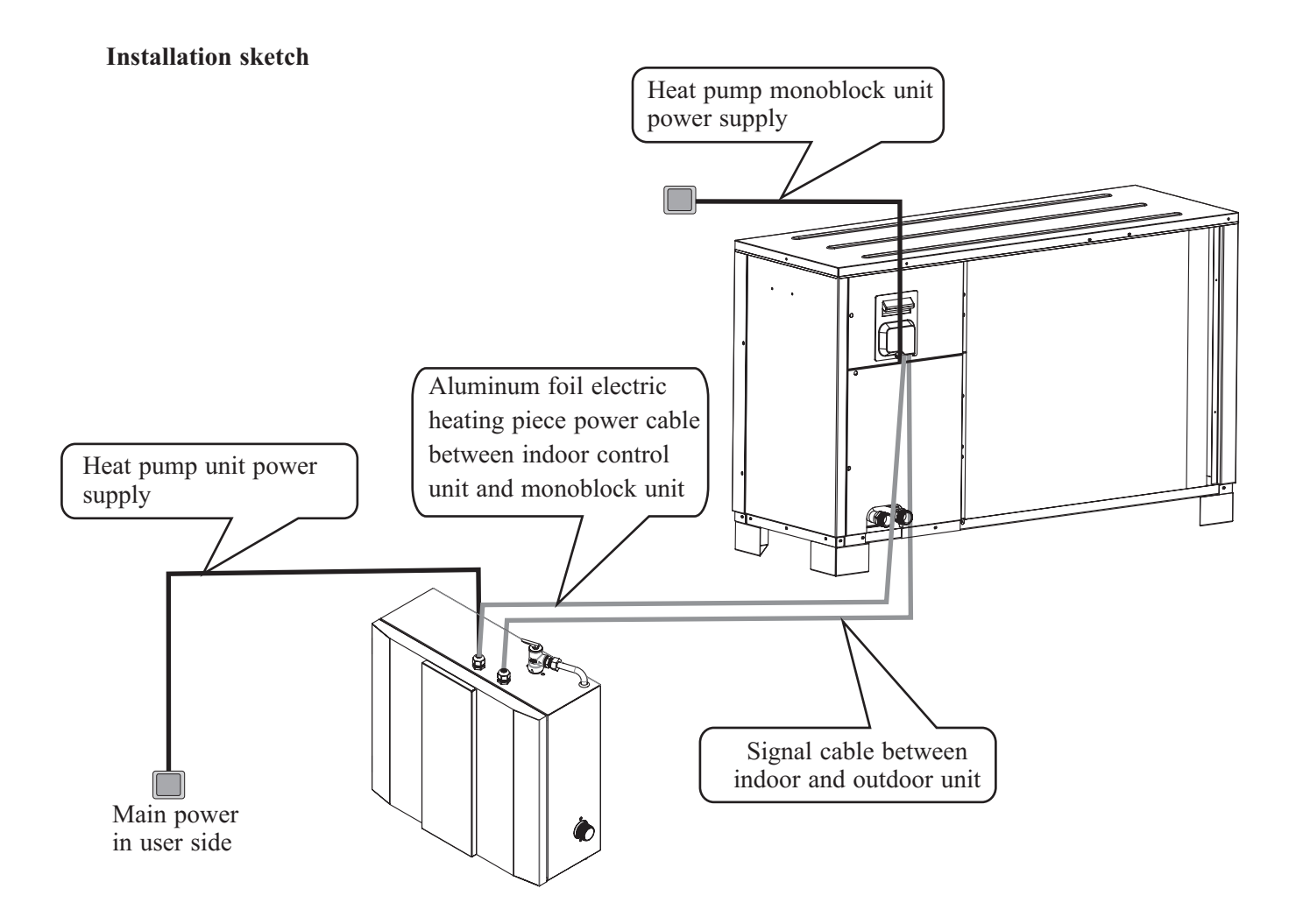

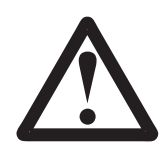

Before wiring, open the indoor control unit front panel and take off the electronic box cover.

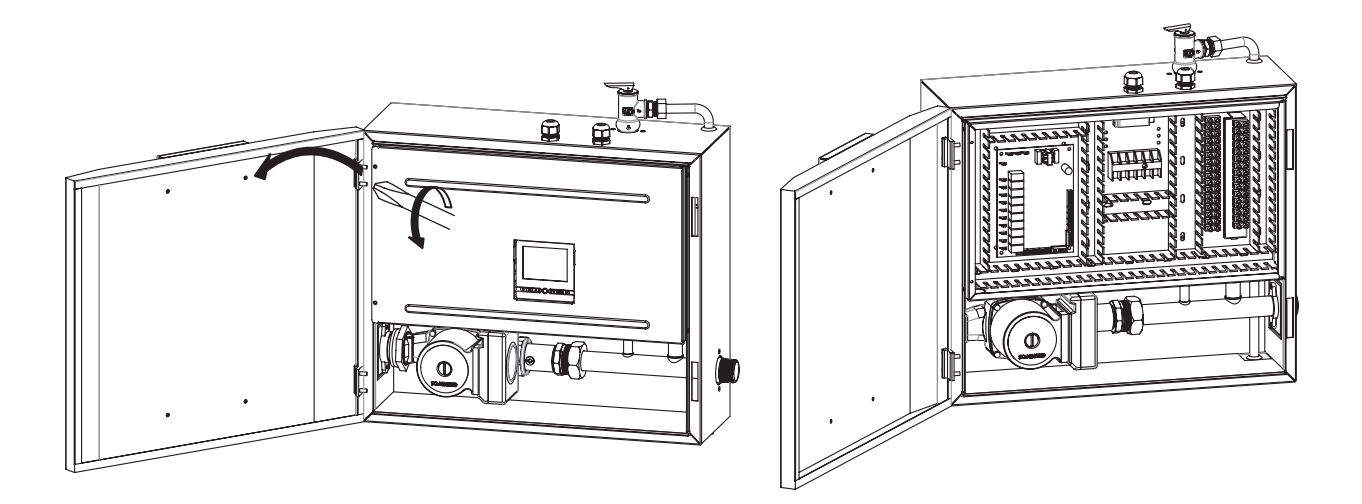

#### 1) Heat pump unit power supply

Get a power cable in suitable length that complies to the local safety regulations.

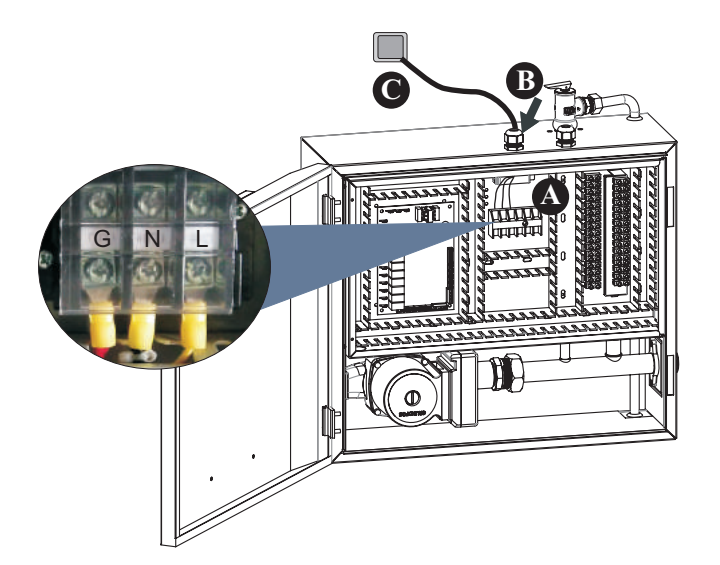

A. Insert one end of this cable through the cable gland on bottom of the indoor control unit, and connect it with heat pump power supply terminals (G, N, L).

B. Fasten the cable gland to ensure the cable won't get loosen.

C. Connect the other end to the city power supply.

#### 2) Monoblock unit power supply.

Get a power cable in suitable length that complies to the local safety regulations.

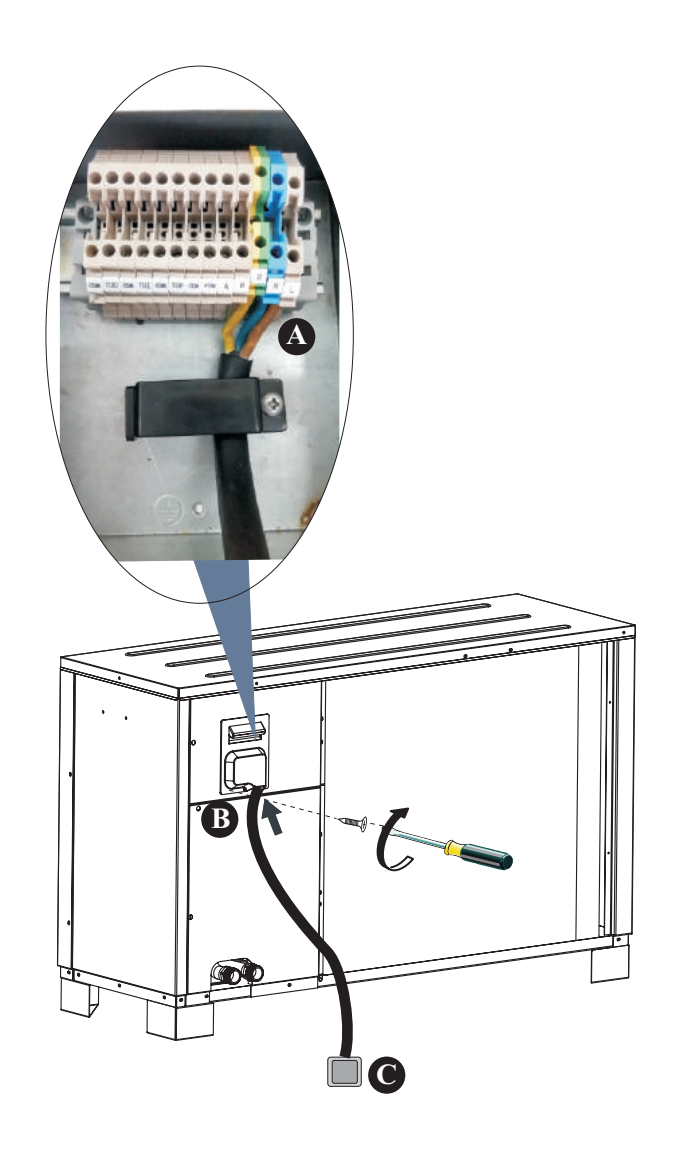

A. Insert one end of this cable through the cable gland on back of the outdoor control unit, and connect it with heat pump power supply terminals (G, N, L).

- B. Fasten the cable gland to ensure the cable won't get loosen.
- C. Connect the other end to the city power supply.

**3)** Aluminum foil electric heating piece power cable between indoor control unit and monoblock unit Prepare a 3 cores power cable with suitable length that complies the local safety regulations,

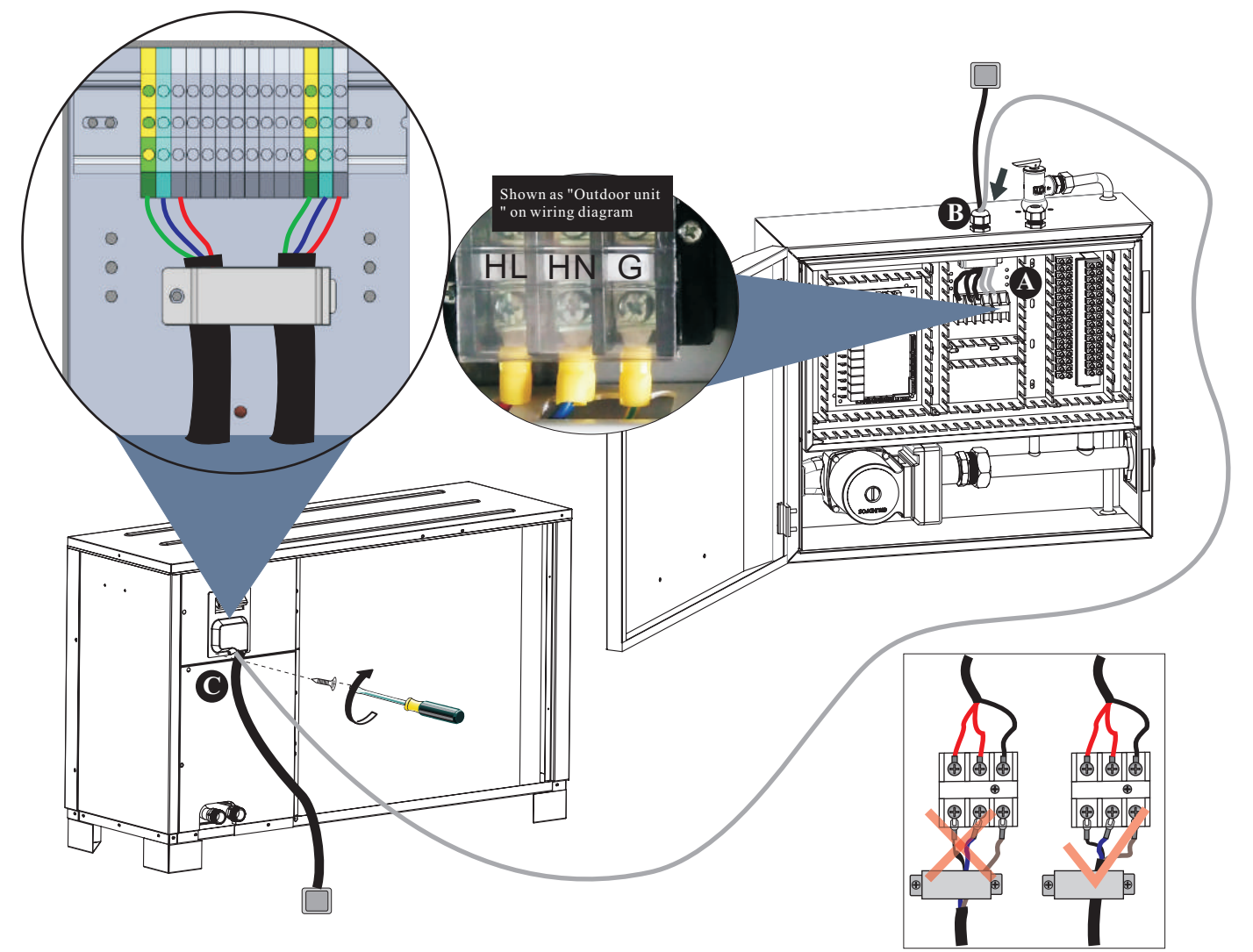

For more solid connection, for that cables that need to be connected with terminals:.

- 1.Please try to use solid ware instead of strand wire.
- 2. If stranded wire is used, please make a pin terminal on the end.
- 3. The stripped length of the wire should be no shorter than 10mm.

A. Insert one end of this cable through the cable gland on top of the indoor control unit, and connect this power cable to "Outdoor unit" on indoor control unit terminal block.

B. Fasten the cable gland to ensure the cable won't get loosen.

C. Connect cable between indoor control unit and monoblock unit to correspondent terminal block according to the wiring diagram. Fasten the cable gland to ensure the cable won't get loosen.

When connecting the power cable between the monoblock unit and indoor control unit, cables connected to the terminal block in indoor control unit must match these in monoblock unit. For example, if the terminals and power cables are connected as  $\textcircled{} \rightarrow gree/yellow$  cable, L $\rightarrow$ red cable, N $\rightarrow$ blue cable, the connections in the monoblock unit should be in the same way.

Warning.

Electric heater for water lines inside outdoor cabinet must be attached. Pipe insulation must be able to hold 120°C. Separate power supply to heater.

Water pipe connected between monoblock unit and house (water pipe in between should not longer than 50cm.)

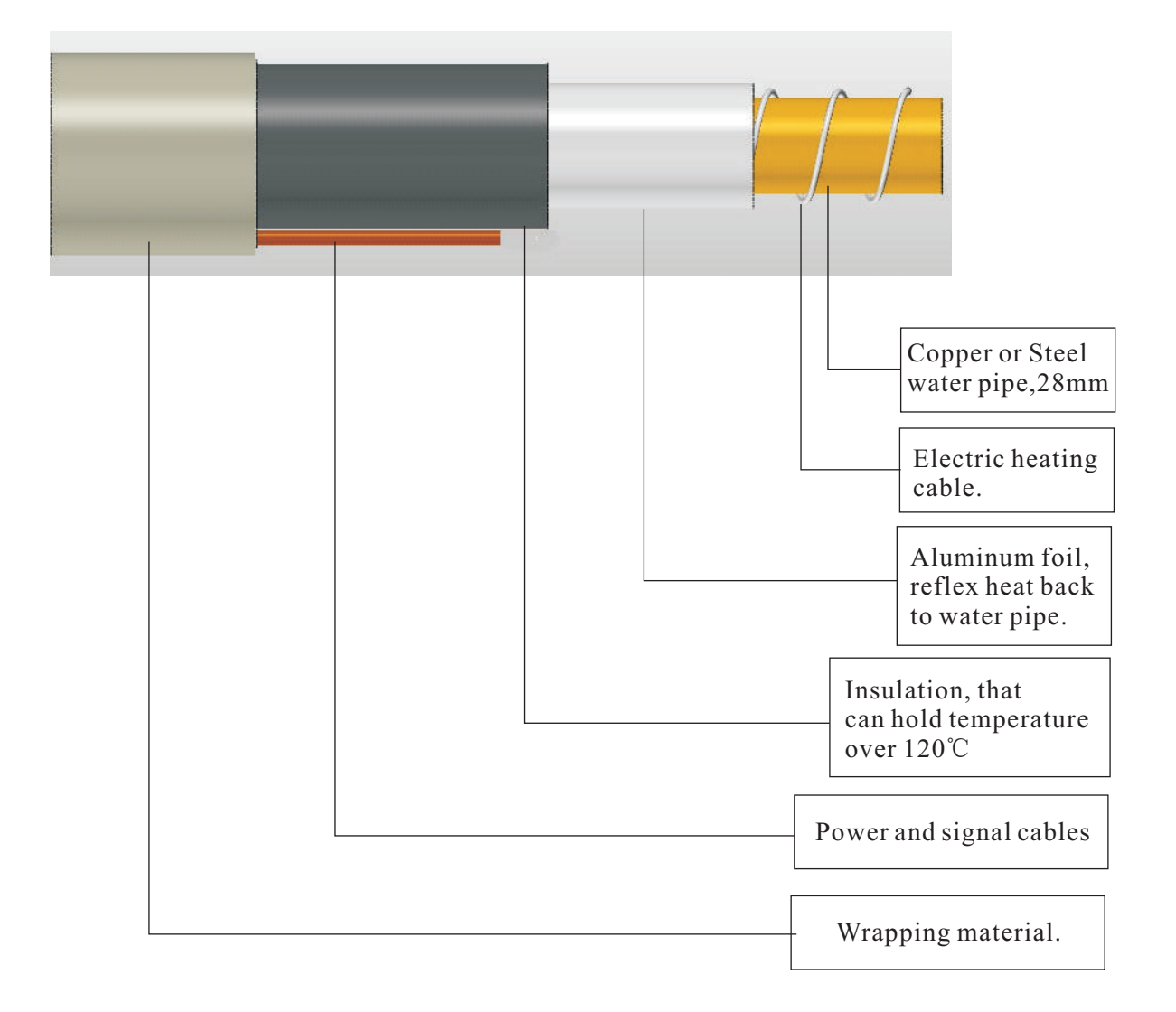

#### 4) Signal cable between indoor control unit and monoblock unit

10M communication cable is packed in accessories bag.

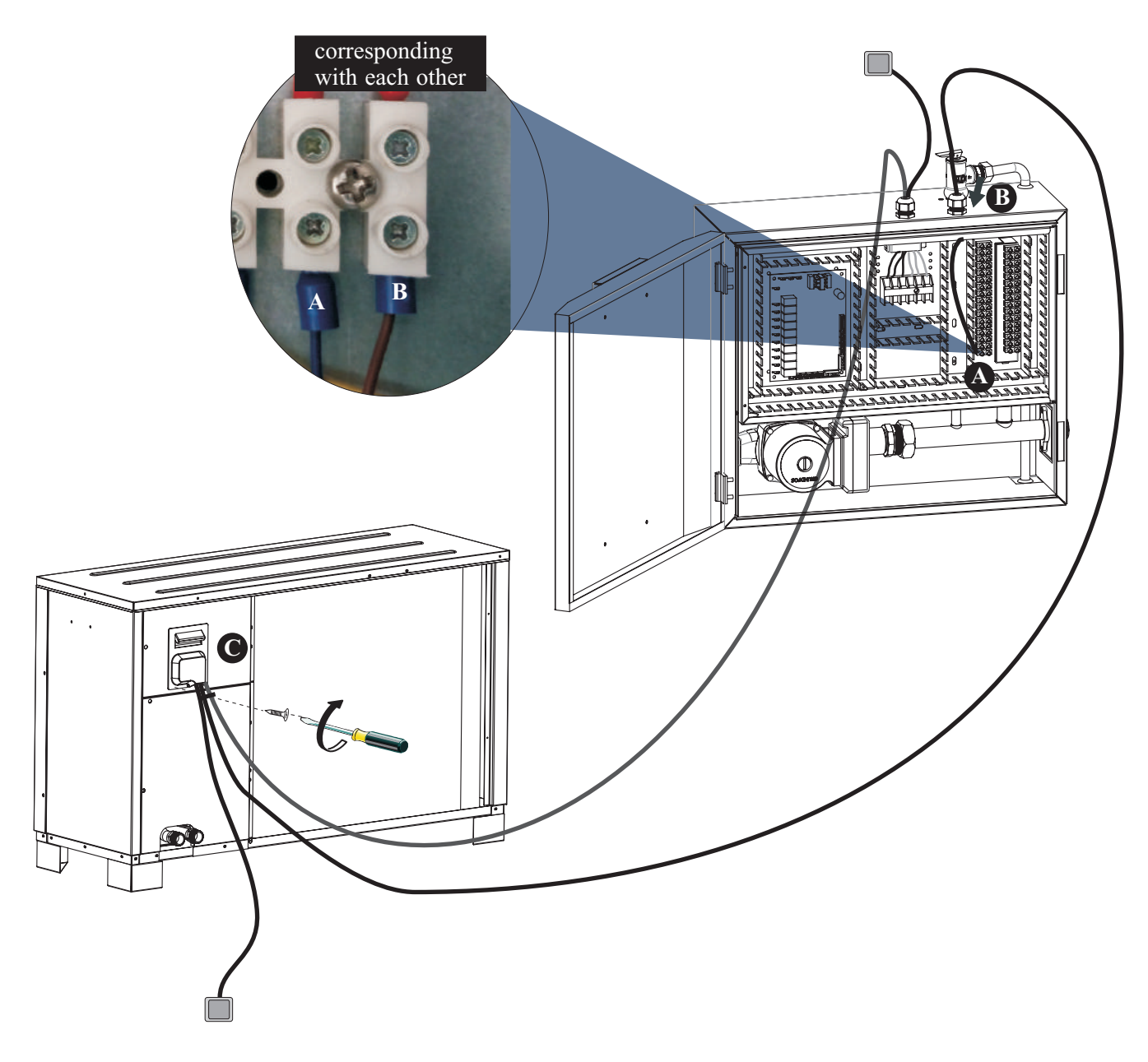

A. Insert one end of this cable through the cable gland on top of the indoor control unit, and connect this cable to A, B, on terminal block.

B. Fasten the cable gland to ensure the cable won't get loosen.

C. Take off the electric box cover, and connect the other end of communication cable to correspondent terminal block through cable gland. Fix the cable with cable gland after cable is well connected. A, B, on monoblock unit should be connected with A, B on indoor control unit, otherwise unit will show communication failure.

#### 5) Sensor cables

Take all sensors and communication cables out from the accessories bag. Connect the sensors together with the quick connectors on communication cables. After done, insert communication cables (the end without quick connector) that have no quick connector through cable gland, and connect them to the correspondent terminals on terminal block.

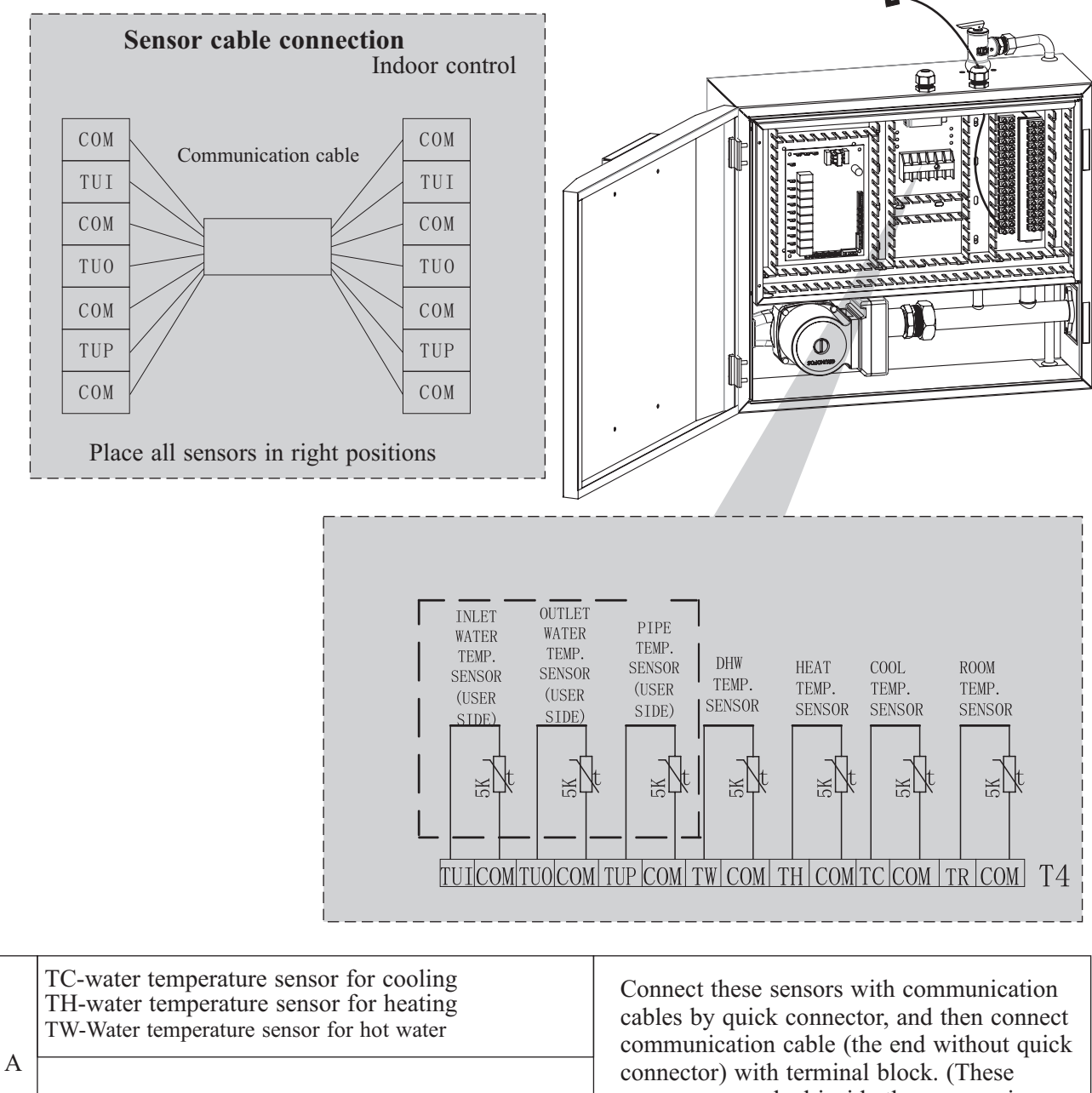

|   | TR-Room temperature sensor         | sensors are packed inside the accessories bag).                                |  |  |
|---|------------------------------------|--------------------------------------------------------------------------------|--|--|
| D | TUP-Coil temperature sensor        | TUP/TUI/TUO(terminal of indoor PCB<br>and outdoor sensor) are connected to the |  |  |
| в | TUI-Water inlet temperature sensor | terminal board, connect via cushion cable.                                     |  |  |

Install the electric box cover on indoor control unit and electric box cover on monoblock unit back, and close the door of indoor control unit.

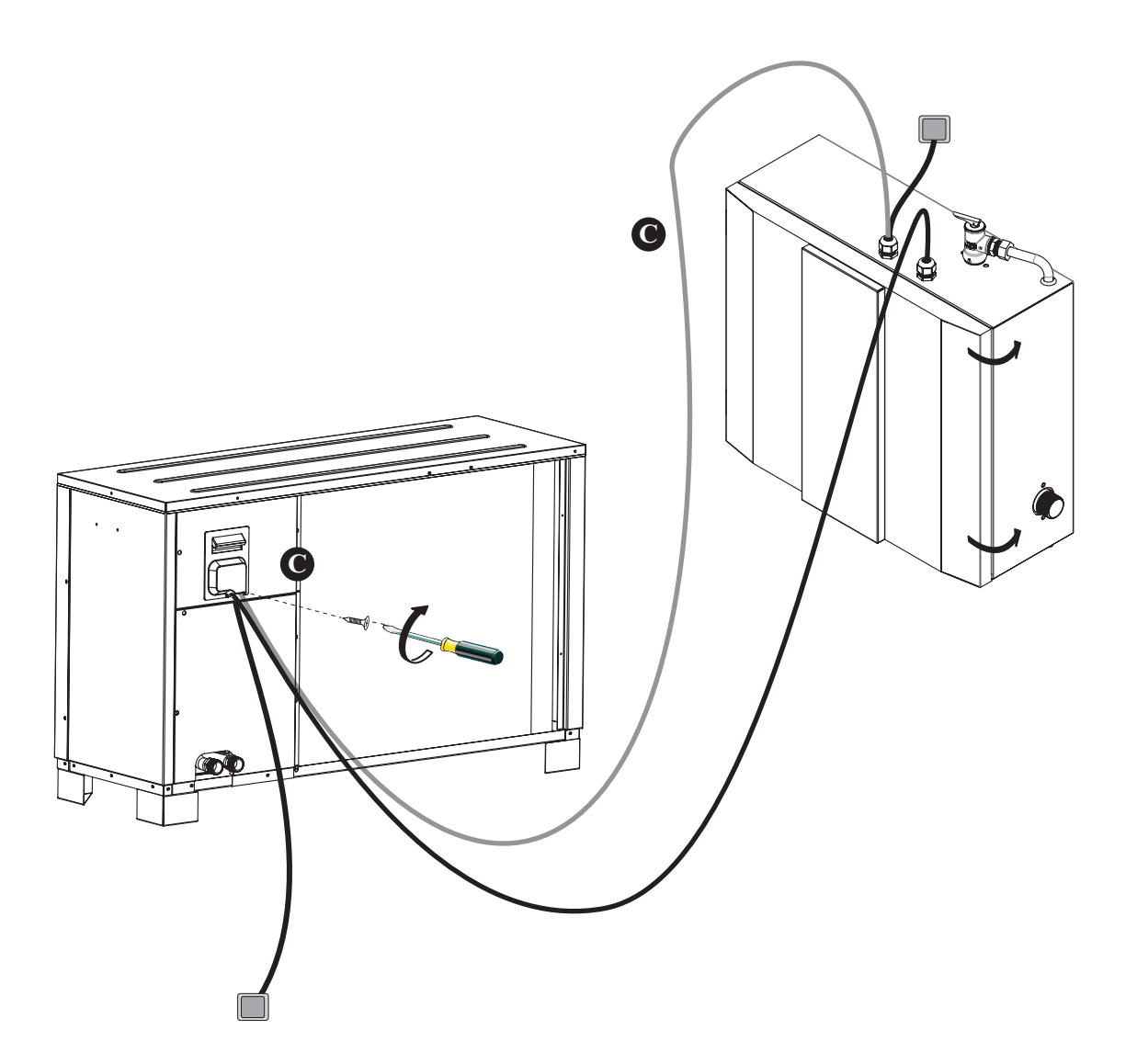

#### 2.7 Installation of safety valve kit

1) Install the safety valve kit to the connector on top of indoor control unit.

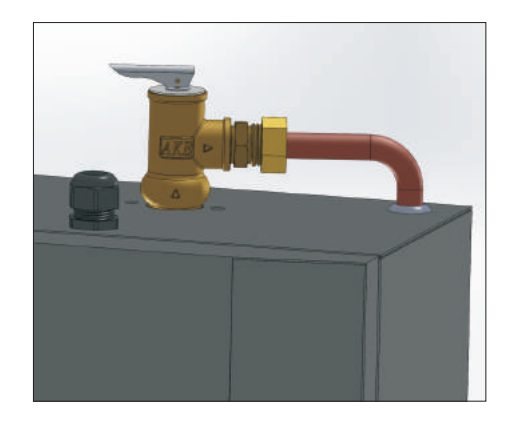

2) Connect the drainage pipe to safety valve outlet.

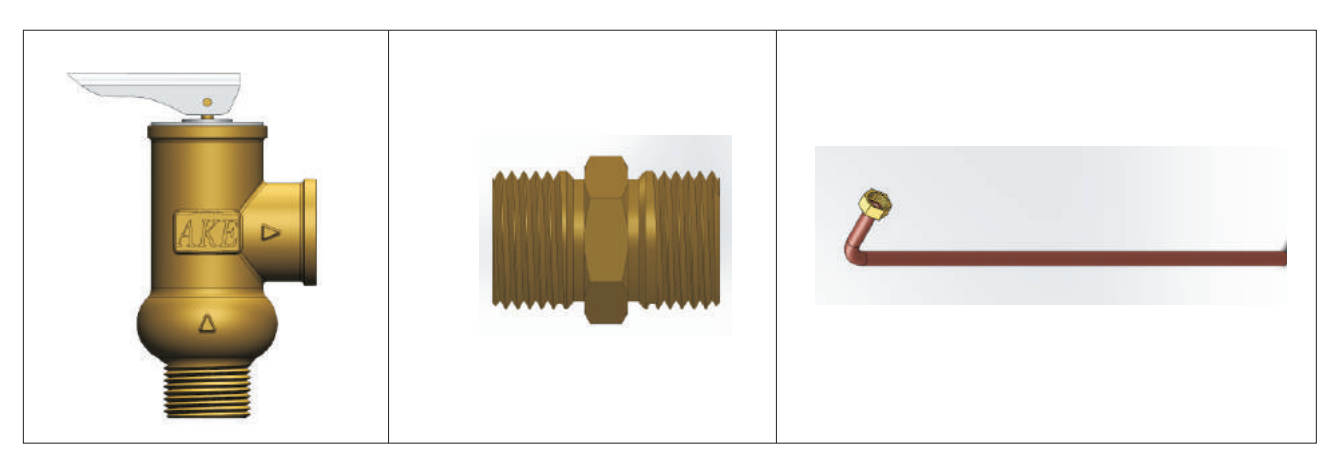

#### 2.8 Water pipe connection

After installing the unit, please connect the water inlet and outlet pipe according to the local regulations. Please carefully select and operate the water pipe.

After connection, the water piping should be pressure tested, cleaned before use.

#### 1) Filter

A mesh filter must be installed in front of the water inlet of the unit and water tank, to keep the water quality and collect impurity contained in the water. Take care to keep the water filter mesh towards the bottom. Check valve is recommended to be installed at both sides of the filter, so as to clean or change the filter in a easier way.

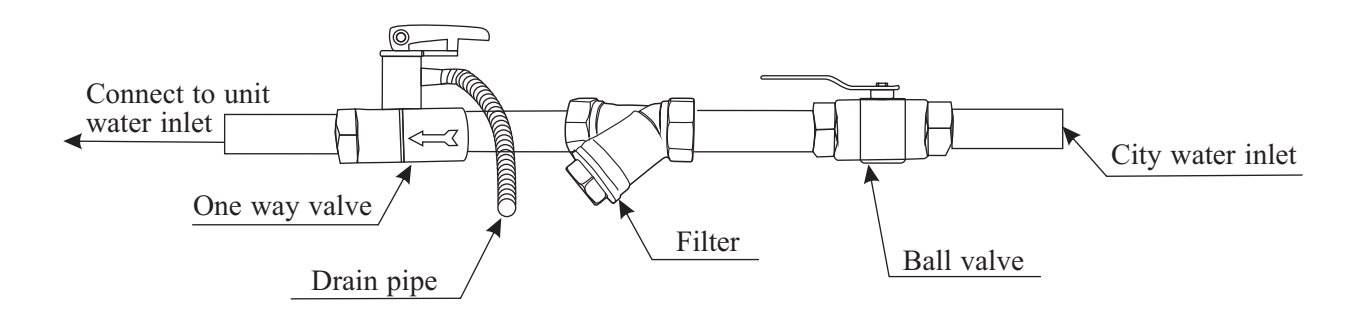

#### 2) Insulation

All pipes running hot water should be well insulated. The insulation must be tied up tightly without gap (But please don't wrap up the check valve for future maintenance).

Please ensure enough water pressure to send the water to the required height. If the water pressure is not enough to maintain proper water flow rate for the system, please add a water pump to increase the pumping head.

#### 3) Requirements of water quality

- A. Chloridion element in the water should be less than 300ppm(temperature is less than  $60^{\circ}$ C).
- B. PH value of water should be from 6 to 8.
- C. The water with ammonia can't be used for the unit.

If the water quality is bad, or water flow too little, scale formation or clogging may happen after unit running for a long time, then the efficiency of cooling or heating will be low or the unit will work abnormally.

Please clean water before use, or use purified water. Make sure the water quality is good enough to keep the unit long-term running in high efficiency.

#### 2.9 Test run

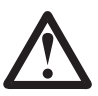

After installation finished, please fulfill the water system with water and purge out air in the system before start-up.

#### 1) Before start-up

Before the unit starts up, a certain number of verifications must be performed on the installation to ensure that the unit will operate under the best possible conditions. The check list below is not exhaustive and should only be used as a minimum reference basis:

- A. Make sure fan rotates freely;
- B. Inspect all water piping for flow direction;
- C. Verify all system piping is correct for operation as per installation requirements;
- D. Check voltage of the unit power supply and make certain voltage is within authorized limitations;
- E. Make sure the unit is properly grounded;
- F. Check the presence of protective and breaking devices;
- G. Check all electric connections for tightness.
- H. Check all piping for leaks and air is well ventilated.

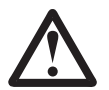

If everything above is OK, the unit can start up. If any of them fails, please fix it.

#### 2) Pre-start up

- A. When the installation of unit is completed, water system pipes are well connected and air purging is done, no leakage or other problems, the unit can be powered to start up.
- B. Turn on the unit, press the on-off button on the operation panel to start the unit. Please check carefully if there is some abnormal noise or vibration, or the display of wired controller is normal or not.
- C. After the unit is working properly for 10 minutes, without any problem, then the pre-start up is completed; If not, please refer to the Service and Maintenance chapter in this manual to solve the problems.

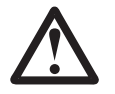

It is suggested not to run "heating" or "hot water" mode, when ambient temperature is over 32  $^{\circ}C$ , otherwise unit may go into protection mode easily.

#### **3.1** Introduction of wired controller

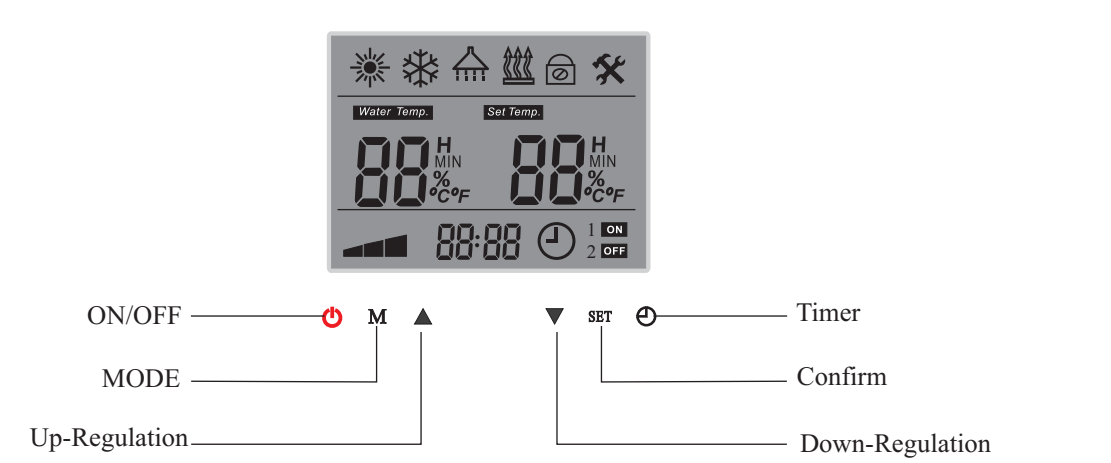

| Symbol      | Function                              | Explanation                                                                                                    | Working mode                                                                                                    |
|-------------|---------------------------------------|----------------------------------------------------------------------------------------------------|----------------------------------------------------------------------------------------------------|
| *           | Heating mode                          | When heating mode is selected, symbol is shown in the display                                                               | Symbol shown in display when selected, flickers when activated                                                                      |
| *           | Cooling mode                          | When cooling mode is selected, symbol is shown in the display                                                               | Symbol shown in display when selected, flickers when activated                                                                      |
|             | Shower<br>Water mode                  | When shower water mode is selected,<br>symbol is shown in the display                                                       | Symbol shown in display when selected, flickers when activated                                                                      |
| <u> </u>    | Auxillary heater<br>step 1 and step 2 | When auxillary heater is connected and activated, symbol is shown in the display                                            | Symbol flickers when step 1,<br>2 or both are "ON"                                                                                  |
| 6           | Anti feezing<br>protection            | Self protection function to avoid freezing<br>when ambient temperature drops and unit is<br>in "OFF" mode. (Not adjustable) | Constantly lights for primary anti-freezing<br>protection.<br>Flickers for secondary anti-freezing<br>protection.                   |
| *           | Anti legionella<br>function           | Increases the shower water temperature wirth electric heater weekly to kill bacterias                                       | Symbol starts flickering when function is "ON"                                                                                      |
| Water Temp. | Actual water<br>temperature           | Shows the actual water temperatdure in according to units operation mode                                                    | Always "ON" when unit is "Water Control"<br>Always "OFF" when unit is "Room Control"                                                |
| Set Temp.   | Actual set<br>temperature             | Shows the actual set temperatdure in according to units operation mode                                                      | Always "ON" when unit is "ON"                                                                                                    |
| Н           | Heat recovery function                | Not available for this model                                                                                                |                                                                                                    |
| MIN         | Quiet operation                       | Lower the working speed of compressor<br>and fan motors in selected time periode                                            | When activated this symbol is "ON"                                                                                                  |
| %           | Defrosting                            | Deicing the outdoor unit evaporator when ice<br>is build up. (Self learning, not adjustable)                                | When defrosting is activated this sumbol is<br>"ON". For dual compressor system: left<br>symbol = system 2, right symol = system 1. |
| °C°F        | Degrees in Celsius<br>of Fahreneit    | Shown when digits is correspondent with temperatures                                                                        |                                                                                                    |
| 88 88       | Operation values                      | Shows selected temperature values when unit is on or parameter setting values                                               | When parameter setting is selected, values<br>are shown in accordance to the parameter<br>setting menu                              |

| Symbol | Symbol Function Explanation  |                                                                                                    | Working mode                                                                                                    |
|--------|------------------------------|----------------------------------------------------------------------------------------------------|----------------------------------------------------------------------------------------------------|
|        | Compressor<br>indicator      | Indicates the current working level,<br>"low range30-46", "middle range47-65",<br>"high range66-100"                                                      | If symbol is "ON" compressor is working                                                                                                    |
| 88:88  | Clock or parameter indicator | Clock and parameter menu and group indicator                                                                                                    | Shows time when unit is "ON", Shows<br>parameter groupe or -number when unit<br>is "OFF" and parameter setting is selscted                                                                       |
| Ð      | Timer                        | Indicates that one or more operation timer parameters is selected                                                                                         | When "ON" means unit is "OFF" until the selected time where unit is set to be "ON"                                                                                                    |
| 1      | Timer Shower<br>water        | Indicates that shower water is set to "Timer"<br>operation, and weather it is in "ON" periode<br>and if unit actually is working in this mode.            | "1" shows that "Timer" for shower water<br>mode is selscted and that unit is within its<br>"ON" periode. "ON" indicates that unit is<br>actually working in shower water mode                    |
| 2      | Timer<br>heating/cooling     | Indicates that heating/cooling mode is set to<br>"Timer" operation, and weather it is in "ON"<br>periode and if unit actually is working in this<br>mode. | "2"shows that "Timer" for heating/<br>cooling mode is selscted and that unit is<br>within its "ON" periode. "OFF" indicates<br>that unit is not working in heating/cooling<br>mode at the moment |
| Ċ      | ON/OFF                       | Button switch the entire unit on and off                                                                                                    | Button also have some parameter setting functions                                                                                                    |
| Μ      | Operation mode selector      | Button switch between basic operation<br>modes, Heating/cooling/shower/water, and<br>different combinations of these                                      | Button also have some parameter setting functions                                                                                                    |
|        | UP value                     | Button increases set temperature, switch<br>between parameters or adjust set value in<br>parameter setting menu                                           | Button also have some parameter setting functions                                                                                                    |
| ▼      | Down value                   | Button deacreases set temperature, switch<br>between parameters or adjust set value in<br>parameter setting menu                                          | Button also have some parameter setting functions                                                                                                    |
| SET    | Set button/Clock             | Button activates the unit for changing in set<br>values in temperatures or parameters and<br>button enters clock setting when the unit "OFF"              | Button also have some parameter setting functions                                                                                                    |
| Θ      | Timer button                 | timer settings                                                                                                    | Button also have some parameter setting functions                                                                                                    |

#### **3.2** Parameter Setting Overview

| Item                  | Sub-menu                                                                                                    | Unit Statue<br>Under | <b>Operation</b><br>Level | Page in<br>the menu | Default factory settings |
|-----------------------|----------------------------------------------------------------------------------------------------|----------------------|---------------------------|---------------------|--------------------------|
| Clock Time            | None                                                                                                    | OFF                  | User                      | 36                  | 00:00                    |
| Temp. Setting         | Hot water/Heating/Cooling                                                                                               | ON                   | User                      | 38                  |                          |
| Working Mode          | Hot water, heating, cooling, hot<br>water+heating, hot water+cooling,<br>heating+cooling, hot water+heating<br>+cooling | ON                   | User                      | 36                  |                          |
| Room Temp.<br>Control |                                                                                                    | ON                   | User                      | 37                  | 20°                      |

No matter the unit is ON or OFF, press O button to check or actiave "Timer" parameter setting. Use  $\blacktriangle$  or  $\checkmark$  button to view all parameters in sequence. When the value of a parameter needs to be adjusted, press "SET" when this parameter is shown to activate the setting of this parameter. The value start flickering.

Use  $\checkmark$  button to adjust the value, or  $\blacktriangle$  button to adjust setting in "hours",  $\checkmark$  button to adjust the setting in "minutes", if this parameter is a time parameter.

| Item               | Sub-menu                                                       | Unit Statue | Operation<br>Level | Page in<br>the menu | Default factory settings |
|--------------------|----------------------------------------------------------------|-------------|--------------------|---------------------|--------------------------|
|                    | Timer function ON/OFF                                          |             |                    | 39                  | 0 (OFF)                  |
|                    | Hot Water Timer ON-1                                           |             |                    |                     | 00:00                    |
|                    | Hot Water Timer OFF-1                                          |             |                    | 20                  | 00:00                    |
|                    | Hot Water Timer ON-2                                           |             |                    | 39                  | 00:00                    |
|                    | Hot Water Timer OFF-2                                          |             |                    |                     | 00:00                    |
| Timer<br>Parameter | Heating/Cooling Timer ON-1                                     |             | TT                 |                     | 00:00                    |
| 1 arameter         | Heating/Cooling Timer OFF-1                                    | UN/OFF      |                    | 40                  | 00:00                    |
|                    | Heating/Cooling Timer ON-2                                     |             |                    |                     | 00:00                    |
|                    | Heating/Cooling Timer OFF-2                                    |             |                    |                     | 00:00                    |
|                    | Normal Shower Time (for unit with heat recovery function only) |             |                    | 40~41               | 00:00                    |
|                    | Anti-legionella function                                       |             |                    |                     | 00:00                    |
|                    | Anti-legionella function starting time                         |             |                    | 4.1                 | 00:00                    |
|                    | Pump anti-block running time                                   |             |                    | 41                  | 00:00                    |
|                    | Quiet operation starting time                                  |             |                    |                     | 00:00                    |
|                    | Quiet operation ending time                                    |             |                    |                     | 00:00                    |

All the units sensor values (temperatures) and information of current running statue (compressor speed, voltage and current) can be red and checked via operation panel in both ON/OFF statue. Press  $\blacktriangle$  and  $\checkmark$  buttons for 5 seconds in main interface, to activate the menu of current running statue. Press  $\blacktriangle$  or  $\checkmark$  buttons to check all working status in sequence in accordance to below list. The current number is displayed where the clock is displayed in main interface. See operation panel symbols in page...

| Item | Meaning                              | Item | Meaning                                   |
|------|--------------------------------------|------|-------------------------------------------|
| 1    | DHW Set Temp                         | 19   | System 2 evaporating pressure             |
| 2    | Heating Set Temp                     | 20   | System 2 condensing pressure              |
| 3    | Cooling Set Temp                     | 21   | System 2 EEV position                     |
| 4    | Room Set Temp                        | 22   | System 1 indoor coil temperature          |
| 5    | Ambient temperature                  | 23   | System 1 voltage (V)                      |
| 6    | Hot water temperature                | 24   | System 1 current (A)                      |
| 7    | Heating water temperature            | 25   | System 1 compressor speed (Hz)            |
| 8    | Cooling water temperature            | 26   | System 1 outdoor coil temperature         |
| 9    | Room temperature                     | 27   | System 1 comp. discharge temp.            |
| 10   | Unit outlet temperature              | 28   | System 1 suction temperature              |
| 11   | Unit inlet temperature               | 29   | System 1 evaporating pressure             |
| 12   | System 2 indoor coil<br>temperature  | 30   | System 1 condensing pressure              |
| 13   | System 2 voltage (V)                 | 31   | System 1 EEV position                     |
| 14   | System 2 current (A)                 | 32   | Water outlet Temp.<br>Too High Protection |
| 15   | System 2 compressor speed<br>(Hz)    | 33   | Water outlet Temp.<br>Too Low Protection  |
| 16   | System 2 outdoor coil<br>temperature | 34   | Indoor Unit Software Version              |
| 17   | System 2 comp.<br>discharge temp.    | 35   | System 2 Outdoor Unit Software<br>Version |
| 18   | System 2 suction temperature         | 36   | System 1 Outdoor Unit Software<br>Version |

User level Parameter under basic operation level can be set in "OFF" mode only. Press "SET"+"M" for 5 seconds, Parameter will shown on the display. Press ▲ or ▼ to check parameter values for each parameter in sequence.

| Item                    | Sub-menu                                    | Unit Statue                       | Operation<br>Level | Page in<br>the menu | Default factory settings |
|-------------------------|---------------------------------------------|-----------------------------------|--------------------|---------------------|--------------------------|
|                         | Hot Water restart based on water $\Delta T$ |                                   |                    | 44                  | $5^{\circ}$              |
| User level<br>Parameter | Heating restarts based on water $\Delta T$  | Check in<br>ON/OFF, Set<br>in OFF | et<br>User         | 44                  | 2°                       |
|                         | Cooling restarts based on water $\Delta T$  |                                   |                    |                     | 2°                       |
|                         | Cooling and heating switch judgment         |                                   |                    |                     | 0 (OFF)                  |

| Item                     | Sub-menu                       | Unit Statue                       | <b>Operation</b><br>Level | Page in<br>the menu | Default factory settings |
|--------------------------|--------------------------------|-----------------------------------|---------------------------|---------------------|--------------------------|
|                          | Ambient temp. to start heating |                                   |                           | 4.4                 | 20°                      |
| Temperature<br>Parameter | Ambient temp. to start cooling | Check in<br>ON/OFF, Set<br>in OFF | N/OFF, Set User<br>in OFF | 44                  | 25°                      |
|                          | Shifting priority              |                                   |                           | 4.4                 | 100°                     |
|                          | Set room temperature           |                                   |                           | 44                  | 20°                      |

1.Code input: When unit is in "OFF" mode, press ▼ for 5 seconds, "----" will be shown. Press ▲ to swfit between 4 positions, and press ▼ to adjust the value of the blinking value. Press "SET" to confirm the input password. If the password is correct, "Advanced Setting" mode is activated. 2.Complete Advanced Setting menu is divided into 6 groups (Group 0~Group E). When Advanced Setting menu

is activated, press ② to switch between each group(Group 0, A, B, C, D,E).

3.Press ▲ or ▼ to switch different parameters in the same group. Press "SET" to activate setting of current parameter, with its value blinks, and adjust its value by ▲ or ▼. Press "SET" to confirm the setting.

| Item                           | Sub-menu                                                               | Unit Statue | Operation<br>Level | Page in<br>the menu | Default factory settings |
|--------------------------------|------------------------------------------------------------------------|-------------|--------------------|---------------------|--------------------------|
|                                | Test working mode indoor controller                                    |             |                    | 49~50               | 0 (Normal operation)     |
|                                | External ON/OFF switch                                                 |             |                    |                     | 0 (Invalid)              |
|                                | Water flow switch                                                      |             |                    | 46~47               | 60 sec                   |
|                                | Heating buffer tank                                                    |             |                    |                     | 0 (No)                   |
|                                | Cooling buffer tank                                                    |             | Installer          |                     | 0 (No)                   |
| Advanced<br>Setting Group<br>0 | Priority switch between hot water<br>and heating operation             | OFF         |                    |                     | 0 (hot water)            |
|                                | Refrigerant collecting function                                        |             |                    | 51                  | 0 (OFF)                  |
|                                | Lock Function                                                          |             |                    |                     | 00 (OFF)                 |
|                                | Available working modes                                                |             |                    |                     | 2(all functions)         |
|                                | Stop/Speed down $\Delta T$ based on set temperature in heating/cooling |             |                    |                     | 2°C                      |
|                                | Max Allowed Duration For Min<br>Compressor Speed                       |             |                    |                     | 30 min                   |
|                                | Unit Circulation Pump Control<br>Type                                  |             |                    | 53                  | 0 (unit controlled)      |
|                                | Heating Circulation Pump Control<br>Type                               |             |                    |                     | 0 (unit controlled)      |
|                                | Cooling Circulation Pump Control<br>Type                               |             |                    | 53                  | 0 (unit controlled)      |
| Advanced                       | Heating Circulation Pump Start<br>Temperature                          | OFF         | Installer          |                     | 20°                      |
| A                              | Heating Cirulation Pump Stop<br>Temperature                            |             |                    |                     | 18°                      |
|                                | Cooling Circulation Pump Start<br>Temperature                          |             |                    |                     | 18°                      |
|                                | Cooling Cirulation Pump Stop<br>Temperature                            |             |                    |                     | 20°                      |

| Item                      | Sub-menu                                                                                          | Unit Statue | <b>Operation</b><br>Level | Page in<br>the menu | Default factory settings    |
|---------------------------|---------------------------------------------------------------------------------------------------|-------------|---------------------------|---------------------|-----------------------------|
| Advanced                  | Unit Motorized 3-way valve<br>Switching Time                                                      | OFF         | Installer                 | 54                  | 120 sec                     |
| Setting Group<br>A        | Heating Operation Motorized<br>3-way valve Direction                                              | 011         | mstunor                   |                     | 1 same as cooling operation |
|                           | Anti-Legionella Set Temperature                                                                   |             |                           |                     | 60                          |
|                           | Anti-Legionella Duration                                                                          |             |                           | 54                  | 30 min.                     |
|                           | Anti-Legionella Maximum<br>Allowable Working Duration                                             |             |                           |                     | 120 min.                    |
|                           | Anti-freezing Function                                                                            |             |                           |                     | 1 (ON)                      |
| Advanced<br>Setting Group | Anti-freezing Starting Ambient<br>TemperaturePrimary                                              | OFF         | Installer                 |                     | 5°                          |
| В                         | Anti-freezing Starting Ambient<br>TemperatureSecondary                                            |             |                           |                     | 2°                          |
|                           | Anti-freezing Ending Ambient<br>TemperatureSecondary                                              |             |                           | 55                  | 5°                          |
|                           | Anti-freezing Starting Water<br>TemperatureSecondary                                              |             |                           |                     | 2°                          |
|                           | Anti-freezing Ending Water<br>TemperatureSecondary                                                |             |                           |                     | 15°                         |
|                           | Manual ON/OFF of Heater in Hot                                                                    |             |                           |                     | 0 (OFF)                     |
|                           | Backup Heating Source For Hot<br>Water Mode                                                       |             |                           |                     | 0 (No)                      |
|                           | Priority Of Backup Heating Sources<br>For Hot Water Mode (Compared<br>With Unit Auxiliary Heater) |             |                           | 56                  | 0 (lower)                   |
|                           | Temperature Increasement<br>Checking Duration in Hot Water<br>Mode                                |             |                           |                     | 40                          |
|                           | Maximum Allowable Set Water<br>Temperature in Heating Mode                                        |             |                           |                     | 42                          |
| Advanced                  | Manual ON/OFF of Heater in<br>Heating Mode                                                        |             |                           |                     | 0 (OFF)                     |
| Setting Group             | Backup Heating Source For Heating<br>Mode                                                         | OFF         | Installer                 |                     | 1 (Yes)                     |
|                           | Priority Of Backup Heating Sources<br>For Heating Mode (Compared With<br>Unit Auxiliary Heater)   |             |                           | 57                  | 1 (Higher)                  |
|                           | Accumulated Value between<br>operation time VS set temp.<br>for Heating Mode                      |             |                           |                     | 45                          |
| Advanced                  | Heating Curve Function                                                                            | OFF         | Installer                 | 46                  | 1 (ON)                      |
| Setting Group<br>D        | Room Temp. Effect On Heating<br>Curve                                                             |             |                           | 46                  | 0 (OFF)                     |

| Item                      | Sub-menu                                                                           | Unit Statue<br>Under | <b>Operation</b><br>Level | Page in<br>the menu | Default factory settings |
|---------------------------|------------------------------------------------------------------------------------|----------------------|---------------------------|---------------------|--------------------------|
|                           | Ambient Temp. 1                                                                    |                      |                           |                     | 12                       |
|                           | Ambienttemp 1 Vs Water Temp. 1                                                     | OFF                  |                           |                     | 25                       |
|                           | Ambient Temp. 2                                                                    |                      |                           |                     | 7                        |
|                           | Ambienttemp 2 Vs Water Temp. 2                                                     |                      |                           |                     | 28                       |
|                           | Ambient Temp. 3                                                                    |                      |                           |                     | 2                        |
| Advanced<br>Setting Group | Ambienttemp 3 Vs Water Temp. 3                                                     |                      | Installer                 | 46                  | 31                       |
| D                         | Ambient Temp. 4                                                                    |                      |                           |                     | -7                       |
|                           | Ambienttemp 4 Vs Water Temp. 4                                                     |                      |                           |                     | 35                       |
|                           | Ambient Temp. 5                                                                    |                      |                           |                     | -20                      |
|                           | Ambienttemp 5 Vs Water Temp. 5                                                     |                      |                           |                     | 42                       |
|                           | Heat Recovery Function                                                             |                      |                           |                     | 0 (Invalid)              |
|                           | Hot Water Restart Based On $\Delta T$ in Heat Recovery Operation                   |                      |                           | 57~58               | 5°                       |
|                           | Hot Water Stop Based On $\Delta T$ in<br>Heat Recovery Operation                   |                      |                           |                     | 5°                       |
| Advanced                  | Allowable Temp Drift In Heating<br>in Shifting Priority Operation                  |                      |                           |                     | 5                        |
| Setting Group             | Heating Max. Working Hours in<br>Shifting Priority Operation                       | OFF                  | Installer                 | 58                  | 30                       |
| -                         | Hot Water Min. Working Hours in<br>Shifting Priority Operation                     |                      |                           |                     | 50                       |
|                           | Working of Extra Heating Source<br>for Hot Water in Shifting Priority<br>Operation |                      |                           |                     | 0 (No)                   |

#### **3.3** Basic Operation

#### (ON/OFF)

When the unit is OFF, press (b) to turn on the unit. The unit will work in its last working mode. Press (c) again to turn off the unit.

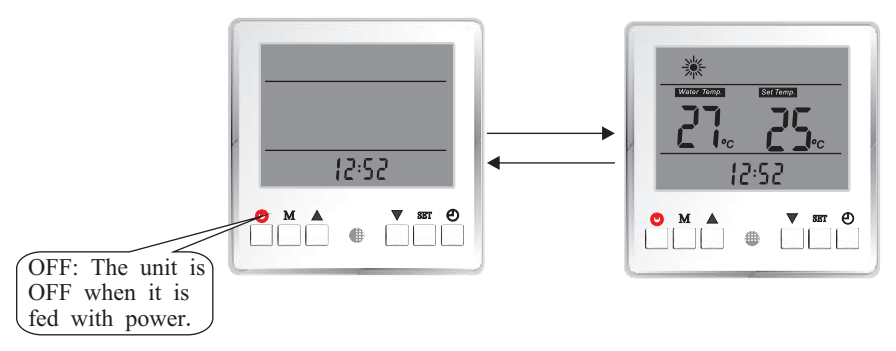

#### [Clock time setting]

When the unit is in OFF mode, press "SET" for 5 seconds, to activate clock time setting, with the value flickers. Press  $\blacktriangle$  to adjust time by hours; press  $\blacktriangledown$  to adjust time by minutes.

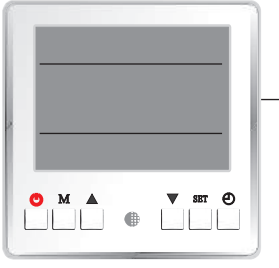

Press for 5 seconds

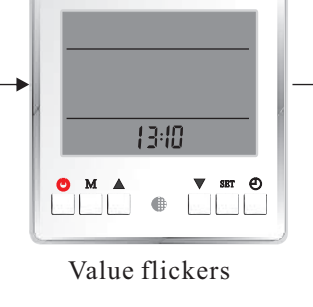

IH:10 M ▲ ♥ str Ø Press ▲ to adjust

time by hours

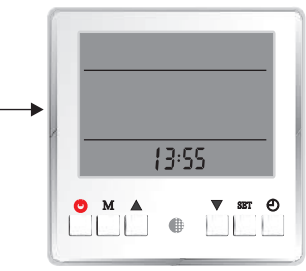

Press  $\triangledown$  to adjust time by minutes.

#### **[**Woking modes setting **]**

Chose working mode settings in accordance to your heating/hot water/cooling system.

When the unit is ON, press "M" to set the unit working mode. For each time "M" is pressed working mode is changed by the below sequence. When a working mode is selected, its symbol(s) will be shown on the screen. The current working mode of the unit, is shown by a flickering working mode symbol.

| Working Modes     | Symbols |
|-------------------|---------|
| Hot water         |         |
| Heating only      | *       |
| Cooling only      | *       |
| Hot water+Heating | A 🔆     |
| Hot water+Cooling | ☆ 🕸     |
| Auto              | * *     |
| Hot water+Auto    | ☆ ※ 衆   |

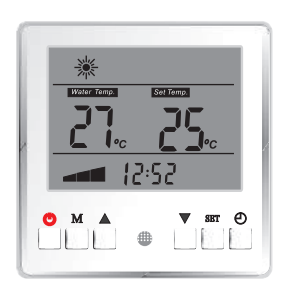

Picture shows that heating and hot water mode is selected
## [Room Temperature Control]

When unit is ON, keep on pressing "M" to switch the control of cooling and heating operation between room temperature control and water temperature control mode.

When in water temperature control mode, "Water Temp." will be shown on the screen; When in room temperature control mode, "Water Temp." will not be shown on the screen.

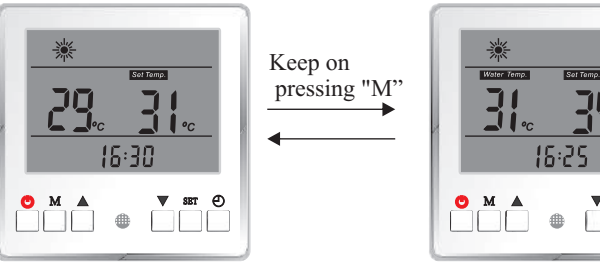

Room temperature control mode

Water temperature control mode

۲

≞

Note:

If unit is set to Hot Water mode only, or unit is set to combined working mode but unit is working in hot water mode, this operation is invalid.

## **Temperature setting**

#### Single working mode

When unit is on and working mode is selected, press "set" to activate the temperature setting. Working mode symbol flickers.

Adjust the set temperature by:

Press  $\blacktriangle$  to increase the set temperature by 1°C. Press  $\checkmark$  to decrease the set temperature by 1°C.

#### **Combined working mode**

When combined working mode is selected, unit will switch between selected working modes. For example heating + hot water, unit will switch between space heating and hot water operation. Press "set" to activate the temperature settings. The working mode symbol that is being adjusted, flickers. Adjust the temperature setting by using the  $\land$  /  $\checkmark$  arrows.

Press "set" to confirm the setting, and activate following working modes temperature setting, with its working mode symbol flickers. Adjust the temperature setting by using the  $\blacktriangle/\blacksquare$  arrows.

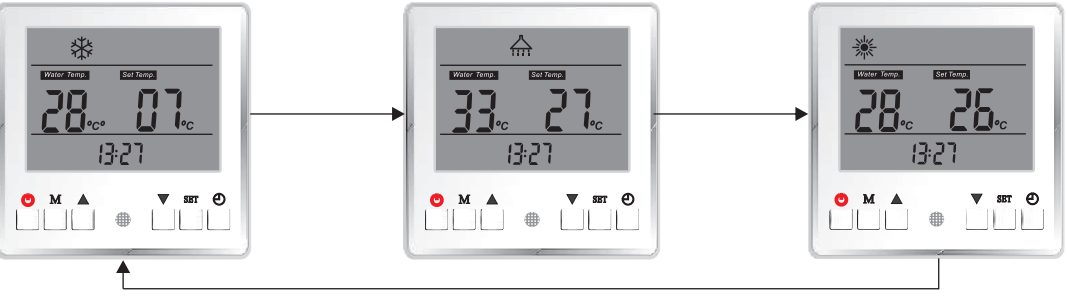

Press "SET" to switch the temperature setting between selected working modes in sequence.

Note: 1. If heating curve function is activated, set temperature for heating will be calculated according to the set curve automatically. Its set temperature can't be adjusted by this operation.

2. If room temperature control mode is activated, temperature set here for heating and cooling is based on room temperature.

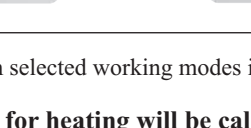

## 【Time&Timer Setting】

Timer function allows you to control different working modes at spesific hours during a 24 hour periode, for even more energy savings. For example you can turn off hot water production in the daily hours you don't use this. In the selected periode unit will not produce hot water even hot water is selected as working mode in your application. The setting is repeted every 24 hours until it is disactivated.

#### Parameter list

| Parameter No. | Meaning                                                           | Range         | Default Value |
|---------------|-------------------------------------------------------------------|---------------|---------------|
| 0             | Timer function ON/OFF                                             | 0(off), 1(on) | 0             |
| 1             | Hot Water Timer ON-1                                              | 00 00-23 59   | 00 00         |
| 2             | Hot Water Timer OFF-1                                             | 00 00-23 59   | 00 00         |
| 3             | Hot Water Timer ON-2                                              | 00 00-23 59   | 00 00         |
| 4             | Hot Water Timer OFF-2                                             | 00 00-23 59   | 00 00         |
| 5             | Heating/Cooling Timer ON-1                                        | 00 00-23 59   | 00 00         |
| 6             | Heating/Cooling Timer OFF-1                                       | 00 00-23 59   | 00 00         |
| 7             | Heating/Cooling Timer ON-2                                        | 00 00-23 59   | 00 00         |
| 8             | Heating/Cooling Timer OFF-2                                       | 00 00-23 59   | 00 00         |
| 9             | Normal Shower Time (for unit with<br>heat recovery function only) | 00 00-23 59   | 00 00         |
| 10            | Anti-legionella function                                          | 0(off), 1(on) | 0             |
| 11            | Anti-legionella function starting time                            | 00 00-23 59   | 00 00         |
| 12            | Pump anti-block running time                                      | 00 00-23 59   | 00 00         |
| 13            | Quiet operation starting time                                     | 00 00-23 59   | 00 00         |
| 14            | Quiet operation ending time                                       | 00 00-23 59   | 00 00         |

No matter the unit is ON or OFF, press ② to check or actiave "Timer" parameter setting, which looks as shown below:

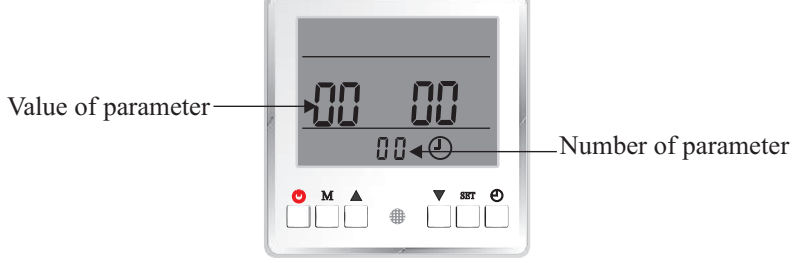

Parameter 00, value=0000

Use  $\blacktriangle$  or  $\lor$  to view all parameters in sequence. When the value of a parameter needs to be adjusted, press "SET" when this parameter is shown to activate the setting of this parameter. The value start flickering. Use  $\blacktriangle$  to adjust setting in hours,  $\blacktriangledown$  to adjust the setting in minutes" if this parameter is a time parameter For example, parameter 00 is to set the ON/OFF of complete timer function (if it is set to OFF, following parameters  $01\sim08$  will be invalid). When setting for this parameter is activated, use  $\checkmark$  to adjust the value.

For example, parameter 01 is the ON time for hot water function. When setting for this parameter is activated, press  $\blacktriangle$  to adjust the setting in hours; press  $\blacktriangledown$  to adjust the setting in minutes" for parameter that relates to time

#### Meaning of each parameter

Timer setting parameter 0 to 8.

To be able to activate timer setting for parameter 1 to 7, parameter 0 needs to be activated first.

| Parameter No. | Meaning               | Range         | Default Value |
|---------------|-----------------------|---------------|---------------|
| 0             | Timer function ON/OFF | 0(off), 1(on) | 0             |

Hot Water Timer:

| Parameter No. | Meaning               | Range       | Default Value |
|---------------|-----------------------|-------------|---------------|
| 1             | Hot Water Timer ON-1  | 00 00-23 59 | 00 00         |
| 2             | Hot Water Timer OFF-1 | 00 00-23 59 | 00 00         |
| 3             | Hot Water Timer ON-2  | 00 00-23 59 | 00 00         |
| 4             | Hot Water Timer OFF-2 | 00 00-23 59 | 00 00         |

These parameters are used for setting the ON/OFF timer for hot water operation. After setting, unit will only activate hot water operation in the selected period(s).

For example, if the below setting is set; domestic hot water will only be heated up during the period  $04:00\sim09:00$ , and  $14:00\sim21:00$  every day.

| Parameter No. | Meaning               | Value |
|---------------|-----------------------|-------|
| 1             | Hot Water Timer ON-1  | 04 00 |
| 2             | Hot Water Timer OFF-1 | 09 00 |
| 3             | Hot Water Timer ON-2  | 14 00 |
| 4             | Hot Water Timer OFF-2 | 21 00 |

For how to make the setting, please refer to previous page.

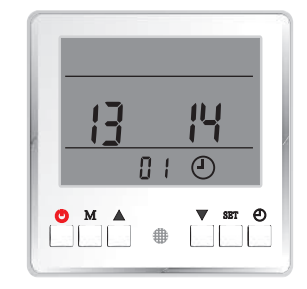

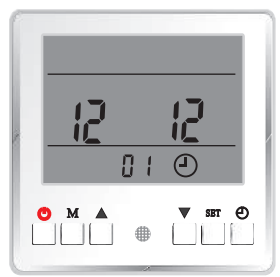

Heating/Cooling Timer:

| Parameter No. | Meaning                     | Range       | Default Value |
|---------------|-----------------------------|-------------|---------------|
| 5             | Heating/Cooling Timer ON-1  | 00 00-23 59 | 00 00         |
| 6             | Heating/Cooling Timer OFF-1 | 00 00-23 59 | 00 00         |
| 7             | Heating/Cooling Timer ON-2  | 00 00-23 59 | 00 00         |
| 8             | Heating/Cooling Timer OFF-2 | 00 00-23 59 | 00 00         |

These parameters are used for setting the ON/OFF timer for heating or cooling operation. After setting, unit will only activate heating or cooling operation, when needed, in the set timer period. For example, below setting is made

| Parameter No. | Meaning                     | Value |
|---------------|-----------------------------|-------|
| 5             | Heating/Cooling Timer ON-1  | 00 00 |
| 6             | Heating/Cooling Timer OFF-1 | 08 00 |
| 7             | Heating/Cooling Timer ON-2  | 17 00 |
| 8             | Heating/Cooling Timer OFF-2 | 23 59 |

Then heat pump will only heat or cool the house during the period 00:00~08:00, and 17:00~23:59 every day.

When timer function is activated, following symbols might be shown on the screen:

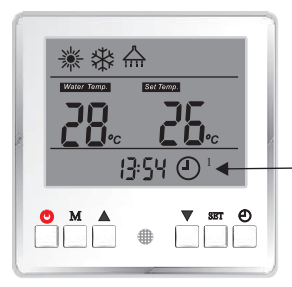

This symbol means the unit is in sanitary hot water Timer ON period. Unit will work in hot water mode when needed.

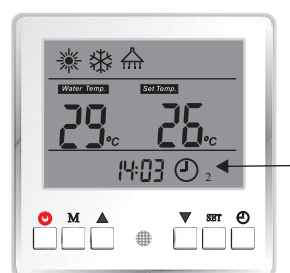

This symbol means the unit is in cooling/heating Timer ON \_period. Unit will work in cooling/heating mode when needed.

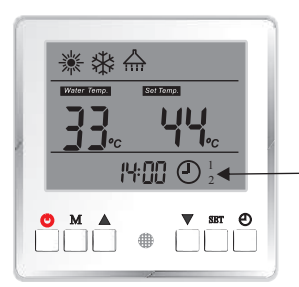

This symbol means the unit is in sanitary hot water and cooling/heating Timer ON period. Unit will work for both hot water and cooling/heating mode (not in same time) when needed.

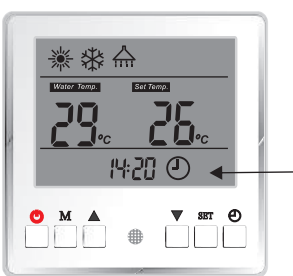

This symbol means the unit is neither in hot water nor cooling/heating Timer ON period. Unit will work not work for both hot water and cooling/heating mode even needed.

Normal Shower Time:

| Parameter No. | Meaning                                                        | Range       | Default Value |
|---------------|----------------------------------------------------------------|-------------|---------------|
| 9             | Normal Shower Time (for unit with heat recovery function only) | 00 00-23 59 | 00 00         |

This parameter is designed for the unit with heat recovery function only. When using recovered heat to heat up sanitary hot water, it is not always enough to heat up the shower water. If 1 hour before this "Normal Shower Time" set time is reached, hot water temperature has still not reached the set value, unit will activate standard hot water operation to ensure you can enjoy enough hot shower water at/after this time.

For example, if the setting is made like below:

| Parameter No. | Meaning                                                        | Value |
|---------------|----------------------------------------------------------------|-------|
| 9             | Normal Shower Time (for unit with heat recovery function only) | 20 00 |

If at time 19:00 in the day, shower water is still not enough for shower, unit will activate standard hot water operation, instead of using recovered heat to heat up the shower water.

Anti-legionella function

| Parameter No. | Meaning                                | Range         | Default Value |
|---------------|----------------------------------------|---------------|---------------|
| 10            | Anti-legionella function               | 0(off), 1(on) | 0             |
| 11            | Anti-legionella function starting time | 00 00-23 59   | 00 00         |

Parameter 10 is used to activated or deactivate Anti-legionella function.

Parameter 11 is used to set the starting time of Anti-legionella function.

During the hot water operation, unit will record the highest hot water temperature it produced. If in 7\*24 hours time period, unit has not reached the set water temperature for "anti-legionella function" (set in Advanced Menu) even once, then unit will activate anti-legionella operation at "Anti-legionella function starting time". For details for "anti-legionella" function, please contact your installer or read chapter "Advanced Operation" in our manual.

Pump anti-block running time

| Parameter No. | Meaning                      | Range       | Default Value |
|---------------|------------------------------|-------------|---------------|
| 12            | Pump anti-block running time | 00 00-23 59 | 00 00         |

Circulation water pump may easily get blocked if it has not working for long time. In order to avoide this from happening, circulation water pump will be activated for 1 minute, if it is not working at this set clock time every day.

Quiet operation

| Parameter No. | Meaning                       | Range       | Default Value |
|---------------|-------------------------------|-------------|---------------|
| 13            | Quiet operation starting time | 00 00-23 59 | 00 00         |
| 14            | Quiet operation ending time   | 00 00-23 59 | 00 00         |

Thanks for the DC technology applied in this system, unit can lower both its compressor speed and fan rotating speed, to get a ultra low noise operation in this set time period.

## 【Temperature Info】

All temperature information of current running statue can be checked via operation panel in both ON/OFF status.

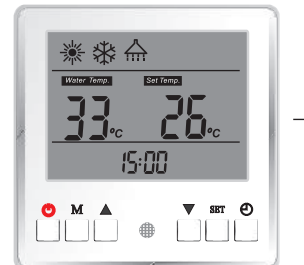

Press  $\blacktriangle$  and  $\blacktriangledown$  for 5 seconds in main interface, to activate inquiry of current running status.

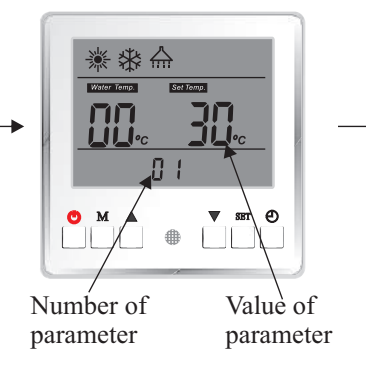

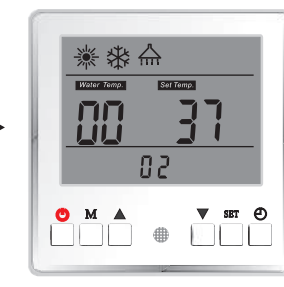

Press  $\blacktriangle$  or  $\blacktriangledown$  to check all working status in sequence.

#### Meaning of all readings:

| Item | Meaning                              | Item | Meaning                                   |
|------|--------------------------------------|------|-------------------------------------------|
| 1    | DHW Set Temp                         | 19   | System 2 evaporating pressure             |
| 2    | Heating Set Temp                     | 20   | System 2 condensing pressure              |
| 3    | Cooling Set Temp                     | 21   | System 2 EEV position                     |
| 4    | Room Set Temp                        | 22   | System 1 indoor coil temperature          |
| 5    | Ambient temperature                  | 23   | System 1 voltage (V)                      |
| 6    | Hot water temperature                | 24   | System 1 current (A)                      |
| 7    | Heating water temperature            | 25   | System 1 compressor speed (Hz)            |
| 8    | Cooling water temperature            | 26   | System 1 outdoor coil temperature         |
| 9    | Room temperature                     | 27   | System 1 comp. discharge temp.            |
| 10   | Unit outlet temperature              | 28   | System 1 suction temperature              |
| 11   | Unit inlet temperature               | 29   | System 1 evaporating pressure             |
| 12   | System 2 indoor coil<br>temperature  | 30   | System 1 condensing pressure              |
| 13   | System 2 voltage (V)                 | 31   | System 1 EEV position                     |
| 14   | System 2 current (A)                 | 32   | Water outlet Temp.<br>Too High Protection |
| 15   | System 2 compressor speed<br>(Hz)    | 33   | Water outlet Temp.<br>Too Low Protection  |
| 16   | System 2 outdoor coil<br>temperature | 34   | Indoor Unit Software Version              |
| 17   | System 2 comp.<br>discharge temp.    | 35   | System 2 Outdoor Unit Software<br>Version |
| 18   | System 2 suction temperature         | 36   | System 1 Outdoor Unit Software<br>Version |

## 【User level Parameter】

User level Parameter under basic operation level can be checked in both ON and OFF mode.

checked.

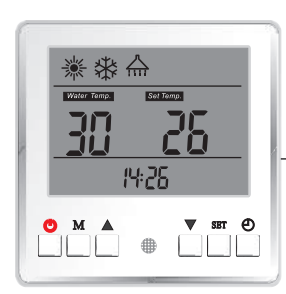

Press "SET"+"M" for 5 seconds, Parameter will shown on the display.

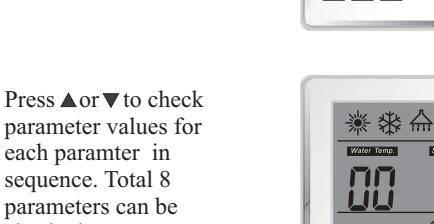

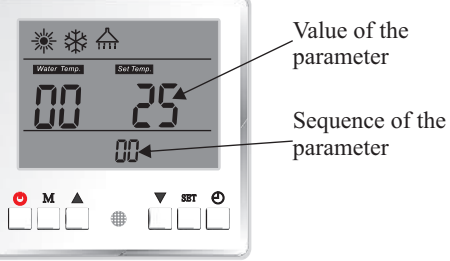

01

♥ SBT

Ð

ОМ 🔺

42

Temperature Parameter under basic operation level can be set in "OFF" mode only.

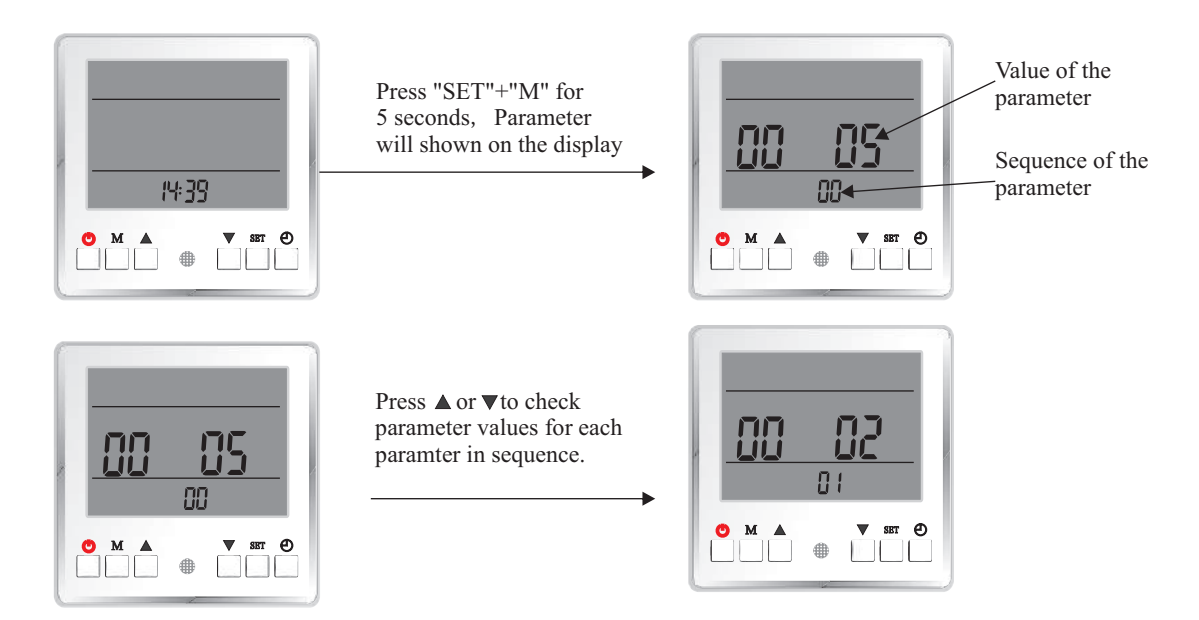

Press "SET" to activate setting of current parameter, with its value blinks.

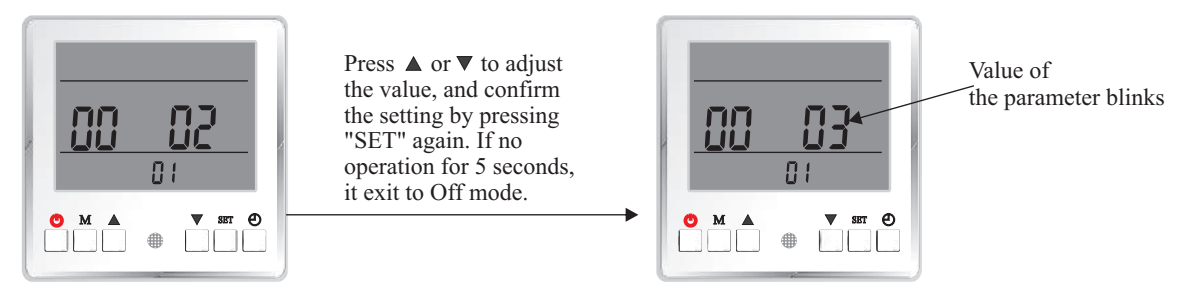

In OFF mode, default paramter settings of factory can be recovered by pressing  $"M"+" \blacktriangle"$ .

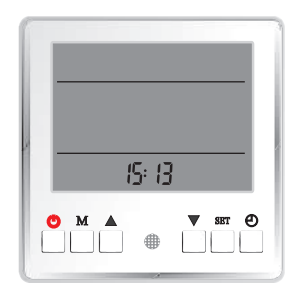

#### List of parameters

| Parameter No. | Meaning                                         | Range                                              | Default Value |
|---------------|-------------------------------------------------|----------------------------------------------------|---------------|
| 0             | Domestic Hot Water Restart Based<br>On Water ΔT | 0 - 10 (in °C)                                     | 5             |
| 1             | Heating Restarts Based On Water $\Delta T$      | 0 - 10 (in °C)                                     | 2             |
| 2             | Cooling Restarts Based On $\Delta T$            | 0 - 10 (in °C)                                     | 2             |
| 3             | Cooling and Heating Switch Judgment             | 0(via. Ambient Temp.), 1<br>(via. External Signal) | 0             |
| 4             | Ambient Temp. To Start Heating                  | -10 - 43 (in °C)                                   | 20            |
| 5             | Ambient Temp. To Start Cooling                  | 5 - 35 (in °C)                                     | 25            |
| 6             | Shifting Priority                               | -20 -20, 100 (stands<br>for invalid)               | 100           |
| 7             | Set Room Temperature                            | 10-31 (in °C)                                      | 20            |

#### Meaning of each parameter List of adjustable parameters in Temperature Parameter Setting menu:

| Parameter No. | Meaning                                         | Range          | Default Value |
|---------------|-------------------------------------------------|----------------|---------------|
| 0             | Domestic Hot Water Restart Based<br>On Water ∆T | 0 - 10 (in °C) | 5             |
| 1             | Heating Restarts Based On Water $\Delta T$      | 0 - 10 (in °C) | 2             |
| 2             | Cooling Restarts Based On $\Delta T$            | 0 - 10 (in °C) | 2             |

#### Domestic Hot Water Restart Based On $\Delta T$ :

After sanitary hot water is heated up to the set temperature, unit will stop sanitary hot water operation. It will activate sanitary hot water operation after temperature drops "Hot Water Restart Based On Water  $\Delta T$ " below set temperature.

#### Heating Restart Based On $\Delta T$ :

After house heating temperature is heated up to the set temperature, unit will stop heating operation. It will activate heating operation after temperature drops "Hot Water Restart Based On  $\Delta$ T" below set temperature.

#### Cool Restart Based On $\Delta T$ :

After house cooling temperature is cooled down to the set temperature, unit will stop cooling operation. It will activate cooling operation after temperature increases "Hot Water Restart Based On  $\Delta$ T" above set temperature.

| Parameter No. | Meaning                             | Range                                              | Default Value |
|---------------|-------------------------------------|----------------------------------------------------|---------------|
| 3             | Cooling and Heating Switch Judgment | 0(via. Ambient Temp.), 1<br>(via. External Signal) | 0             |
| 4             | Ambient Temp. To Start Heating      | -10 - 43 (in °C)                                   | 20            |
| 5             | Ambient Temp. To Start Cooling      | 5 - 35 (in °C)                                     | 25            |

If "Auto" mode (unit opeartion mode, set by press "M" button) is set, unit needs to switch between cooling and heating automatically, either according to "ambient temperature" (parameter 3=0) or "external signal" (parameter 3=1). If setting= "via. Ambient Temp.", the system will automatically switch between cooling and heating functions, based on the outdoor ambient temperature: When Ambient temperature is lower than value set in parameter 4, unit activate heating operation. When Ambient temperature is higher than value set in parameter 5, unit activate cooling operation.

If setting="via. External Signal", an external room thermostat or central control system in the building can control the. cooling or heating requirements by connecting it to the respective signal ports. The signals are simple 1-0 (on-off) signals

If cooling port receives the signal, the system switches to cooling; If heating port receives the signal, the system switches to heating. When neither port receives the signal, the system stays in standby mode.

Note: If system has a very big buffer tank for both cooling and heating operation, please pay special attention to set "Auto" to "via. Ambient Temperature". Otherwise it may waste lots of energy in Spring or Autumn, as unit may need to switch between cooling and heating operation quite often.

| Parameter No. | Meaning           | Range                                 | Default Value |
|---------------|-------------------|---------------------------------------|---------------|
| 6             | Shifting Priority | -20 - 20, 100 (stands<br>for invalid) | 100           |

Air to water heat pump is an equipment that absorbs heat from surrounding air, and transfers it to water. The lower the ambient temperature is, the less heat the unit absorbs. This makes the unit heating capacity and efficiency drop when ambient temperature drops. The unit takes longer time to heat up the sanitary hot water. However, the lower the ambient temperature is, the more heat the house demands. If the unit does not provide enough heat while it is working for hot water, the temperature inside the house may drop too much, and people in it feels uncomfortable.

So when this function is activated, unit tries to divide the working time for sanitary hot water into several cycles, after ambient temperature drops below this set value.

In Advanced Setting, there has more parametes related to the working of this function. For more details, please contact your installer or read chapter "Advanced Opeartion" in our manual.

Note: If this parameter is set to 100, it means this function is invalid. If it is set to any value other than 100, that means this function is activated and start to shifting priority after ambient temperature drops below this set value.

| Parameter No. | Meaning              | Range         | Default Value |
|---------------|----------------------|---------------|---------------|
| 7             | Set Room Temperature | 10-31 (in °C) | 20            |

Heating or cooling function has "Water Temperature Control" as default. However when a room temperature sensor is connected to the unit and a more precise control of room temperature where the sensor is placed is preferred, "Room Temperature Control" mode can be selected. And the ideal room temperature can be set via this parameter.

Note: When "Room Temperature Control" mode is selected, system will not operate under the heating curve function and actual water temperature may swing significantly.

## [Heating Curve]

Group D

List of parameters

| Parameter No. | Meaning                               | Range                                                                   | Default Value |
|---------------|---------------------------------------|-------------------------------------------------------------------------|---------------|
| D1            | Heating Curve Function                | 0(invalid), 1(valid)                                                    | 1             |
| D2            | Room Temp. Effect On Heating<br>Curve | 0(invalid), 10 - 60(time<br>period for every adjustment,<br>in minutes) | 0             |
| D3            | Ambient Temp. 1                       | −20 − 45 (in °C)                                                        | 12            |
| D4            | Ambienttemp 1 Vs Water Temp. 1        | 20 - 65 (in °C)                                                         | 25            |
| D5            | Ambient Temp. 2                       | -20 - 45 (in °C)                                                        | 7             |
| D6            | Ambienttemp 2 Vs Water Temp. 2        | 20 - 65 (in °C)                                                         | 28            |
| D7            | Ambient Temp. 3                       | -20 - 45 (in °C)                                                        | 2             |
| D8            | Ambienttemp 3 Vs Water Temp. 3        | 20 - 65 (in °C)                                                         | 31            |
| D9            | Ambient Temp. 4                       | -20 - 45 (in ℃)                                                         | -7            |
| DA            | Ambienttemp 4 Vs Water Temp. 4        | 20 - 65 (in °C)                                                         | 35            |
| DB            | Ambient Temp. 5                       | -20 - 45 (in ℃)                                                         | -20           |
| DC            | Ambienttemp 5 Vs Water Temp. 5        | 20 - 65 (in °C)                                                         | 42            |

| Parameter No. | Meaning                | Range                | Default Value |
|---------------|------------------------|----------------------|---------------|
| D1            | Heating Curve Function | 0(invalid), 1(valid) | 1             |

Heating Curve means let the system adjust the outlet water temperature based on the ambient temperature by continually monitoring and adjusting in opposite direction with the current ambient temperature levels according to a pre-set curve, to optimum comfort levels based on the changing heat demand, insulation levels, etc.

In a way, when it is colder (warmer) outside, house will need a higher (lower) temperature water to keep the same air temperature in the house. Thus we can set a curve for the unit to follow, to let the unit adjust its set temperature for heating operation according to the set curve and actual ambient temperature.

This function can be turned ON/OFF by adjusting the value of this parameter.

| Parameter No. | Meaning                               | Range                                                                   | Default Value |
|---------------|---------------------------------------|-------------------------------------------------------------------------|---------------|
| D2            | Room Temp. Effect On Heating<br>Curve | 0(invalid), 10 - 60(time<br>period for every adjustment,<br>in minutes) | 0             |

If room temperature sensor is connected, "Set Room Temperature" in "Temperature Parameter" under "Basic Operation" is set, and this "Room Temp. Effect On Heating Curve" is ON, unit will adjust the set water temperature (a set value or calculated value via heating curve), according to the difference between actual room temperature and ideal room temperature.

For example, if current water set temperature calculated according to the heating curve is 35°C:

If actual room temperature is 27°C, while "Set Room Temperature" is set to 22 °C, then the unit will deduct (27 °C-22 °C)=5 °C from water set temperature, which means unit will take 30 °C as the final set temperature.

| Parameter No. | Meaning                        | Range            | Default Value |
|---------------|--------------------------------|------------------|---------------|
| D3            | Ambient Temp. 1                | -20 - 45 (in ℃)  | 12            |
| D4            | Ambienttemp 1 Vs Water Temp. 1 | 20 - 65 (in °C)  | 25            |
| D5            | Ambient Temp. 2                | -20 - 45 (in ℃)  | 7             |
| D6            | Ambienttemp 2 Vs Water Temp. 2 | 20 - 65 (in °C)  | 28            |
| D7            | Ambient Temp. 3                | −20 − 45 (in °C) | 2             |
| D8            | Ambienttemp 3 Vs Water Temp. 3 | 20 - 65 (in °C)  | 31            |
| D9            | Ambient Temp. 4                | -20 - 45 (in ℃)  | -7            |
| DA            | Ambienttemp 4 Vs Water Temp. 4 | 20 - 65 (in °C)  | 35            |
| DB            | Ambient Temp. 5                | -20 - 45 (in ℃)  | -20           |
| DC            | Ambienttemp 5 Vs Water Temp. 5 | 20 - 65 (in °C)  | 42            |

Unit will create a heating curve according to these setting.

Parameter D3, D5, D7, D9 and DB are used to set 5 different ambient temperatures; Parameter D4, D6, D8, DA and DC are used to set 5 corresponding set water temperatures VS the set 5 ambient temperatures. Then a heating curve will be generated automatically.

Note: Value of parameter D3, D5, D7, D9 and DB should be in negative direction, or say in other way, D3>D5>D7>D9>DB, otherwise the setting of the value may not saved.

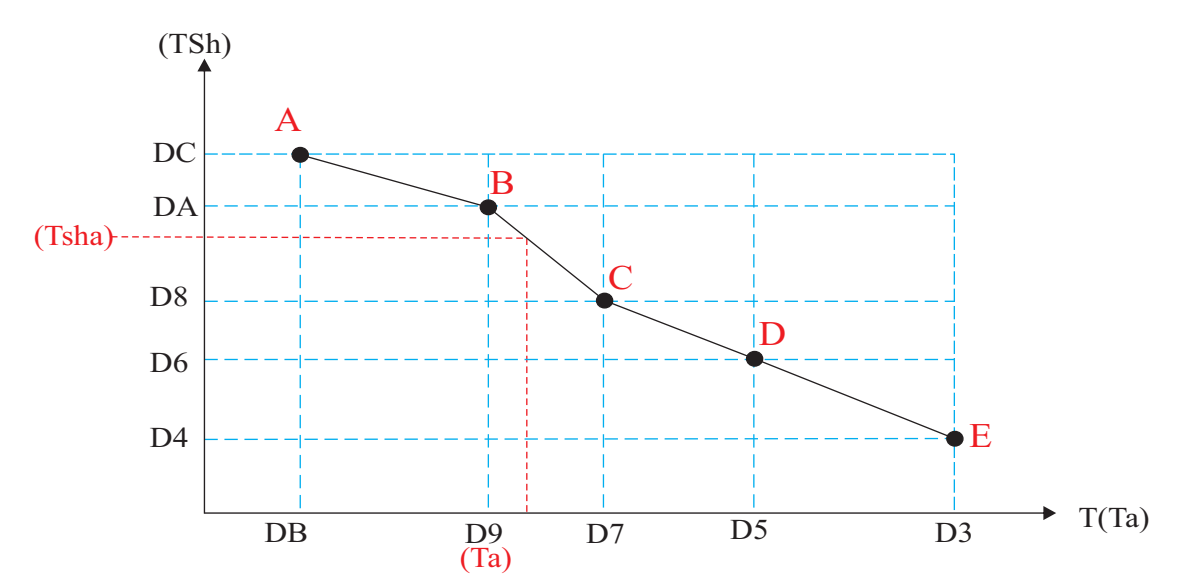

As shown here, actual set water temperature (TSha) is calculated according to actual ambient temperature (Ta), according to this created curve.

## **3.4** Advanced setting

Advanced setting is opened to installer or professional customer. It contains more functions and setting that can maximum the comfort and efficiency of the system. You need to enter the correct password to activate "Advanced Setting":

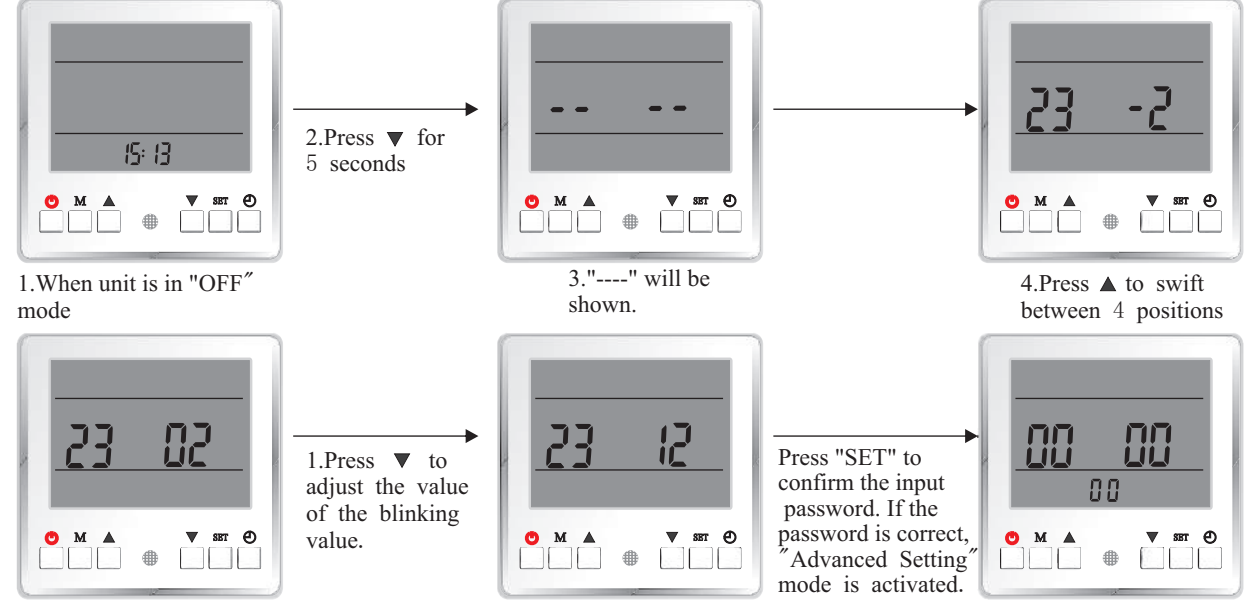

If the password is incorrect, it exits to OFF mode

Operation in Advanced Setting menu:

Complete Advanced Setting menu is divided into 6 groups (Group 0~Group E).

When Advanced Setting menu is activated, press (1) to switch between each group (Group 0, A, B, C, D, E) .

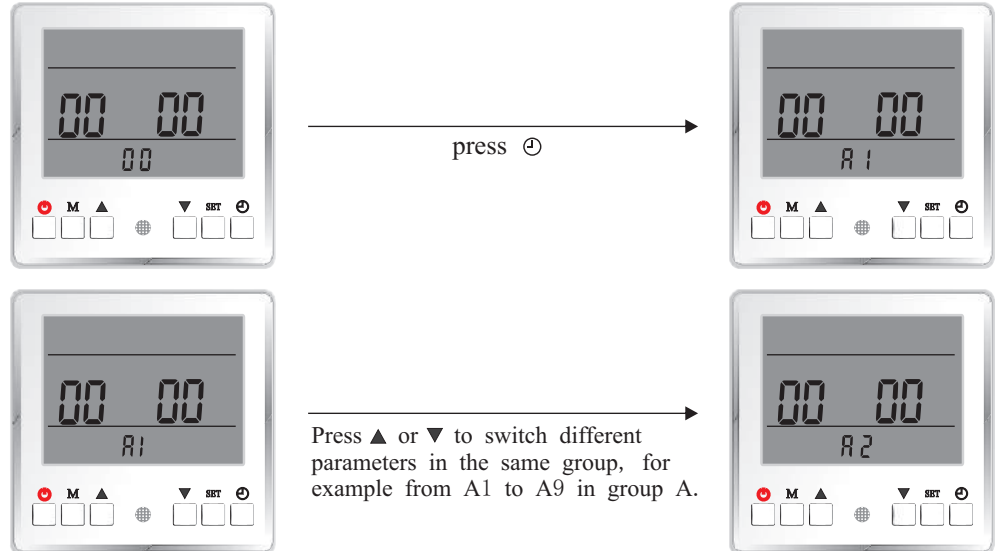

Press "SET" to activate setting of current parameter, with its value blinks.

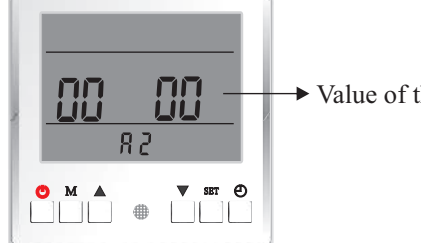

► Value of the parameter blinks

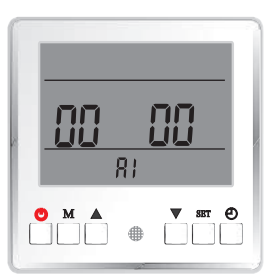

Press  $\blacktriangle$  or  $\blacktriangledown$  to adjust the blinking value

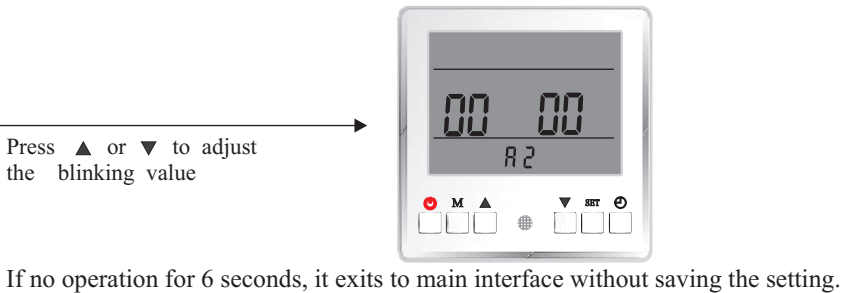

Press "SET" to confirm the setting. [System Setting] Group 0

List of parameters

| Parameter No. | Meaning                                                                | Range                                                                              | Default Value    |
|---------------|------------------------------------------------------------------------|------------------------------------------------------------------------------------|------------------|
| 0             | Indoor Control System Working Mode                                     | 0 (normal), 1(testing)                                                             | 0                |
| 1             | External ON OFF Switch                                                 | 0 (invalid), 1(valid)                                                              | 0                |
| 2             | Water Flow Switch                                                      | 0 (invalid), 1 - 60 (checking time, in seconds)                                    | 60               |
| 3             | Heating Buffer Tank                                                    | 0(no), 1(yes)                                                                      | 0                |
| 4             | Cooling Buffer Tank                                                    | 0(no), 1(yes)                                                                      | 0                |
| 5             | Priority Switch Between Hot Water<br>and Heating Operation             | 0 (hot Water), 1(heating)                                                          | 0                |
| 6             | Refrigerant collecting function                                        | 0(off), 1(compressor System<br>1ON), 2(compressor System<br>2 ON)                  | 0                |
| 7             | Lock Function                                                          | 00 - 99 (in weeks)                                                                 | 00               |
| 8             | Available working modes                                                | 0-DHW-1.Cooling+Heating<br>-2.Cooling+Heating+DHW-3.<br>Heating Only-4.Heating+DHW | 2(all functions) |
| 9             | Stop/Speed down $\Delta T$ based on set temperature in heating/cooling | 2-10                                                                               | 2°C              |
| 0a            | Max Allowed Duration For Min<br>Compressor Speed                       | 10-60(in minutes)                                                                  | 30 min           |
| Parameter No. | Meaning                                                                | Range                                                                              | Default Value    |
| 0             | Indoor Control System Working Mode                                     | 0 (normal), 1(testing)                                                             | 0                |

This function is designed for letting the installer test the output signals of the indoor control system. When this function is activated, indoor control system will activate the relay on the PCB when correspondent port on PCB is short-connected:

| Port On PCB | Relay Output | Funtion                            |  |
|-------------|--------------|------------------------------------|--|
| ES          | EVC          | 3-way valve (Cooling/Heating Port) |  |
| FSW         | EVW          | 3-way valve (Hot Water Port)       |  |
| HS          | SH           | Auxiliary Heater                   |  |
| CS          | AS           | Heating Back-up Heater             |  |
| IRES        | HW           | Domestic Hot Water Back-up Heater  |  |
| ES+FSW      | PUMPH        | Heating Distribution System Pump   |  |
| ES+HS       | PUMPC        | Cooling Distribution System Pump   |  |
| ES+CS       | РО           | Unit Circulation Pump              |  |
| ES+IRES     | RHS          | Preserved-1                        |  |
| CS+HS       | YL           | Preserved-2                        |  |

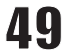

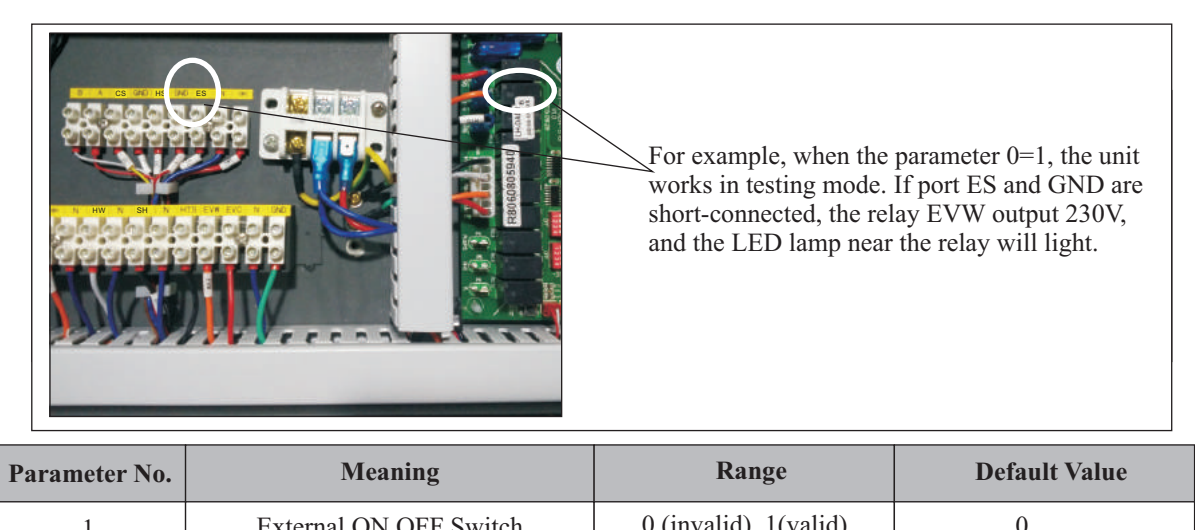

 1
 External ON OFF Switch
 0 (invalid), 1(valid)
 0

 An external Close/Open signal from other control devices can be connected to the ES and GND port shown on the below picture on indoor PCB, to switch ON/OFF the working of complete heat pump unit, if this parameter is set to 1:
 0

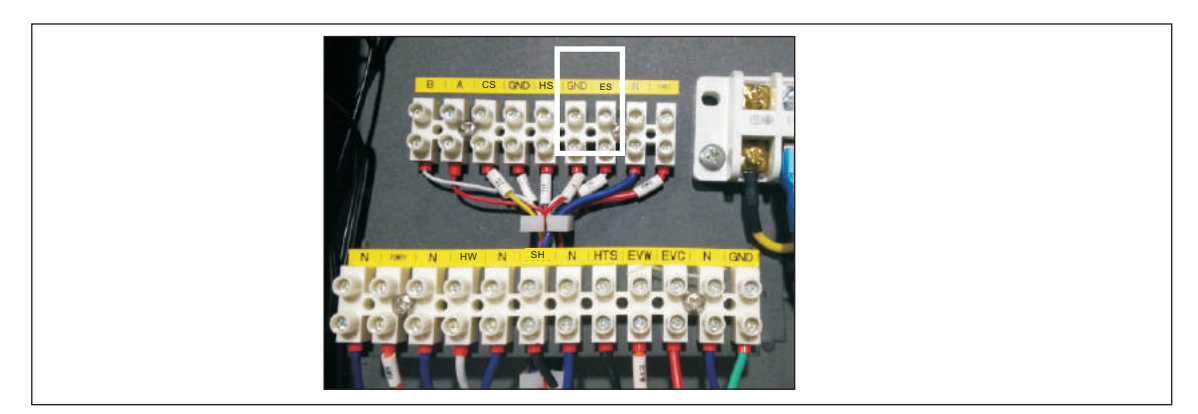

When the input external signal is "close" type, unit works; When the input external signal is "open" type, unit stops.

| Parameter No. | Meaning           | Range                                           | Default Value |
|---------------|-------------------|-------------------------------------------------|---------------|
| 2             | Water Flow Switch | 0 (invalid), 1 - 60 (checking time, in seconds) | 60            |

This parameter is used to set whether the system has a water flow switch or not, and if yes, how many seconds after unit circulation pump starts, unit starts to check the statue of the water flow switch.

If it is set to "0", unit will not check the statue of the flow switch.

If it is set to any value except "0", unit starts to check the statue of flow switch after unit circulation pump starts for this set time. If flow switch is in "open" statue at this time, unit will show failure code 00 P7, which means "not enough water flow rate".

Note:

## If unit circulation pump is OFF, flow switch should in "open" statue as there should has no flow in the system. If not, unit will take it as the failure of flow switch itself, and give out correspondent failure code 00 Eb.

| Parameter No. | Meaning             | Range         | Default Value |
|---------------|---------------------|---------------|---------------|
| 3             | Heating Buffer Tank | 0(no), 1(yes) | 0             |

This parameter is used to set whether the system has a buffer tank for heating operation. It is more related to the control of "circulation pump for heating system".

If there has no buffer tank included in the heating system, circulation pump for heating system" will work only when the unit works in heating mode. And the circulation pump works for 1 minute after stops for every 6 minutes to read the temperature in the distribution system.

If there has a buffer tank included in the heating system, "circulation pump for heating system" will work whenever the unit has the demand for heating operation.

| Parameter No. | Meaning             | Range         | Default Value |
|---------------|---------------------|---------------|---------------|
| 4             | Cooling Buffer Tank | 0(no), 1(yes) | 0             |

This parameter is used to set whether the system has a buffer tank for cooling operation. It is more related to the control of "circulation pump for cooling system".

If there has no buffer tank included in the cooling system, "circulation pump for cooling system" will work only when the unit works in cooling mode.

If there has a buffer tank included in the cooling system, "circulation pump for cooling system" will work whenever the unit has the demand for cooling operation.

| Parameter No. | Meaning                                                    | Range                     | Default Value |
|---------------|------------------------------------------------------------|---------------------------|---------------|
| 5             | Priority Switch Between Hot Water<br>and Heating Operation | 0 (hot Water), 1(heating) | 0             |

This function is not designed for this model. Please don't set this parameter to 1.

| Parameter No. | Meaning                         | Range                                                             | Default Value |
|---------------|---------------------------------|-------------------------------------------------------------------|---------------|
| 6             | Refrigerant collecting function | 0(off), 1(compressor System<br>2ON), 2(compressor System<br>1 ON) | 0             |

This function is used to pump all refrigerant back to outdoor unit in winter time for service purpose. For single compressor system or compressor system 2 of a dual compressor system, set this parameter to 1, to activate the refrigerant collecting function for compressor system 2. For activate the refrigerant collecting function for compressor system 1, set this parameter to 2.

After activated, compressor will start to work to pump the refrigerant back to outdoor unit. After work for 10 minutes, or press  $\bigcirc$  button, this function stops in standby mode. Low ambient temperature protection and low current protection will not be checked under this operation.

| Parameter No. | Meaning       | Range              | Default Value |
|---------------|---------------|--------------------|---------------|
| 7             | Lock Function | 00 - 99 (in weeks) | 00            |

Attention: The usage of this function must comply with the local law or regulation system. Factory will not take any legal responsibility caused by the abuse of this function!!

This parameter is counted in weeks. Unit will be locked after set time is over, and can only be released by putting in the preset password.

#### How to set the pre-set password

Pre-set the password: In standby mode, Press  $\blacktriangle$  and "SET" at the same time for 5 seconds, "0000" will be shown on the screen. Press "SET" again to activate the setting of password. Press "UP" to swift between 4 positions, and press  $\lor$  to adjust the value of the blinking value.

| Parameter No. | Meaning                 | Range                                                                              | Default Value    |
|---------------|-------------------------|------------------------------------------------------------------------------------|------------------|
| 8             | Available working modes | 0-DHW-1.Cooling+Heating<br>-2.Cooling+Heating+DHW-3.<br>Heating Only-4.Heating+DHW | 2(all functions) |

0.If unit available working mode is set to 0, which means only DHW function can be activated, TH/TC/TR sensor can be disconnected.

1.If unit available working mode is set to 1, which means only Heating or Cooling or Heating+Cooling f unction can be activated, TW sensor can be disconnected.

2.If unit available working mode is set to 2, which means all functions are enable, and all sensors should be connected.

3.If unit available working mode is set to 3, which means only Heating function can be activated, TW and TC sensor can be disconnected.

4.If unit available working mode is set to 4, which means only DHW or Heating or Heating+DHW function can be activated, TC can be disconnected.

| Parameter No. | Meaning                                                                | Range             | Default Value |
|---------------|------------------------------------------------------------------------|-------------------|---------------|
| 9             | Stop/Speed down $\Delta T$ based on set temperature in heating/cooling | 2-10              | 2             |
| 0a            | Max Allowed Duration For<br>Min Compressor Speed                       | 10-60(in minutes) | 30            |

Stop/Speed down  $\triangle$  T based on set temperature in heating/cooling:

Steop  $\triangle$  T based on set temperature in heating/coolingmeans after the unit heat/cool the water (or air, if in room temperature control mode) above/below set temperature over the set delta T here, unit stops.

Speed down  $\triangle$  T based on set temperature in heating/cooling means after the unit heat/cool the water(or air, if in room temperature control mode)above/below set temperature below the set delta There, unit starts to reduce its speed.

Max Allowed Duration For Min Compressor Speed:

When unit output is higher than demand, compressor speed will be reduced. If compressor has continuously work in minimum compressor speed for over time set via "Max Allowed Duration For Min Compressor Speed", unit stops.

[NOTE] Parameter 9 and Parameter 0a are used by the installer only to limit the function of the unit. By setting the parameter to a certain value, user can only select the limited working mode(s).

### [Water Pump Setting]

Group A

List of parameters

| Parameter No. | Meaning                                  | Range                                                                             | Default Value |
|---------------|------------------------------------------|-----------------------------------------------------------------------------------|---------------|
| A1            | Unit Circulation Pump Control Type       | 0 (controlled by unit), 1 -15<br>(ON for set time, in<br>minutes), 16 (always ON) | 0             |
| A2            | Heating Circulation Pump Control<br>Type | 0 (controlled by unit), 1 -15<br>(ON for set time, in<br>minutes), 16 (always ON) | 0             |
| A3            | Cooling Circulation Pump Control<br>Type | 0 (controlled by unit), 1 -15<br>(ON for set time, in<br>minutes), 16 (always ON) | 0             |

| Parameter No. | Meaning                                           | Range                                                                | Default Value |
|---------------|---------------------------------------------------|----------------------------------------------------------------------|---------------|
| A4            | Heating Circulation Pump Start<br>Temperature     | 20 - 50 (in °C)                                                      | 20            |
| A5            | Heating Cirulation Pump Stop<br>Temperature       | 18 - 50 (in °C)                                                      | 18            |
| A6            | Cooling Circulation Pump Start<br>Temperature     | 5 - 20 (in °C)                                                       | 18            |
| A7            | Cooling Cirulation Pump Stop<br>Temperature       | 5 - 20 (in °C)                                                       | 20            |
| A8            | Unit Motorized 3-way valve<br>Switching Time      | 0 (Alway ON), 1 - 600(With<br>power for the set time, in<br>seconds) | 120           |
| A9            | Heating Operation Motorized 3-way valve Direction | 0 (Same as Hot Water<br>Operation), 1(Same as<br>Cooling Operation)  | 1             |

| Parameter No. | Meaning                                  | Range                                                                             | Default Value |
|---------------|------------------------------------------|-----------------------------------------------------------------------------------|---------------|
| A1            | Unit Circulation Pump Control Type       | 0 (controlled by unit), 1 -15<br>(ON for set time, in<br>minutes), 16 (always ON) | 0             |
| A2            | Heating Circulation Pump Control<br>Type | 0 (controlled by unit), 1 -15<br>(ON for set time, in<br>minutes), 16 (always ON) | 0             |
| A3            | Cooling Circulation Pump Control<br>Type | 0 (controlled by unit), 1 -15<br>(ON for set time, in<br>minutes), 16 (always ON) | 0             |

These three parameters are designed for manual turn ON the pump during installation or service work. When the parameter is set to any value other than 0, the correspondent pump will start to work immediately, and stop automatically after set time is finished.

This can be used to check the statue of the circulation pump, or circulate the water for air purging purpose before unit starts.

| Parameter No. | Meaning                                       | Range           | Default Value |
|---------------|-----------------------------------------------|-----------------|---------------|
| A4            | Heating Circulation Pump Start<br>Temperature | 20 - 50 (in °C) | 20            |
| A5            | Heating Cirulation Pump Stop<br>Temperature   | 18 - 50 (in °C) | 18            |
| A6            | Cooling Circulation Pump Start<br>Temperature | 5 - 20 (in °C)  | 18            |
| A7            | Cooling Cirulation Pump Stop<br>Temperature   | 5 - 20 (in °C)  | 20            |

For heating operation, if water temperature is too low, it has no meaning to circulate this "cold" water into house heating distribution system.

Thus when heating circulation pump is OFF, it will only start to work when water temperature is higher than set "Heating Circulation Pump Start Temperature"; When heating circulation pump is working, it will stop if water temperature is lower than set "Heating Circulation Pump Stop Temperature".

For cooling operation, if water temperature is too high, it has no meaning to circulate this "hot" water into house cooling distribution system.

Thus when cooling circulation pump is OFF, it will only start to work when water temperature is low than set "Cooling Circulation Pump Start Temperature"; When cooling circulation pump is working, it will stop if water temperature is higher than set "Cooling Circulation Pump Stop Temperature".

| Parameter No. | Meaning                                           | Range                                                                | Default Value |
|---------------|---------------------------------------------------|----------------------------------------------------------------------|---------------|
| A8            | Unit Motorized 3-way valve<br>Switching Time      | 0 (Alway ON), 1 - 600(With<br>power for the set time, in<br>seconds) | 120           |
| A9            | Heating Operation Motorized 3-way valve Direction | 0 (Same as Hot Water<br>Operation), 1(Same as<br>Cooling Operation)  | 1             |

Parameter A8 is used to set the type of the motorized 3-way valve used to switch the direction of water flow in different working modes. If it is set to 0, it means two directions of the valve is controlled by "with" or "without" power. If it is set to any value other than 0, it means the valve takes this time to switch from one direction fully to the other direction.

In some special application, heating and hot water may use the same water circuit. In this way, one can set parameter A9 to 0, so unit has one water direction for both hot water and heating, and one direction for cooling only.

#### [Anti-legionella and Anti-freezing]

**Group B** 

| Parameter No. | Meaning                                                | Range                 | Default Value |
|---------------|--------------------------------------------------------|-----------------------|---------------|
| B1            | Anti-Legionella Set Temperature                        | 60 - 75 (in °C)       | 60            |
| B2            | Anti-Legionella Duration                               | 10 - 60 (in minutes)  | 30            |
| В3            | Anti-Legionella Maximum Allowable<br>Working Duration  | 10 - 240 (in minutes) | 120           |
| B4            | Anti-freezing Function                                 | 0(invalid), 1(valid)  | 1             |
| В5            | Anti-freezing Starting Ambient<br>TemperaturePrimary   | 5 - 10 (in °C)        | 5             |
| B6            | Anti-freezing Starting Ambient<br>TemperatureSecondary | 0 - 4 (in °C)         | 2             |
| B7            | Anti-freezing Ending Ambient<br>TemperatureSecondary   | 0 - 10 (in °C)        | 5             |
| B8            | Anti-freezing Starting Water<br>TemperatureSecondary   | 0 - 10 (in °C)        | 2             |
| В9            | Anti-freezing Ending Water<br>TemperatureSecondary     | 5 - 20 (in °C)        | 15            |

| Parameter No. | Meaning                                               | Range                 | Default Value |
|---------------|-------------------------------------------------------|-----------------------|---------------|
| B1            | Anti-Legionella Set Temperature                       | 60 - 75 (in °C)       | 60            |
| B2            | Anti-Legionella Duration                              | 10 - 60 (in minutes)  | 30            |
| В3            | Anti-Legionella Maximum Allowable<br>Working Duration | 10 - 240 (in minutes) | 120           |

If user uses sanitary hot water directly out from the hot water tank, for healthy purpose, it's requested to heat up the water inside the tank over  $60^{\circ}$ C (please refers to local regulations) for water sanitization once a week.

#### Note: ON/OFF of this function can be set in "Basic Operation" level via parameter setting.

When this function is ON, if in 7\*24 hours time period, unit has not reached the set water temperature for "anti-legionella function" (set in Advanced Menu) even once, then unit will activate anti-legionella operation at "Anti-- legionella function starting time".

Heat Pump will heat the water up to 58°C, together with Auxiliary Heater or Hot Water Back-up Heater to get the set "Anti-Legionella Set Temperature", and keep this temperature for "Anti-Legionella Duration" time, Anti-Legionella operation is finished successfully.

If after working over "Anti-Legionella Maximum Allowable Working Duration", Anti-Legionella operation still has not finished successfully, unit will be forced to end Anti-Legionella operation.

| Parameter No. | Meaning                                                | Range                | Default Value |
|---------------|--------------------------------------------------------|----------------------|---------------|
| B4            | Anti-freezing Function                                 | 0(invalid), 1(valid) | 1             |
| В5            | Anti-freezing Starting Ambient<br>TemperaturePrimary   | 5 - 10 (in °C)       | 5             |
| B6            | Anti-freezing Starting Ambient<br>TemperatureSecondary | 0 - 4 (in °C)        | 2             |
| B7            | Anti-freezing Ending Ambient<br>TemperatureSecondary   | 0 - 10 (in °C)       | 5             |
| B8            | Anti-freezing Starting Water<br>TemperatureSecondary   | 0 - 10 (in °C)       | 2             |
| В9            | Anti-freezing Ending Water<br>TemperatureSecondary     | 5 - 20 (in °C)       | 15            |

Anti-freezing function can be activated, to protect the unit from damage caused by water freezing inside the unit.

Note: If unit is out of power, or water circuit is blocked, anti-freezing protection will not function properly. Anti-freezing protection doesn't means the anti-freezing protection for all water system in the house. Please apply other necessary anti-freezing protections in your house, to protect the house from damage caused by freezing.

When unit is OFF and anti-freezing protection is valid, if ambient temperature is lower than the "Anti-freezing Starting Ambient Temperature--Primary", unit activate primary anti-freezing protection. Circulation pump will be forced to work occasionally.

When unit is OFF and anti-freezing protection is valid, if ambient temperature is lower than "Anti-freezing Starting Ambient Temperature--Secondary", if water outlet temperature is lower than "Anti-freezing Starting Water Temperature--Secondary", compresor will be forced to work, until water outlet temperature is higher than "Anti-freezing Ending Water Temperature--Secondary", or ambient temperature is higher than "Anti-freezing Ending Ambient Temperature--Secondary".

## [Backup Heating]

Group C

List of parameters

| Parameter No. | Meaning                                                                                           | Range                                                                                                    | Default Value |
|---------------|---------------------------------------------------------------------------------------------------|----------------------------------------------------------------------------------------------------|---------------|
| C1            | Manual ON/OFF of Heater in Hot<br>Water Mode                                                      | 0(invalid), 1(valid)                                                                                                    | 0             |
| C2            | Backup Heating Source For Hot<br>Water Mode                                                       | 0(no), 1(yes)                                                                                                    | 0             |
| C3            | Priority Of Backup Heating Sources<br>For Hot Water Mode (Compared<br>With Unit Auxiliary Heater) | 0(lower), 1(higher)                                                                                                    | 0             |
| C4            | Temperature Increasement Checking<br>Duration in Hot Water Mode                                   | 1 - 20(in minutes)                                                                                                    | 40            |
| C5            | Maximum Allowable Set Water<br>Temperature in Heating Mode                                        | 0 (not exceeds compressor<br>maximum allowable water<br>temperature), 40 - 65<br>(maximum allowable set<br>water temperature in<br>heating mode) | 42            |
| C6            | Manual ON/OFF of Heater in Heating Mode                                                           | 0(invalid), 1(valid)                                                                                                    | 0             |
| C7            | Backup Heating Source For<br>Heating Mode                                                         | 0(no), 1(yes)                                                                                                    | 1             |
| C8            | Priority Of Backup Heating Sources<br>For Heating Mode (Compared With<br>Unit Auxiliary Heater)   | 0(lower), 1(higher)                                                                                                    | 1             |
| С9            | Accumulated Value between operation time VS set temp. for Heating Mode                            | 0 - 600                                                                                                    | 45            |

| Parameter No. | Meaning                                      | Range                | Default Value |
|---------------|----------------------------------------------|----------------------|---------------|
| C1            | Manual ON/OFF of Heater in Hot<br>Water Mode | 0(invalid), 1(valid) | 0             |

If heat pump unit meets a failure, extra heating source (unit "Auxiliary Heater" or "Backup Heating Source For Hot Water Mode" can be manually switched ON for heating up the shower water by set "Manual ON/OFF of Heater in Hot Water Mode" to ON.

| Parameter No. | Meaning                                                                                           | Range               | Default Value |
|---------------|---------------------------------------------------------------------------------------------------|---------------------|---------------|
| C2            | Backup Heating Source For Hot<br>Water Mode                                                       | 0(no), 1(yes)       | 0             |
| C3            | Priority Of Backup Heating Sources<br>For Hot Water Mode (Compared<br>With Unit Auxiliary Heater) | 0(lower), 1(higher) | 0             |
| C4            | Temperature Increasement Checking<br>Duration in Hot Water Mode                                   | 1 - 20(in minutes)  | 40            |

If there has a "Backup Heating Source For Hot Water Mode" connected, it can be put under the control of the unit by set "Backup Heating Source For Hot Water Mode" to ON.

And, as both "Backup Heating Sources For Hot Water Mode" and unit "Auxiliary Heater" can both be used as extal heating source for hot water mode, the "Priority Of Backup Heating Sources For Hot Water Mode (Compared With Unit Auxiliary Heater)" can be set, to choose "Backup Heating Sources For Hot Water Mode" or unit "Auxiliary Heater is preferred to be activated first.

#### When:

Hot Water Temperature increasement in "Temperature Increasement Checking Duration in Hot Water Mode" is not enough and actual water temperature is not over  $58^{\circ}$ C, unit will activate the higher priority extra heating source first. If increasement is still not enough, unit will activate the lower priority extra heating source also. If set and actual hot water temperature is over  $58^{\circ}$ C, unit will activate the higher priority extra heating source. In this case, if "Backup Heating Source For Hot Water Mode" has higher priority, as it doesn't need to use the unit water circulation, heat pump unit will turn to heating or cooling operation to maximum the usage of heat pump.

| Parameter No. | Meaning                                                    | Range                                                                                                    | Default Value |
|---------------|------------------------------------------------------------|----------------------------------------------------------------------------------------------------|---------------|
| C5            | Maximum Allowable Set Water<br>Temperature in Heating Mode | 0 (not exceeds compressor<br>maximum allowable water<br>temperature), 40 - 65<br>(maximum allowable set<br>water temperature in<br>heating mode) | 42            |

In heating mode, compressor can only work till maximum  $58^{\circ}$ C water temperature. But in some real cold days, this temperature may still not enough for keep heating up the house, then a higher allowable temperature can be set here, to the unit can use extra heating source (unit Auxiliary Heater or Back Heating Source For Heating Mode) to ensure the comfort of heating operation.

## Note: This function should only be used if water temperature really need to be over $58^{\circ}$ C to heat up the house. If not, it will waste energy as most of the heating may carried by extra heating source.

If floor heating is used as distribution system, please be sure the water flow into floor heating system not exceed the maximum allowable water temperature for floor heating system, otherwise it may get damaged. It can be controlled by set this parameter to a safety value, or add safety regulations at inlet of a floor heating system.

| Parameter No. | Meaning                                 | Range                | Default Value |
|---------------|-----------------------------------------|----------------------|---------------|
| C6            | Manual ON/OFF of Heater in Heating Mode | 0(invalid), 1(valid) | 0             |

If heat pump unit meets a failure, extra heating source (unit "Auxiliary Heater" or "Backup Heating Source For Heating Mode" can be manually switched ON for heating up the house by set "Manual ON/OFF of Heater in Heating Mode" to ON.

| Parameter No. | Meaning                                                                                         | Range               | Default Value |
|---------------|-------------------------------------------------------------------------------------------------|---------------------|---------------|
| C7            | Backup Heating Source For<br>Heating Mode                                                       | 0(no), 1(yes)       | 1             |
| C8            | Priority Of Backup Heating Sources<br>For Heating Mode (Compared With<br>Unit Auxiliary Heater) | 0(lower), 1(higher) | 1             |
| C9            | Accumulated Value between operation time VS set temp. for Heating Mode                          | 0 - 600             | 45            |

If there has a "Backup Heating Source For Heating Mode" connected, it can be put under the control of the unit by set "Backup Heating Source For Heating Mode" to ON.

And, as both "Backup Heating Sources For Heating Mode" and unit "Auxiliary Heater" can both be used as extal heating source for heating mode, the "Priority Of Backup Heating Sources For Heating Mode (Compared With Unit Auxiliary Heater)" can be set, to choose "Backup Heating Sources For Heating Mode" or unit "Auxiliary Heater is preferred to be activated first.

When:

Unit capacity is not enough ("Accumulated Value between operation time VS set temp. for Heating Mode" over the set value), or actual and water temperature is over  $55^{\circ}$ C, unit will activate the higher priority extra heating source first. If totally heating capacity is still not enough ("Accumulated Value between operation time VS set temp. for Heating Mode" over the set value again), unit will activate the lower priority extra heating source also.

#### 【Heating Curve】 Group D

Please check the introduction on page 45.

### [Heat Recovery and Shifting Priority]

Group E

List of parameters:

| Parameter No. | Meaning                                                                            | Range                 | Default Value |
|---------------|------------------------------------------------------------------------------------|-----------------------|---------------|
| E1            | Heat Recovery Function                                                             | 0(invalid), 1(valid)  | 0             |
| E2            | Hot Water Restart Based On ∆T in<br>Heat Recovery Operation                        | 5 - 10 (in°C)         | 5             |
| E3            | Hot Water Stop Based On ∆T in<br>Heat Recovery Operation                           | 1 - 10 (in°C)         | 5             |
| E4            | Allowable Temp Drift In Heating in<br>Shifting Priority Operation                  | 3 - 20 (in °C)        | 5             |
| E5            | Heating Max. Working Hours in<br>Shifting Priority Operation                       | 20 - 180 (in minutes) | 30            |
| E6            | Hot Water Min. Working Hours in Shifting Priority Operation                        | 20 - 180 (in minutes) | 50            |
| E7            | Working of Extra Heating Source for<br>Hot Water in Shifting Priority<br>Operation | 0 (no), 1(yes)        | 0             |
| Parameter No. | Meaning                                                                            | Range                 | Default Value |
| E1            | Heat Recovery Function                                                             | 0(invalid), 1(valid)  | 0             |
| E2            | Hot Water Restart Based On $\Delta T$ in<br>Heat Recovery Operation                | 5 - 10 (in°C)         | 5             |
| E3            | Hot Water Stop Based On $\Delta T$ in<br>Heat Recovery Operation                   | 1 - 10 (in °C)        | 5             |

These parameters are valid only for the units with heat recovery function. For the unit without this function, "Heat Recovery Function" should always set to 1 (invalid).

If it is set to ON, unit will try to heat up the hot water by recover the wasted heat in heating and cooling operation. It will turn ON heat recovery circuit if actual hot water temperature is "Hot Water Restart Based On  $\Delta T$  in Heat Recovery Operation" lower than set hot water temperature, and stop after it heat the hot water to "Hot Water Stop Based On  $\Delta T$  in Heat Recovery Operation" over set hot water temperature.

If 1 hour before "Normal Shower Time" set in "Time and Timer Setting" under Basic Operation, hot water temperature has still not reached the set value, unit will activate standard hot water operation to ensure you can enjoy enough hot shower water at/after this time.

| Parameter No. | Meaning                                                           | Range                 | Default Value |
|---------------|-------------------------------------------------------------------|-----------------------|---------------|
| E4            | Allowable Temp Drift In Heating in<br>Shifting Priority Operation | 3 - 20 (in °C)        | 5             |
| E5            | Heating Max. Working Hours in<br>Shifting Priority Operation      | 20 - 180 (in minutes) | 30            |
| E6            | Hot Water Min. Working Hours in<br>Shifting Priority Operation    | 20 - 180 (in minutes) | 50            |

If "Shifting Priority" function is turned ON in "Temperature Parameter" setting under Basic Operation, when actual ambient temperature is lower than "Shifting Priority" setting, Shifting Priority function will be activated.

Unit will firstly work in Hot Water Mode. If it gets the set temperature for hot water, or it has been working in Hot Water Mode over "Hot Water Min. Working Hours in Shifting Priority Operation", and temperature for heating has dropped over "Allowable Temp Drift In Heating in Shifting Priority Operation" based on set heating temperature, unit switch to heating operation, if it gets the set temperature for hot water, or it has been working in heating operation for over "Heating Max. Working Hours in Shifting Priority Operation", unit switch back to hot water. This process will repeat continously

Working Procedure of Shifting Priority Function:

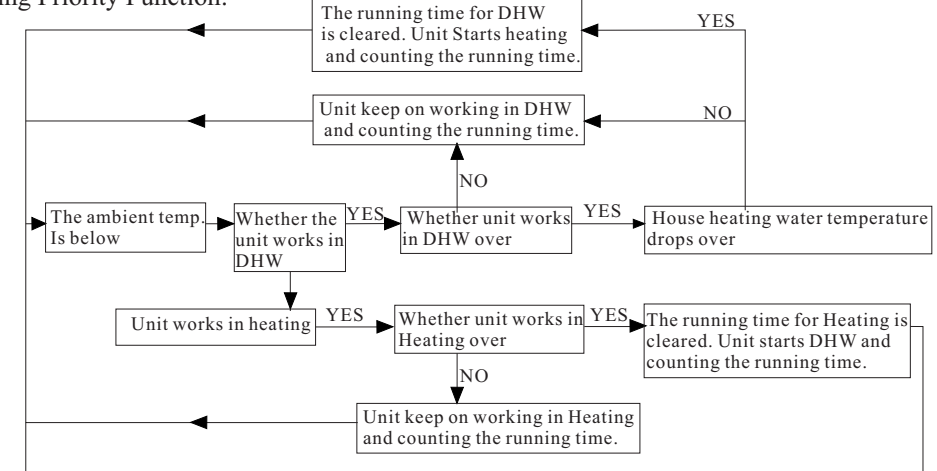

| Parameter No. | Meaning                                                                            | Range          | Default Value |
|---------------|------------------------------------------------------------------------------------|----------------|---------------|
| E7            | Working of Extra Heating Source for<br>Hot Water in Shifting Priority<br>Operation | 0 (no), 1(yes) | 0             |

In shifting priority operation, when the unit switches to heating, this function can be activated to turn on extra heating source for hot water, and help to reach the set temperature for hot water.

If Parameter E7 is set as 1, the extra heating source for hot water will turn on when unit switches to heating in shifting priority operation.

If Parameter E7 is set as 0, the extra heating source for hot water will turn off when unit switches to heating in shifting priority operation.

Note: The extra heating source for hot water should be connected to the port HTW on the indoor PCB toactivate the function. For AWT model, this function is invalid, because 1.5KW electric heater inside the water tank is controlled by digital thermostat directly, and there is no other heating source connected to HTW port.

## **3.5** Failure code

When unit is in ON/OFF mode and has some failure, which part has this failure and the failure code will be shown as follows:

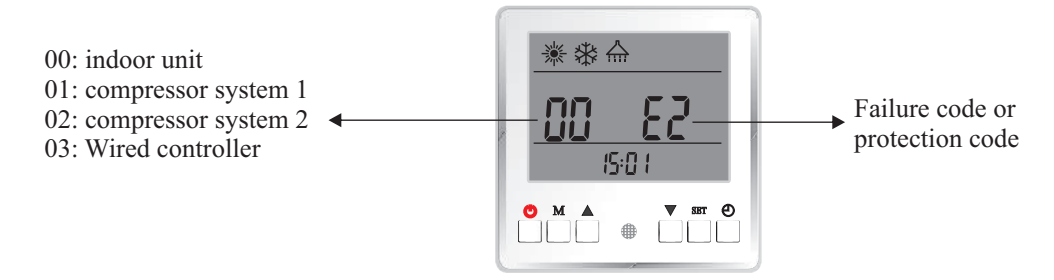

## **3.6** Error code

Outdoor Unit Failure Codes.

01 or 02 stands for different compressor systems. For sigle compressor system, it indicates the failure of outdoor unit no matter 01 or 02 is shown.

| Туре       | Code      | Failure                                                                                                    | Unit worki ng statue                                 | Possible Reasons And Solutions                                                                                                    |
|------------|-----------|----------------------------------------------------------------------------------------------------|------------------------------------------------------|----------------------------------------------------------------------------------------------------|
|            | 01(02) P1 | Main line current protection                                                                                                    | Comprssor stops                                      | Input current too high or too low, or system works in<br>over-load condition. Unit recovers automatically after<br>5 minutes when it happened the first time. If same<br>failure happened 3 times in a certain period of time,<br>unit stops until repowered. Check unit input current.<br>Check whether fan motor and water pump is working<br>OK; whether condensor is blocked; whether water<br>temperature too high, and whether water inlet&outlet<br>temperature has too big difference (should no bigger<br>than 8°C)                                                                                                    |
|            | 01(02) P2 | Compressor phase current protection                                                                                                    | Comprssor stops                                      | Compressor input current too high or too low, or system<br>works in over-load condition. Check compressor input<br>current. Check whether fan motor and water pump is<br>working OK; whether condensor is blocked; whether<br>water temperature too high, and whether water inlet&<br>outlet temperature has too big difference (should no<br>bigger than $8^{\circ}$ C)                                                                                                    |
|            | 01(02) P3 | IPM module protection                                                                                                    | Comprssor stops                                      | Compressor drive failure. Check whether cable is<br>broken or loosen. Check whether compressor driver<br>PCB or compressor is broken.                                                                                                    |
| Protection | 01(02) P4 | Compressor oil return<br>protection                                                                                                    | Compressor speed up                                  | If unit has been continuously working in low speed for<br>certain period of time, unit starts this protection to suck<br>compressor oil back into compressor. This is a normal<br>protection and doesn't need any treatment.                                                                                                    |
|            | 01(02) P5 | Compressor shut down due to<br>high pressure switch (or low<br>pressure switch, if have) open<br>caused by abnormal high/low<br>pressure | Comprssor stops                                      | If system pressure is too high or too low, it activates this<br>protection. Unit recovers automatically after 5 minutes<br>when it happened the first time. If same failure happened<br>3 times in a certain period of time, unit stops until<br>repowered (with 01(02) F7 failure code also shown on<br>the display). Check whether fan motor and water pump<br>is working OK; whether condensor is blocked; whether<br>water temperature too high, and whether water<br>inlet&outlet temperature has too big difference<br>(should no bigger than $8^{\circ}$ C)                                                                              |
|            | 01(02) P6 | Compressor speed down due to<br>abnormal high pressure<br>detected by condensing<br>pressure sensor                                      | Comprssor stops                                      | This protection happens when system pressure is higher<br>than the set compressor speed-down pressure point. If<br>after slow down the compressor speed but pressure still<br>higher than the protection point, compressor stops.<br>Check whether water temperature set value is too high;<br>whether system water flow rate too small; whether EEV<br>works normally; whether air circulates fluently in cooling<br>mode; whether water inlet&outlet temperature has too big<br>difference (should no bigger than $8^{\circ}$ ). If this failure<br>happens over three times in a certain period of time, it<br>will cause 01(02) FC failure. |
|            | 01(02) P7 | Compressor preheating                                                                                                    | Standard function,<br>doesn't need any<br>treatment. | This is a normal protection and doesn't need any treatment. When compressor did not work for long time and ambient temperature is low (below -5°C), compressor crankcase heater work for 30 mins and stops.                                                                                                    |
|            | 01(02) P8 | Compressor discharge temp.<br>too high protection                                                                                        | Compressor stops                                     | Check whether water temperature set value is too high,<br>especially when ambient temperature is low; whether<br>water flow rate too small; whether system is lacking of<br>enough refrigerant.                                                                                                    |

### Outdoor Unit Failure Codes.

| Туре       | Code      | Failure                                                                                                    | Unit working statue   | Possible Reasons And Solutions                                                                                                    |
|------------|-----------|----------------------------------------------------------------------------------------------------|-----------------------|----------------------------------------------------------------------------------------------------|
|            | 01(02) P9 | Outdoor evaporator coil temp.<br>sensor protection                                                          | Comprssor stops       | This is a protection caused by outdoor coil temperature<br>too high. Check whether air circulates fluently in outdoor<br>unit, air flow is too small, ambient temperature is too<br>high. If the same protection happens over 3 times in<br>certain period of time, unit can only be reset by repower.                                                                                                    |
|            | 01(02) Pa | AC over high/low voltage protection                                                                         | Comprssor stops       | Unit input voltage too high or too low. Check the voltage of unit power supply if it's higher than 264V or lower than 180V.                                                                                                    |
|            | 01(02) Pb | Compressor shut down due to<br>too high/low ambient<br>temperature                                          | Comprssor stops       | Ambient temperature is too high or too low for unit to work.                                                                                                    |
| Protection | 01(02) Pc | Compressor speed limit due to<br>too high/low ambient<br>temperature                                        | Compressor speed down | Ambient temperature is too high or too low for unit to<br>work in full speed. This is a normal protection and<br>doesn't need any treatment.                                                                                                    |
|            | 01(02) Pd | Preserved                                                                                                   | Preserved             | Preserved                                                                                                    |
|            | 01(02) PE | Compressor speed down due<br>to abnormal low pressure<br>detected by evaporating<br>pressure sensor         | Comprssor stops       | This protection happens when system evaporating<br>pressure is higher than the set compressor speed-down<br>pressure point. If after slow down the compressor<br>speed but pressure still lower than the protection point,<br>compressor stops. Check whether water temperature<br>set value is too high; whether system water flow rate<br>too small; whether EEV works normally; whether air<br>circulates fluently in cooling mode or ambient<br>temperature too high in heating mode; If same<br>protection happens over 3 times in certain period of<br>time, unit shows 01 (02) Fb.                                        |
|            | 01(02) F1 | Outdoor ambient temp. sensor failure                                                                        | Comprssor stops       | Check whether ambient temperature sensor is open,<br>short-circuit or value drifts too much. Replace it if<br>necessary. If unit gives this failure code only when<br>compressor is working, please check whether the ambient<br>temperature sensor and coil temperature sensor is mixed.                                                                                                    |
|            | 01(02) F2 | Outdoor evaporator coil temp.<br>sensor failure                                                             | Compressor stops      | Check whether outdoor coil temperature sensor is open,<br>short-circuit or value drifts too much. Replace it if<br>necessary.                                                                                                    |
|            | 01(02) F3 | Compressor discharge temp.<br>sensor failure                                                                | Comprssor stops       | Check whether compressor discharge temperature sensor<br>is open, short-circuit or value drifts too much. Replace<br>it if necessary.                                                                                                    |
|            | 01(02) F4 | Outdoor Suction temp. sensor failure                                                                        | Comprssor stops       | Check whether outdoor suction temperature sensor is<br>open, short-circuit or value drifts too much. Replace it<br>if necessary.                                                                                                    |
|            | 01(02) F5 | Evaporating pressure sensor failure                                                                         | Comprssor stops       | Check whether evaporating temperature sensor is open,<br>short-circuit or broken. Replace it if necessary. If unit has<br>no low pressure sensor, then it should be a wrong Eeprom<br>setting on the power PCB.                                                                                                    |
| Failure    | 01(02) F6 | Condensing pressure sensor failure                                                                          | Comprssor stops       | Check whether condensing temperature sensor is open,<br>short-circuit or broken. Replace it if necessary. If unit<br>has no high pressure sensor, then it should be a wrong<br>Eeprom setting on the power PCB.                                                                                                    |
|            | 01(02) F7 | High pressure switch failure<br>(High/low pressure switch<br>failure, if system has low<br>pressure switch) | Comprssor stops       | 1. If pressure switch is in open position when unit is in<br>standby statue, or 2 minutes after compressor stops,<br>unit gives this failure. Check whether high or low<br>pressure switch is broken or not well connected.<br>2. If system gives 01(02) P5 3 times in a certain period<br>of time, unit stops until repowered (with 01(02) F7<br>failure code also shown on the display). Check<br>whether fan motor and water pump is working OK;<br>whether condensor is blocked; whether water<br>temperature too high, and whether water inlet&outlet<br>temperature has too big difference (should no bigger<br>than 8°C). |

### Outdoor Unit Failure Codes.

| Туре              | Code      | Failure                                                                              | Unit worki ng statue                                                                                                    | Possible Reasons And Solutions                                                                                                    |
|-------------------|-----------|--------------------------------------------------------------------------------------|----------------------------------------------------------------------------------------------------|----------------------------------------------------------------------------------------------------|
|                   | 01(02) F8 | Water flow switch failure                                                            | Comprssor stops                                                                                                    | Preserved for monoblock unit only. Please check the statue of water flow switch.                                                                                                    |
| Failure           | 01(02) F9 | DC fan failure (FAN2)                                                                | Compressor speed down<br>(dual fan system) or<br>stops (single fan system).<br>When both FAN 1 and<br>FAN2 failed to work in<br>dual fan system,<br>compressor stops. | Speed of DC fan (FAN 2) can't reach the required<br>value or no feedback signal. Please check whether the<br>PCB or fan motor is broken. Or Check if fan motor<br>connect to a wrong port in PCB. Check whether the fan<br>motor is AC fan motor instead of DC fan motor, if so,<br>unit has a wrong Eeprom setting. Check whether the<br>system is a single fan system, but gives this failure<br>code and compressor works in a limited speed, if so,<br>unit has a wrong Eeprom setting.                                                                                                    |
|                   | 01(02) Fa | DC fan failure (FAN1)                                                                | Comprssor speed down<br>(dual fan system).When<br>both FAN 1 and FAN2<br>failed to work in dual<br>fan system, compressor<br>stops.                                   | Speed of DC fan (FAN1) can't reach the required<br>value or no feedback signal. Please check whether<br>the PCB or fan motor is broken. Or Check if fan<br>motor connect to a wrong port in PCB. Check<br>whether the fan motor is AC fan motor instead of DC<br>fan motor, if so, unit has a wrong Eeprom setting.<br>If the system is a single fan system, but gives this<br>failure code and compressor works in a limited<br>speed, if so, unit has a wrong Eeprom setting.                                                                                                    |
|                   | 01(02) Fb | System evaporating pressure<br>too low/system evaporating<br>pressure sensor failure | Comprssor stops                                                                                                    | If system evaporating pressure too high protection,<br>01(02) PE detected by evaporating pressure sensor,<br>happened 3 times in a certain period of time, or<br>evaporating sensor is not well connected or failed to<br>work, it gives this failure code and unit can't be<br>restarted until repowered. Check whether system has<br>not enough refrigerant or leakage inside(more likely it<br>is not enough refrigerant that caused this abnormal<br>evaporating pressure); whether fan motor and water<br>pump is working OK; whether condensor is blocked;<br>whether EEV whether EEV works normally; whether<br>water temperature too high in heating/hot water mode,<br>and whether water inlet&outlet temperature has too big<br>difference in cooling(should no bigger than 8°C). |
|                   | 01(02) Fc | System condensing pressure<br>too high                                               | Comprssor stops                                                                                                    | If system too high pressure protection, 01(02)P6,<br>detected by condensing pressure sensor happened<br>3 times in a certain period of time, it gives this failure<br>code and unit can't be restarted until repowered.<br>Check whether water flow rate is not enough (more<br>likely it is not enough water flow rate that caused<br>system build up too high pressure); whether fan<br>motor and water pump is working OK; whether<br>condensor is blocked; whether EEV works normally;<br>whether water temperature too high, and whether<br>water inlet&outlet temperature has too big difference<br>(should no bigger than 8°C)                                                                                                    |
| System<br>failure | 01(02) E1 | Communication between<br>opeartion panel and indoor<br>PCB or outdoor PCB failure    | Comprssor stops                                                                                                    | Communication failure between operation panel and the indoor or outdoor PCB. Check the cable connection in between. Check whether the last three switches on outdoor power PCB are set to 001; whether last three switches on indoor PCB are set to 001.Check if indoor or outdoor PCB is broken. Indoor PCB is master, wired controller and outdoor PCB are slaver. Unit recovers when communication recovers.                                                                                                    |

### Outdoor Unit Failure Codes.

| Туре              | Code      | Failure                                                   | Unit worki ng statue | Possible Reasons And Solutions                                                                                                    |
|-------------------|-----------|-----------------------------------------------------------|----------------------|----------------------------------------------------------------------------------------------------|
|                   | 01(02) E2 | Outdoor power PCB and driver<br>PCB communication failure | Comprssor stops      | Check the communication cable between outdoor power<br>PCB and driver PCB. Check whether outdoor power PCB<br>or driver PCB is broken. Replace it.                                                                                                    |
|                   | 01(02) E3 | Compressor phase current failure (open/short circuit)     | Compressor stops     | Check whether the power cable to compressor is broken or short-circuit.                                                                                                    |
| System<br>failure | 01(02) E4 | Compressor phase current overload (over current)          | Comprssor stops      | Check if outdoor drive PCB is broken, replace it, Check<br>if the compressor is broken, replace it, Check if the<br>wiring to compressor is not connected well                                                                                                    |
|                   | 01(02) E5 | Compressor driver failure                                 | Compressor stops     | Check whether compressor drive PCB is broken, or cable to compressor is wrong connected, or compressor is broken.                                                                                                    |
|                   | 01(02) E6 | Module VDC over high/low voltage failure                  | Comprssor stops      | Input voltage too high or too low. Check if outdoor drive PCB is broken, replace it.                                                                                                    |
|                   | 01(02) E7 | AC current failure                                        | Comprssor stops      | Check the current to outdoor unit, and compare it with<br>the unit current shown on the operation panel. If the<br>difference is not big, check whether thesystem has<br>enough refrigerant (more likely it is not enough<br>refrigerant that caused this abnormal low current). If the<br>difference is big, outdoor power PCB is broken. Please<br>replace it with a new one;Detect if the current detecting<br>wiring pass through current transformer. |
|                   | 01(02) E8 | EEPROM failure                                            | Comprssor stops      | Please contact the distributor for the correct Eeprom<br>setting, and have the outdoor PCB Eeprom setting<br>updated with the correct one.                                                                                                    |

### **Indoor Unit Failure Codes**

| Туре    | Code  | Failure                                      | Unit working statue                                                                                                    | Possible Reasons And Solutions                                                                                                    |
|---------|-------|----------------------------------------------|----------------------------------------------------------------------------------------------------|----------------------------------------------------------------------------------------------------|
|         | 00 E1 | Ambient temp. sensor failure                 | 1.Cooling operation is<br>limited. 2.Cooling and<br>heating auto-switch is<br>not available. 3.Unit will<br>use compressor<br>discharge temperature as<br>reference for anti-freezing<br>protection. 4. Bivalient<br>function is not available. | Check whether ambient temperature sensor is open,<br>short-circuit or value drifts too much. Replace it if<br>necessary. For a dual compressor system, ambient<br>temperature sensor for both compressor systems<br>need to be replaced as this failure happens only<br>when both sensors can't give the correct<br>temperature reading.                                                                                       |
|         | 00 E2 | Sanitary hot water temp. sensor failure      | Sanitary hot water mode is not available.                                                                                                    | Check whether sanitary hot water temperature sensor is<br>open, short-circuit or value drifts too much. Replace it<br>if necessary.                                                                                                    |
|         | 00 E3 | Heating water temp. sensor failure           | Heating mode is not available.                                                                                                    | Check whether heating water temperature sensor is<br>open, short-circuit or value drifts too much. Replace it<br>if necessary.                                                                                                    |
| Failure | 00 E4 | Cooling water temp. sensor failure           | Cooling mode is not available.                                                                                                    | Check whether cooling water temperature sensor is<br>open, short-circuit or value drifts too much. Replace it<br>if necessary.                                                                                                    |
|         | 00 E5 | Unit water outlet temp. sensor failure       | Unit stops                                                                                                    | Check whether unit water outlet temperature sensor is<br>open, short-circuit or value drifts too much. Replace it<br>if necessary.                                                                                                    |
|         | 00 E6 | Unit water inlet temp. sensor failure        | Unit stops                                                                                                    | Check whether unit water inlet temperature sensor is<br>open, short-circuit or value drifts too much. Replace it<br>if necessary.                                                                                                    |
|         | 00 E7 | System 2 indoor coil temp.<br>sensor failure | System 2 stops                                                                                                    | Check whether indoor coil temperature sensor of<br>system 2 is open, short-circuit or value drifts too much.<br>Replace it if necessary.                                                                                                    |
|         | 00 E8 | System 1 indoor coil temp.<br>sensor failure | System 1 stops                                                                                                    | For dual compressor system: check whether indoor<br>coil temperature sensor of system 1 is open,<br>short-circuit or value drifts too much. Replace it if<br>necessary. For single compressor system: check<br>dip-switch number DIP2-1. It should be in OFF<br>position stands for single compressor system.                                                                                                    |
|         | 00 E9 | Room temp. sensor failure                    | 1.Room temperature<br>control mode can't be<br>activated. 2.Room<br>temperature compensate<br>function can't be<br>activated.                                                                                                    | Check whether room temperature sensor is open,<br>short-circuit or value drifts too much. Replace it if<br>necessary.                                                                                                    |
|         | 00 Ea | Indoor EEPROM failure                        | Unit keep on working                                                                                                    | Reset EEPROM setting. If still not OK, replace the<br>indoor PCB. Reset EEPROM: Press "reset" button<br>on indoor PCB when indoor unit is powered, unit<br>will reset EEPROM automatically. After done, LED<br>light for indicating the statue of relay "YL" will be<br>powered. Repower the unit. After EEPROM reset<br>done, all previous setting done by the operation<br>panel is erased. Please set all functionsa again. |
|         | 00 Eb | Water flow switch failure                    | Compressor stops                                                                                                    | If water flow switch is in "CLOSE" type when water<br>pump is not working, unit gives this failure code.<br>Check whether there has a external circulation pump<br>circulates the water through heat pump unit when<br>unit circulation pump is OFF; check wheter water<br>flow switch is broken so it is always in "CLOSE" mode                                                                                               |

### **Indoor Unit Failure Codes**

| Туре    | Code  | Failure                                             | Unit worki ng statue                                                                                                    | Possible Reasons And Solutions                                                                                                    |
|---------|-------|-----------------------------------------------------|----------------------------------------------------------------------------------------------------|----------------------------------------------------------------------------------------------------|
| Failure | 00 Ec | Too small water flow rate<br>failure                | Compressor stops                                                                                                    | If system water flow rate too small protection, 00P7,<br>happens over 3 times in certain periof of time, unit<br>gives this failure code and can only be reset by<br>repower the unit. Check the water system, especially<br>the filter; check the working statue of water pump.                                                                                                    |
|         | 00 P1 | System 1 communication protection                   | System 1 stops                                                                                                    | Communication data lost too much. Check whether<br>communication cable is correctly connected; check<br>whether communication cable is longer than 30M;<br>whether there has a source of the disturbance nearby<br>the unit. Unit recovers when communication recovers.<br>2.For single compressor system, please check whether<br>number 6, 7, and 8 the dip-switch JNP401 setting on<br>outdoor PCB are set to "0". 3.For dual compressor<br>system, if only system 1 has this failure and the<br>dip-switch setting is OK, then please try with a new<br>outdoor power PCB.  |
|         | 00 P2 | System 2 communication protection                   | System 2 stops                                                                                                    | Communication data lost too much. Check whether<br>communication cable is correctly connected; check<br>whether communication cable is longer than 30M;<br>whether there has a source of the disturbance nearby<br>the unit. Unit recovers when communication<br>recovers.2.For single compressor system, please<br>check whether number 6, 7, and 8 the dip-switch<br>JNP401 setting on outdoor PCB are set to "001".<br>3.For dual compressor system, if only system 2 has<br>this failure and the dip-switch setting is OK, then<br>please try with a new outdoor power PCB. |
|         | 00 P3 | Operation panel communication protection            | If a external control<br>unit is connected and<br>have communication,<br>unit keeps on working;<br>if no external control<br>unit is connected,<br>unit stops.                                                                                               | Communication data lost too much. Check whether<br>communication cable is correctly connected; check<br>whether communication cable is longer than 30M;<br>whether there has a source of the disturbance nearby<br>the unit. Replace the operation panel or indoor PCB<br>if necessary. Unit recovers when communication<br>recovers.                                                                                                    |
|         | 00 P4 | Master unit communication protection                | Unit stops only when<br>external master<br>controller is connected<br>and activated,<br>otherwise unit keeps on<br>working with the currect<br>setting.                                                                                                    | This failure happens when a external master unit is used<br>to control the heat pump unit via Modbus.<br>Communication data lost too much. Check whether<br>communication cable is correctly connected; check<br>whether communication cable is longer than 30M;<br>whether there has a source of the disturbance nearby<br>the unit. Unit recovers when communication recovers.                                                                                                    |
|         | 00 P5 | System 2 indoor anti-freezing protection in cooling | Compressor of system 2<br>speed down or stop. If<br>this failure doesn't<br>recover automatically<br>after 3 minutes, it must<br>have happened over<br>3 times in a certain<br>period of time. If so, it<br>can only be recovered<br>by repowering the unit. | 1. Check whether set temperature for cooling is too low; whether system has too small water flow rate; check water system especially the filter.2.Check whether system has not enough refrigerant inside by measuring the evaporating pressure. 3.Check whether ambient temperature is lower than $15^{\circ}$ C.                                                                                                    |

### **Indoor Unit Failure Codes**

| Туре    | Code  | Failure                                                            | Unit working statue                                                                                                    | Possible Reasons And Solutions                                                                                                    |
|---------|-------|--------------------------------------------------------------------|----------------------------------------------------------------------------------------------------|----------------------------------------------------------------------------------------------------|
| Failure | 00 P6 | System 1 indoor anti-freezing protection in cooling                | Compressor of system 1<br>speed stops. If this<br>failure doesn't recover<br>automatically after<br>3 minutes, it must have<br>happened over 3 times in<br>a certain period of time.<br>If so, it can only be<br>recovered by<br>repowering the unit. | 1. Check whether set temperature for cooling is too low;<br>whether system has too small water flow rate; check<br>water system especially the filter.2.Check whether<br>system has not enough refrigerant inside by measuring<br>the evaporating pressure. 3.Check whether ambient<br>temperature is lower than 15°C.                                                                                                    |
|         | 00 P7 | Too small water flow rate protection                               | Unit will restart after<br>3 minutes                                                                                                    | System water flow rate is less than minimum<br>allowable flow rate. If the same protection happens<br>over 3 times in certain period of time, unit will not<br>restart and show "too small water flow rate failure".<br>Check the water system, especially the filter; check<br>the working statue of water pump. Check whether<br>flow switch is broken so it is blocked in "OFF" mode.                                                                                                    |
|         | 00 P8 | Water outlet Temp. too low protection in cooling                   | Compressor stops                                                                                                    | Compressor stops if water outlet is lower than $5^{\circ}$ C in cooling mode. Check whether temperature sensor Tc is OK and well connected; whether set water temperature too low; whether system flow rate too small.                                                                                                    |
|         | 00 P9 | Water outlet Temp. too high<br>protection in heating/hot water     | Compressor stops                                                                                                    | Compressor stops if water outlet is higher than 57°C in heating or hot water mode. Check whether temperature sensor Tc and Tw is OK and well connected; whether set water temperature too high; whether system flow rate too small.                                                                                                    |
|         | 00 Pa | System 2 Water outlet Temp.<br>too low protection in<br>defrosting | Compressor of system<br>2 quit defrosting and<br>switch back to<br>heating/DHW<br>operation                                                                                                    | When unit is working in defrosting, if water outlet<br>temperature is too low, water may freezing up in<br>plate heat exchanger and damage the plate heat<br>exchanger. When this happens, unit quit defrosting<br>and switch back to heating/DHW operation. It may<br>cause quite thick ice on evaporator coil. Please set<br>the set temperature for heating/DHW higher, or<br>turn ON the back-up heating system so actual water<br>temperature is high enough for defrosting operation.<br>If water volume in the system is too small that cause<br>the water temperature drops too much in defrosting<br>operation, please add a buffer tank that matches the<br>unit capacity to the system. Please check whether<br>indoor coil temperature sensor and water outlet<br>temperature sensor is mixed, so the reading of outlet<br>water temperation. |

#### **Indoor Unit Failure Codes**

| Туре    | Code  | Failure                                                            | Unit working statue                                                                         | Possible Reasons And Solutions                                                                                                    |
|---------|-------|--------------------------------------------------------------------|---------------------------------------------------------------------------------------------|----------------------------------------------------------------------------------------------------|
| Failure | 00 Pb | System 1 Water outlet Temp.<br>too low protection in<br>defrosting | Compressor of system<br>1 quit defrosting and<br>switch back to<br>heating/DHW<br>operation | When unit is working in defrosting, if water outlet<br>temperature is too low, water may freezing up in<br>plate heat exchanger and damage the plate heat<br>exchanger. When this happens, unit quit defrosting<br>and switch back to heating/DHW operation. It may<br>cause quite thick ice on evaporator coil. Please set<br>the set temperature for heating/DHW higher, or turn<br>ON the back-up heating system so actual water<br>temperature is high enough for defrosting operation.<br>If water volume in the system is too small that cause<br>the water temperature drops too much in defrosting<br>operation, please add a buffer tank that matches the<br>unit capacity to the system. Please check whether<br>indoor coil temperature sensor and water outlet<br>temperature sensor is mixed, so the reading of outlet<br>water temperation. |
|         | 00 Pc | Water system anti-freezing<br>protection stage 1                   | Circulation pump<br>circulates for 1 minute<br>in every 6 minutes                           | When unit is turned OFF, if ambient temperature<br>and water temperature is low, water system has the<br>risk of freezing up. Thus it is necessary to have the<br>circulation pump starts to circulate the water in the<br>system, for anti-freezing purpose.                                                                                                    |
|         | 00 Pd | Water system anti-freezing<br>protection stage 2                   | Compressor starts<br>automatically.                                                         | When unit is turned OFF, if ambient temperature<br>and water temperature is too low, unit will start to<br>work automatically to heat the water up to a<br>minimum safe level. This is a minimum protection<br>for protecting to help preventing the water system<br>from freezing up. Other soltuions must be added<br>according to local regulations to ensure the safety<br>of water system.                                                                                                    |

### Failure for Wired Controller

| Туре    | Code  | Failure                        | Unit working statue                                                                                                    | Possible Reasons And Solutions                                                                                                    |
|---------|-------|--------------------------------|----------------------------------------------------------------------------------------------------|----------------------------------------------------------------------------------------------------|
| Failure | 03 P3 | Wired communication protection | If a external control<br>unit is connected have<br>communication, unit<br>keeps on working; if<br>no external control<br>unit is connected, unit<br>stops. | Communication data lost too much. Check whether<br>communication cable is correctly connected; check<br>whether communication cable is longer than 30M;<br>whether there has a source of the disturbance nearby<br>the unit. Check whether the dip-switch DIP2-2 is set<br>to ON, which system has a external master control<br>unit and doesn't need a operation panel. If yes, set it<br>back to OFF. Check and replace the indoor PCB if<br>necessary. Unit recovers when communication<br>recovers. |

# Protection preserved for other models(Check below part if unit stops without any failure information in cooling or defrosting mode):

| Туре    | Code                                              | Failure                                                                                                    | Unit working statue | Possible Reasons And Solutions                                                                                                    |
|---------|---------------------------------------------------|----------------------------------------------------------------------------------------------------|---------------------|----------------------------------------------------------------------------------------------------|
|         | LED light on<br>outdoor PCB<br>blinks<br>13 times | Water flow switch<br>protection (preserved<br>for monoblock unit that<br>has water flow switch<br>installed in outdoor<br>unit only) | Compressor stops.   | If there has no water flow switch installed in<br>outdoor unit, please check whether "LOW" port on<br>outdoor PCB is short-connected or not. If not,<br>please use a jumper to short-connect this port. |
| Failure | LED light on<br>outdoor PCB<br>blinks<br>24 times | Water flow switch<br>failure (preserved for<br>monoblock unit that has<br>water flow switch<br>installed in outdoor<br>unit only)    | Compressor stops.   | If there has no water flow switch installed in<br>outdoor unit, please check whether "LOW" port on<br>outdoor PCB is short-connected or not. If not,<br>please use a jumper to short-connect this port. |

# 4. Maintenance

## 4.1 Attention

- 1) The user mustn't change the structure or wiring inside the unit.
- 2) The service and maintenance should be performed by qualified and well-trained technician. When the unit fails to run, please cut off power supply immediately.
- 3) The smart control system can automatically analyze various protection problems during daily use, and display the failure code on the controller. The unit may recover by itself. Under normal operation, the piping inside the unit don't need any maintenance.
- 4) In normal ambient conditions, the user only needs to clean the surface of the outdoor heat exchanger per month or quarter of a year.
- 5) If the unit runs in a dirty or oily environment, please clean the outdoor heat exchanger by professionals, using specified detergent, to ensure the performance and efficiency of the unit.
- 6) Please pay attention to the ambient environment, to check if the unit is installed firmly, or whether the air inlet and outlet of the outdoor unit is blocked.
- 7) Unless the water pump is damaged, no special service or maintenance should be taken to the water system inside the unit. It's recommended to clean water filter regularly or change it when it's very dirty or blocked.
- 8) If the unit will not be used in winter for a long time, please drain all the water inside the system, to prevent the water pipes from damage due to freezing.

## 4.2 Cleaning of water filter

The water filter should be cleaned according to the manual of water filter, to ensure the water flow of the water system. It is recommended that it be cleaned once in the first month, and then, once half a year.

## 4.3 Cleaning of plate heat exchanger

Thanks to the normally very high degree of turbulence in the heat exchanger, there is a self-cleaning effect in the channels. However, in some applications the fouling tendency can be very high, e.g. when using extremely hard water at high temperatures. In such cases it is always possible to clean the exchanger by circulating a cleaning liquid (CIP-Cleaning In Place). Use a tank with weak acid, 5% phosphoric acid or, if the exchanger is frequently cleaned, 5% oxalic acid. Pump the cleaning liquid through the exchanger. This work should be done by qualified person. For further information, please contact your supplier.

## 4.4 Gas charging

The refrigerant plays an important role in delivering energy in cooling or heating. Insufficient refrigerant affects directly efficiency of cooling and heating. Please pay attention to the following before adding refrigerant:

- 1) The work should be done by professionals.
- 2) If the system has not enough refrigerant inside, please check whether the system has leakage inside. If yes, please repair it before gas charging, otherwise unit will lack of refrigerant again after working for a short period.
- 3) Don't add too much refrigerant than required, or it may cause a lot of failures, such as high pressure and low efficiency.

# 4. Maintenance

- 4) This system uses R410A refrigerant. It is strictly forbidden to charge any refrigerant other than R410A into the system.
- 5) There must be no air in the refrigerant circulation, because air will cause abnormal high pressure, which will damage the gas piping and lower heating or cooling efficiency.
- 6) If the refrigerant leaks inside the house, please keep windows open for few minutes even R410A refrigerant do no harm to health.
- 7) Refrigerant charge can only be done in cooling operation. Please proceed as followings:

AWH9/11-V5+

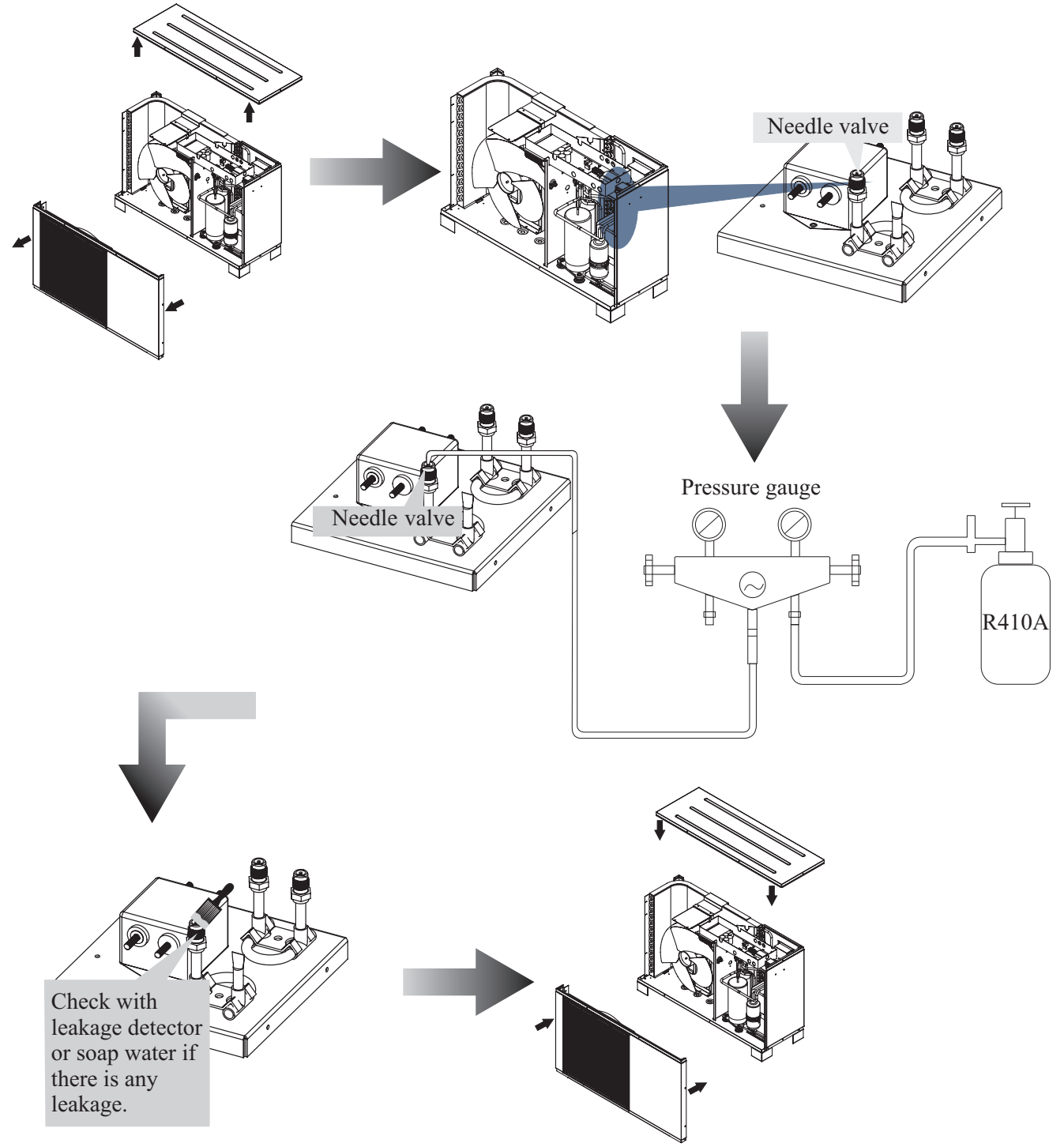

Note: Always use a weight scale to measure the gas amount charged into the unit.

70

# 4. Maintenance

## 4.5 Condenser coil

The condenser coils do not require any special maintenance, except when they are clogged by paper or any other foreign objects. Cleaning is by washing with detergent and water at low pressure, and then rinsing with clean water:

- 1) Before cleaning, make sure the unit is off.
- 2) Inner of the unit must be cleaned by qualified person.
- Do not use gasoline, benzene, detergent etc. to clean the unit. And do not spray with insecticide. Otherwise the unit may be damaged. The cleanser special made for air conditioner cleaning is recommended.
- 4) Spray air conditioner cleanser into the coils. Let the cleaner sit for 5-8 minutes.
- 5) Then, spray the coil with clean water.
- 6) An old hairbrush works well for brushing surface dirt and lint off the fins. Brush in the same direction as the slots between the fins so the bristles go between the fins.
- 7) After cleaning, use a soft and dry cloth to clean the unit.

## 4.6 Service of indoor control unit

#### 4.6.1 Maintenance of the electric components

- 1) Cut off the power supply, open the indoor control unit front panel and take off the electronic box cover.
- 2) Do necessary service to electronics.

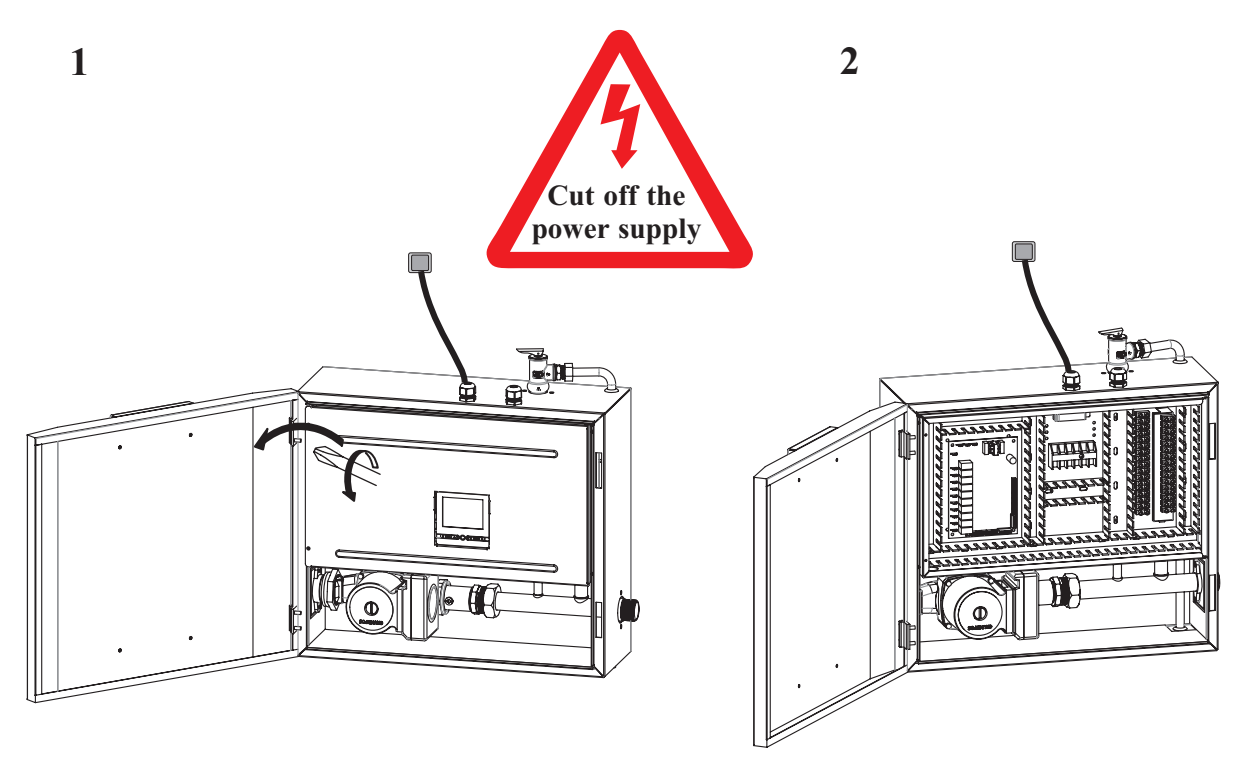

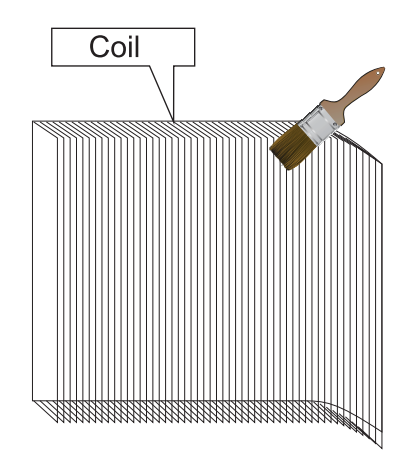

#### 4.6.2 Replacement of water pump

- 1) Cut off the power supply, open the front panel and take off the electric box cover. Disconnect quick connector of water pump power cable, and pull out the signal cable connected to the indoor control PCB.
- 2) Cut water supply to the unit, and drain out water in the monoblock unit away. Use a wrench to loosen the connectors of water pump, and take the pump out from the unit.
- 3) Connect a new pump back to water system and electric system of the unit.

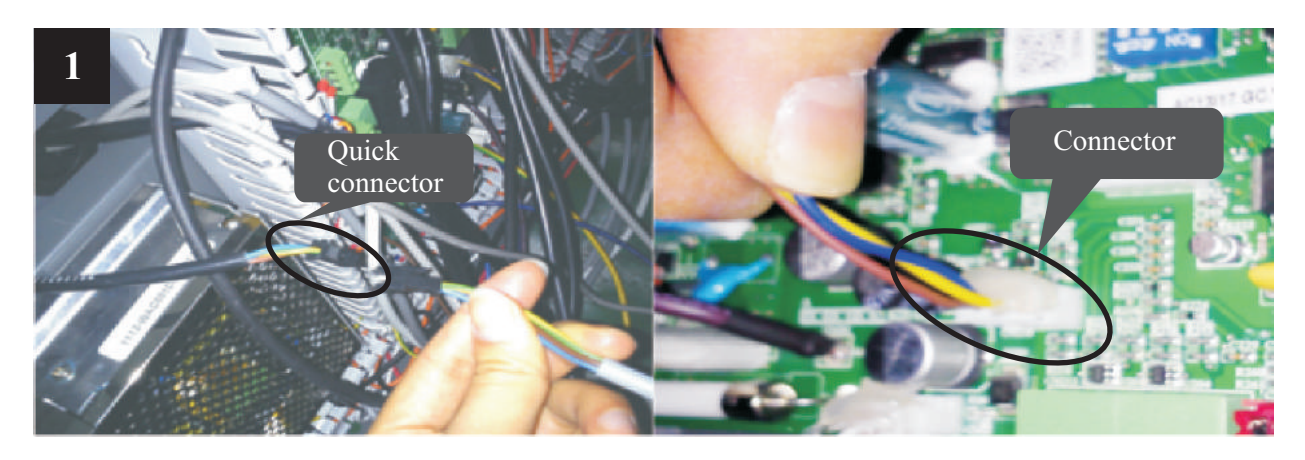

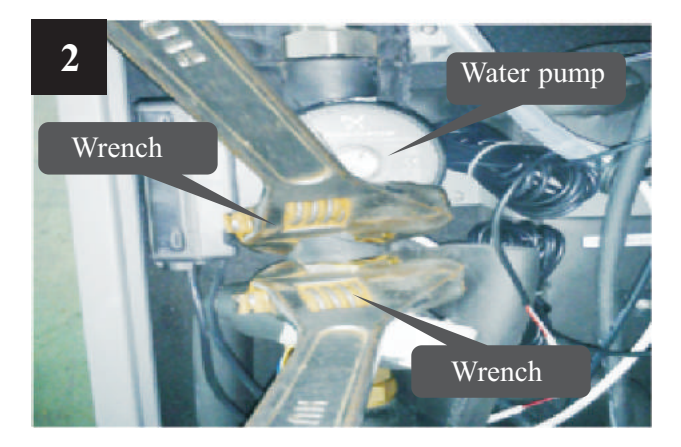

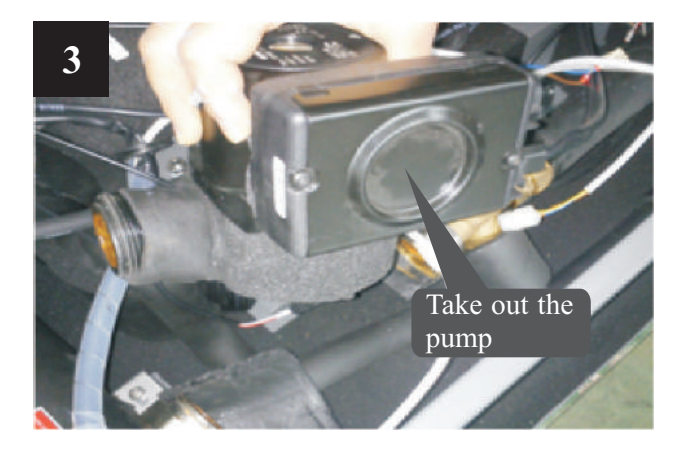
### 4.7 Service of monoblock outdoor unit

#### 4.7.1 Maintenance of controller

- 1) Cut off the power supply, take off the top cover of the unit.
- 2) Take off the electric box cover.
- 3) Do necessary maintenance work to the controller of monoblock outdoor unit .

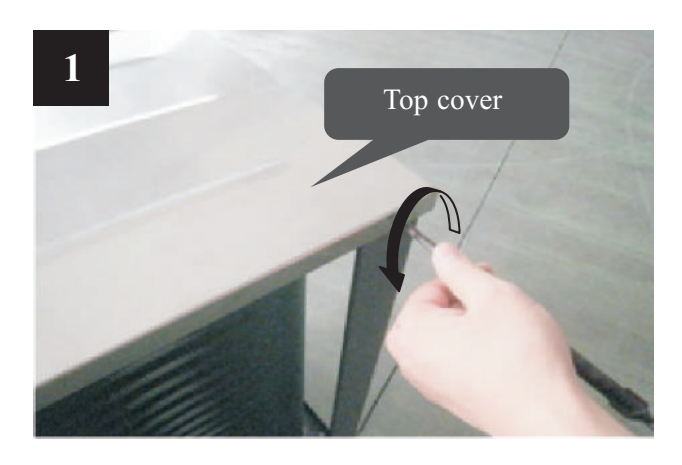

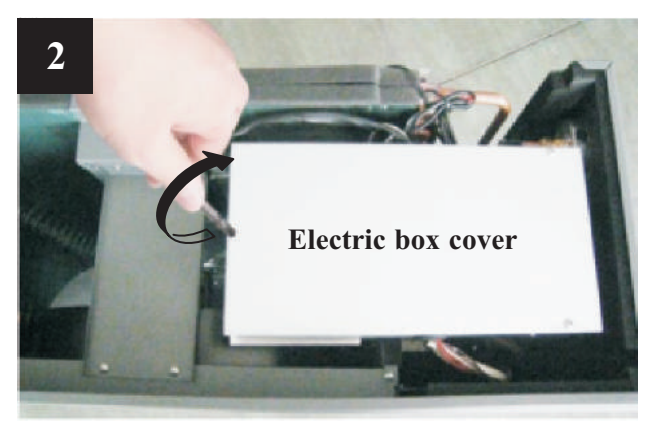

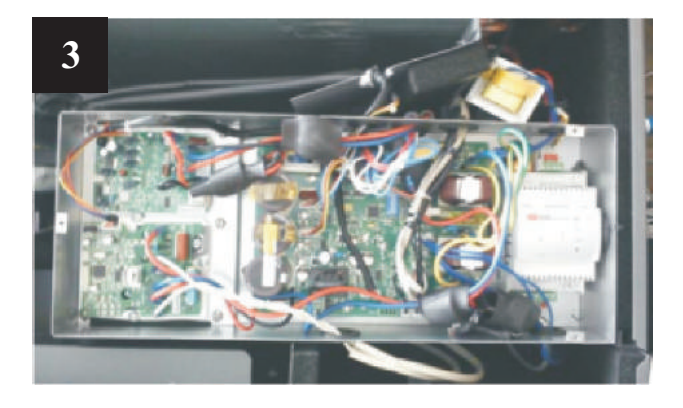

#### 4.7.2 Replacement of fan motor

- 1) Cut off the power supply, take off screws of the front grill.
- 2) Use a wrench to loosen the nut for fan blade and take out the fan blade.
- 3) Take off the screws of fan motor.
- 4) Plug out power cable for fan motor from PCB.
- 5) Put the repaired or new fan motor back and connect all cables back.

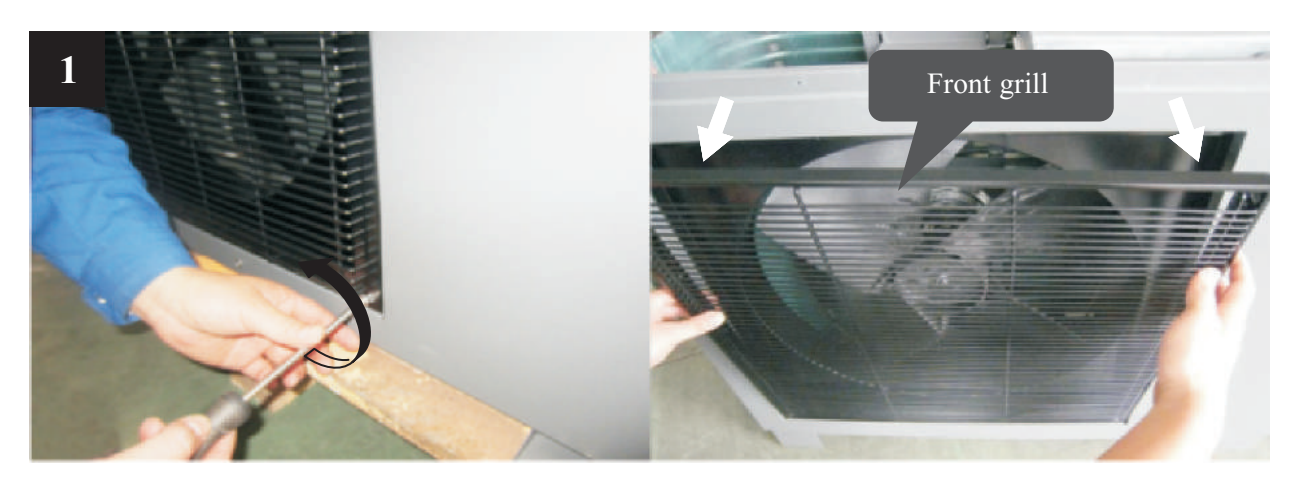

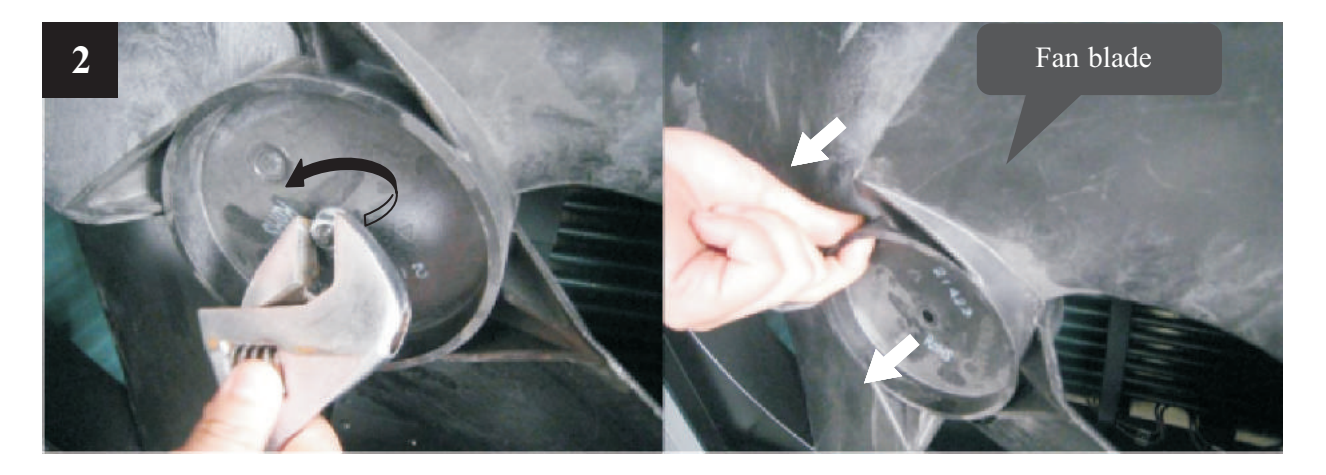

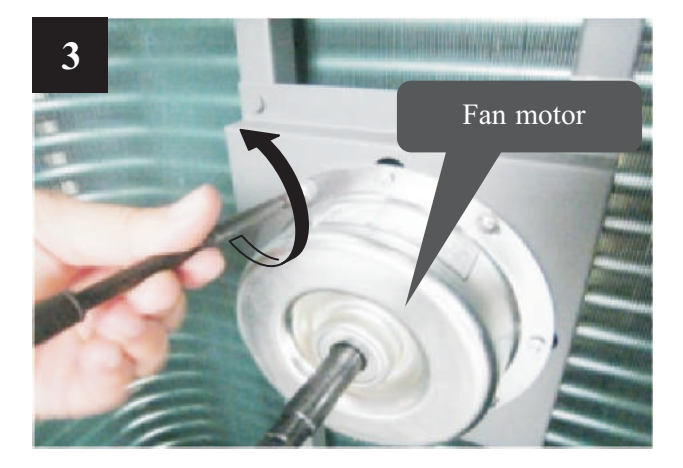

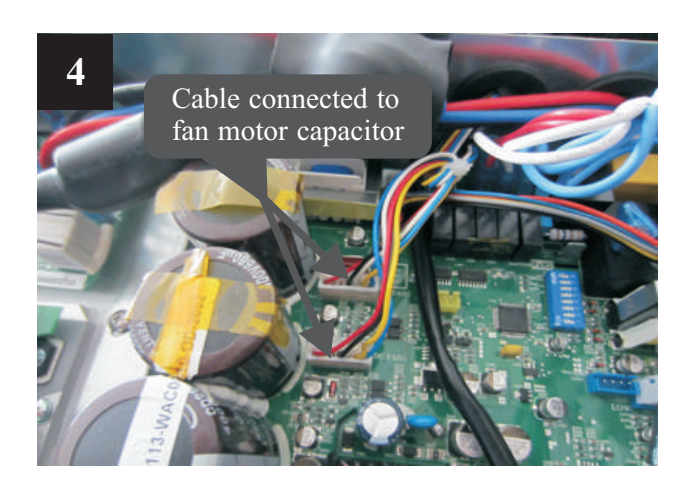

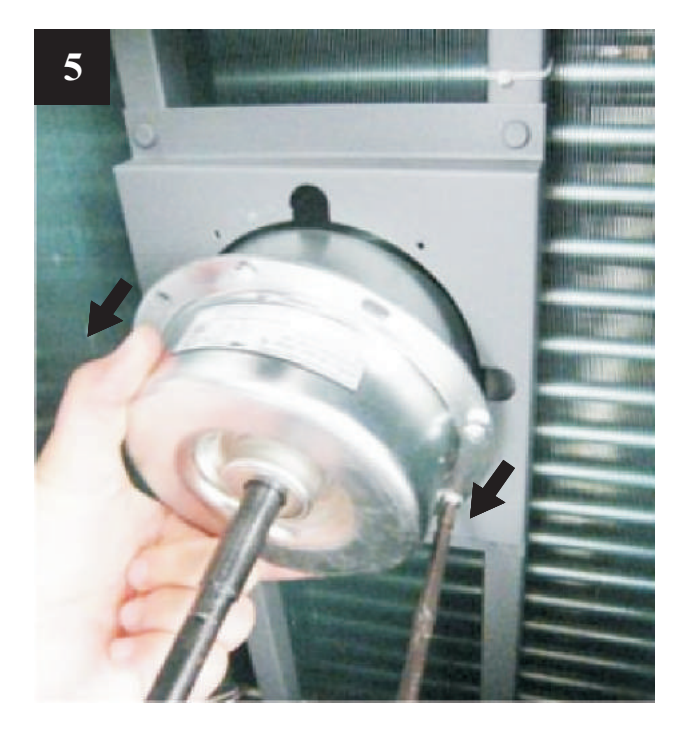

#### 4.7.3 Replacement of bottom plate heater

- 1) Cut off the power supply, follows 4.7.2 to take out the fan blade.
- 2) Take off the fixture of bottom plate heater(see picture 1).
- 3) Disconnect the quick connector for bottom plate heater and take the heater out (see picture 2).
- 4) Put a new bottom plate heater back, and connect it to the quick connector(see picture 3).

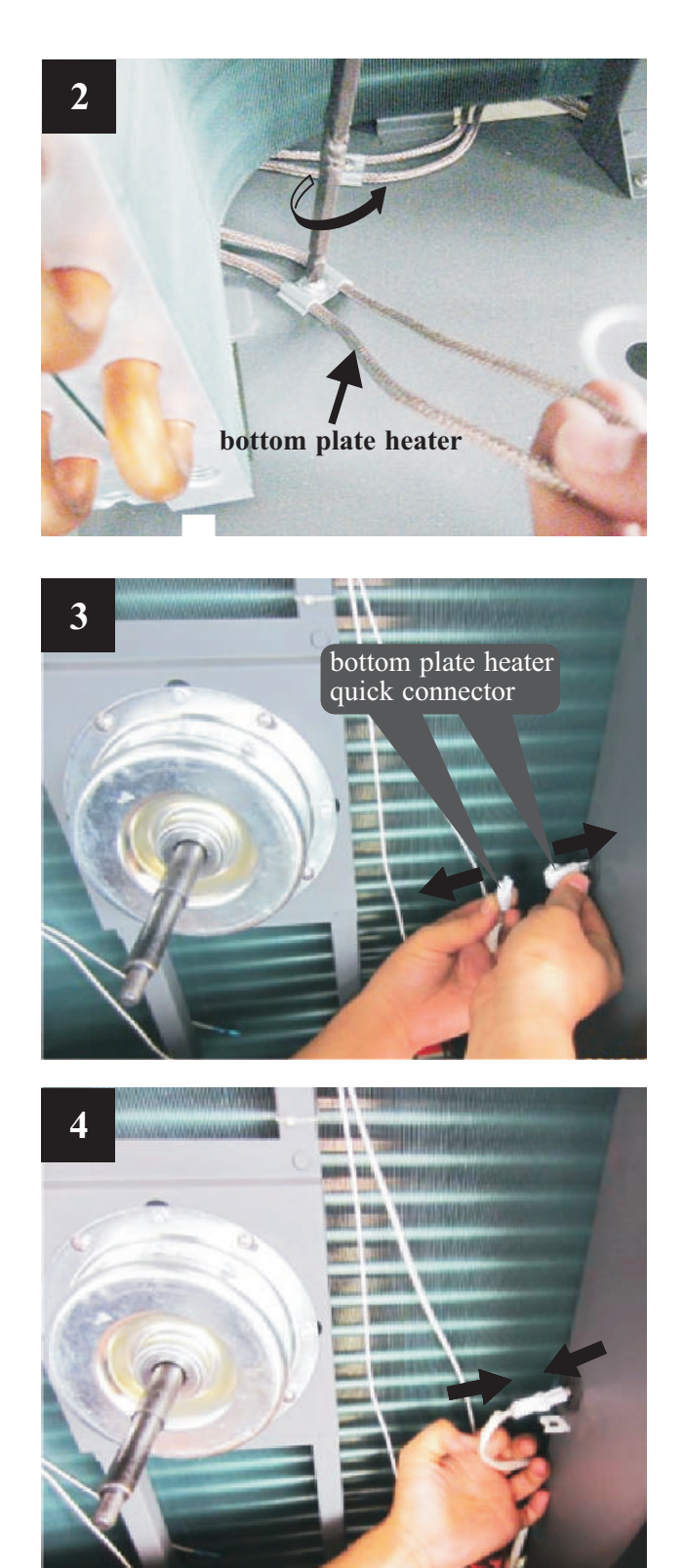

## 4.8 Trouble shooting

| Failure                          | Cause                                                | Solution                                                                                                    |  |
|----------------------------------|------------------------------------------------------|----------------------------------------------------------------------------------------------------|--|
|                                  | 1. No power supply                                   | 1. Check the power supply                                                                                                    |  |
| Unit can't start up              | 2. Fuse is broken or circuit breaker is disconnected | 2. Check if it's open circuit or if the unit is earthed.<br>Then change a fuse and reset the breaker, check if the circuit is stable or the connection is well. |  |
|                                  | 3. Some kind of protection works                     | 3. Check which protection is working, and clear the protection, then restart the unit.                                                                          |  |
|                                  | 4. Wiring is loose                                   | 4. Check the wire connection and tighten the screws on the terminal                                                                                             |  |
|                                  | 5. compressor fails                                  | 5. Change a compressor                                                                                                    |  |
|                                  | 1. Fan motor wire loose                              | 1. Check the wire connections.                                                                                                    |  |
|                                  | 2. fan motor failure                                 | 2. Change fan motor.                                                                                                    |  |
|                                  | 1. The coil fins are very dirty                      | 1. Clean the evaporator coil                                                                                                    |  |
| Low heating performance          | 2. Air inlet is blocked                              | 2. Remove any object that blocks the air circulation of the unit.                                                                                               |  |
|                                  | 3. Insufficient of refrigerant                       | 3. Inspect the unit for leakage and fix it if any.<br>Discharge all refrigerant and charge the unit again with correct amount.                                  |  |
| Too high noise from              | 1. Lacking of water in water system                  | 1. Check the water filling device. Fill the system with enough water.                                                                                           |  |
| the water pump, or               | 2. Air exists in water system                        | 2. Purging the air out.                                                                                                    |  |
| when the water pump              | 3. Valves in water system are not completely opened  | 3. Check all the valves to ensure they are fully opened.                                                                                                    |  |
|                                  | 4. Water filter is dirty or blocked                  | 4. Clean the water filter                                                                                                    |  |
|                                  | 1. Too much refrigerant                              | 1.Discharge all refrigerant and charge the unit again with right amount.                                                                                        |  |
| Too high compressor              | 2. Air exists in refrigerantion system               | 2. Discharge all refrigerant and charge the unit again with right amount.                                                                                       |  |
| discharge pressure               | 3. Inadequate water flow                             | 3. Check the water flow of the system. Use a bigger pump to increase the water flow if necessary.                                                               |  |
|                                  | 4. Too high water temperature                        | 4. Check the value of the water temperature sensor, to ensure it works properly.                                                                                |  |
|                                  | 1. Drier filter is blocked                           | 1. Change a new one                                                                                                    |  |
| Too low suction<br>pressure      | 2. Electronic expansion valve is not opened          | 2. Repair or change a new one                                                                                                    |  |
|                                  | 3. Leakage of refrigerant                            | 3.Inspect the unit for leakage and fix it if any.<br>Discharge all refrigerant and charge the unit again with right amount.                                     |  |
| Unit can not defrost<br>properly | 1. Coil temperature sensor failure                   | 1. Check the position and value of the coil temperature sensor. Replace it if necessary.                                                                        |  |
|                                  | 2. Air inlet/outlet is blocked                       | 2.Remove any object that blocks the air circulation of the unit. Clean the evaporator coil occasionally.                                                        |  |

The following phenomenon may not be problems of unit itself. Please contact with a professional maintenance staff for help.

| Number | Failure                 | Solution                                                                                                    |
|--------|-------------------------|----------------------------------------------------------------------------------------------------|
| 1      | The unit is not running | When the unit restarts, the compressor will start<br>3 minutes later (self-protection of compressor),<br>please check if the circuit breaker is disconnected,<br>and if there is normal power supply for the wire<br>controller. |
| 2      | Low capacity            | Check if the air inlet or outlet is blocked in outdoor<br>unit; check if the setting temperature is too high in<br>cooling mode, or too low in heating mode.                                                                     |

### 5.1 Outlines and dimensions

—— Indoor control unit

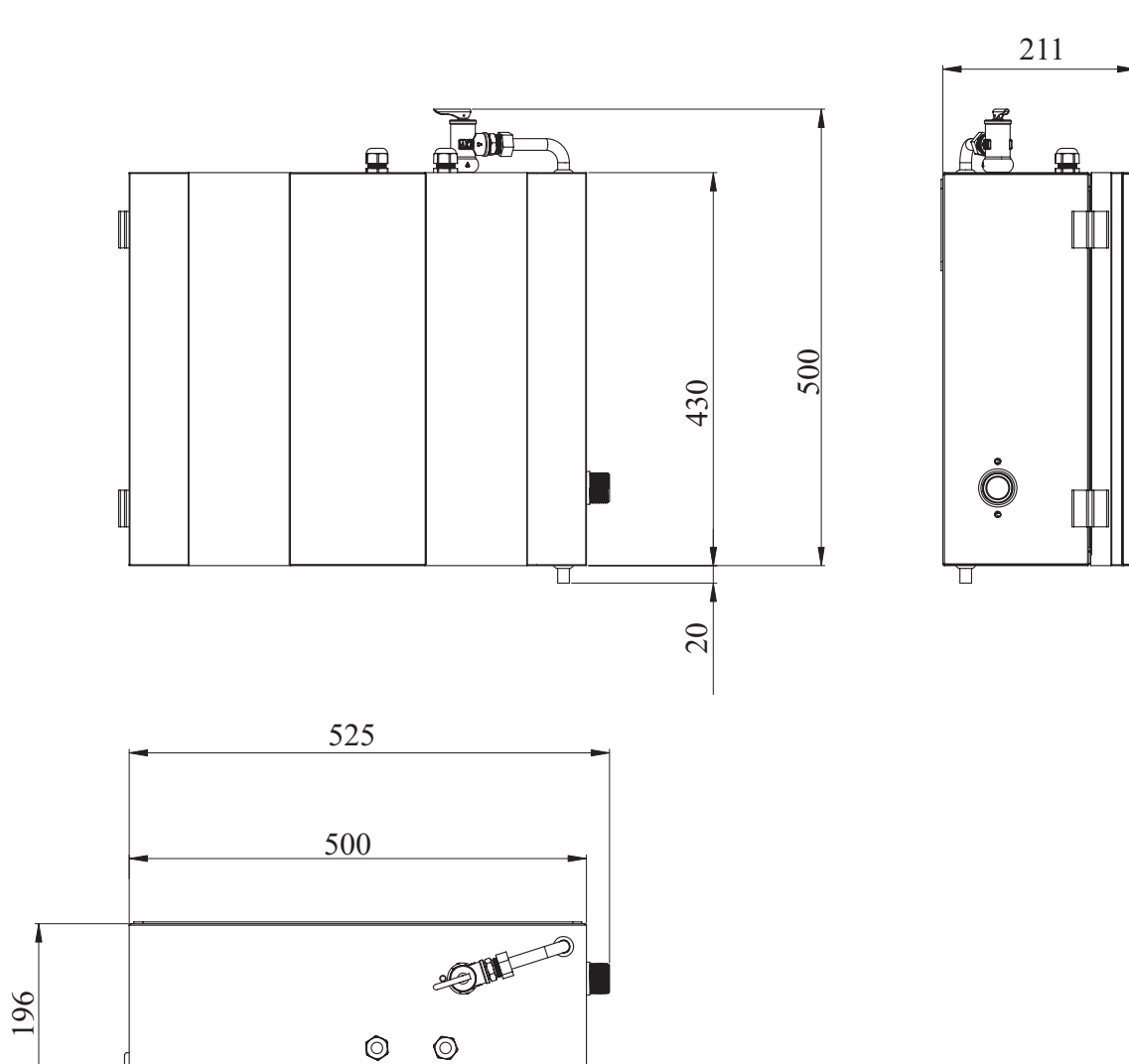

Unit:mm

— Monoblock unit AW9-V5+

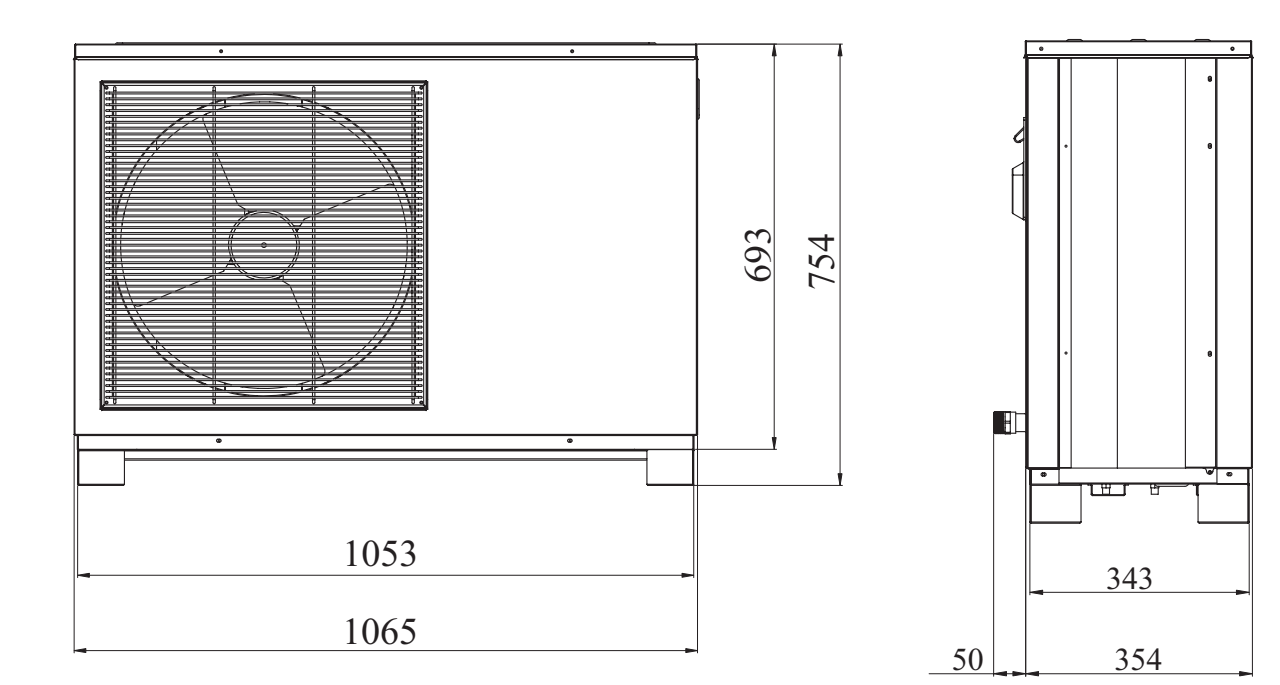

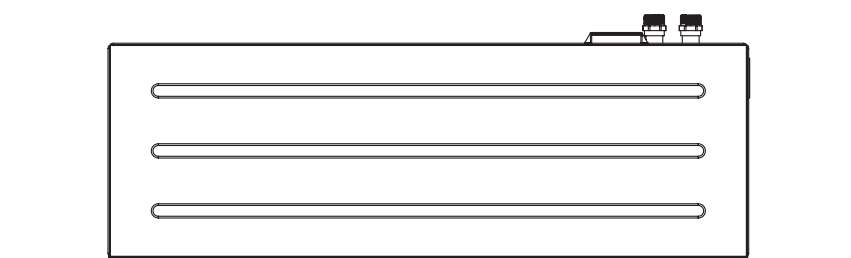

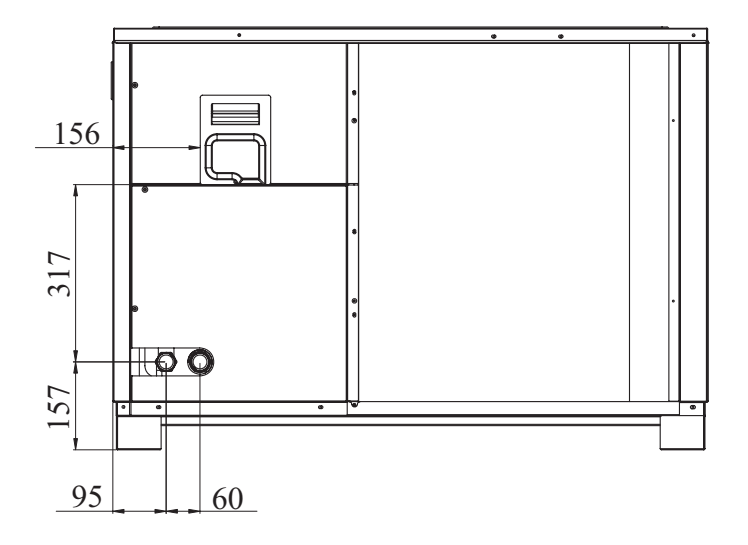

— Monoblock unit AW11-V5+

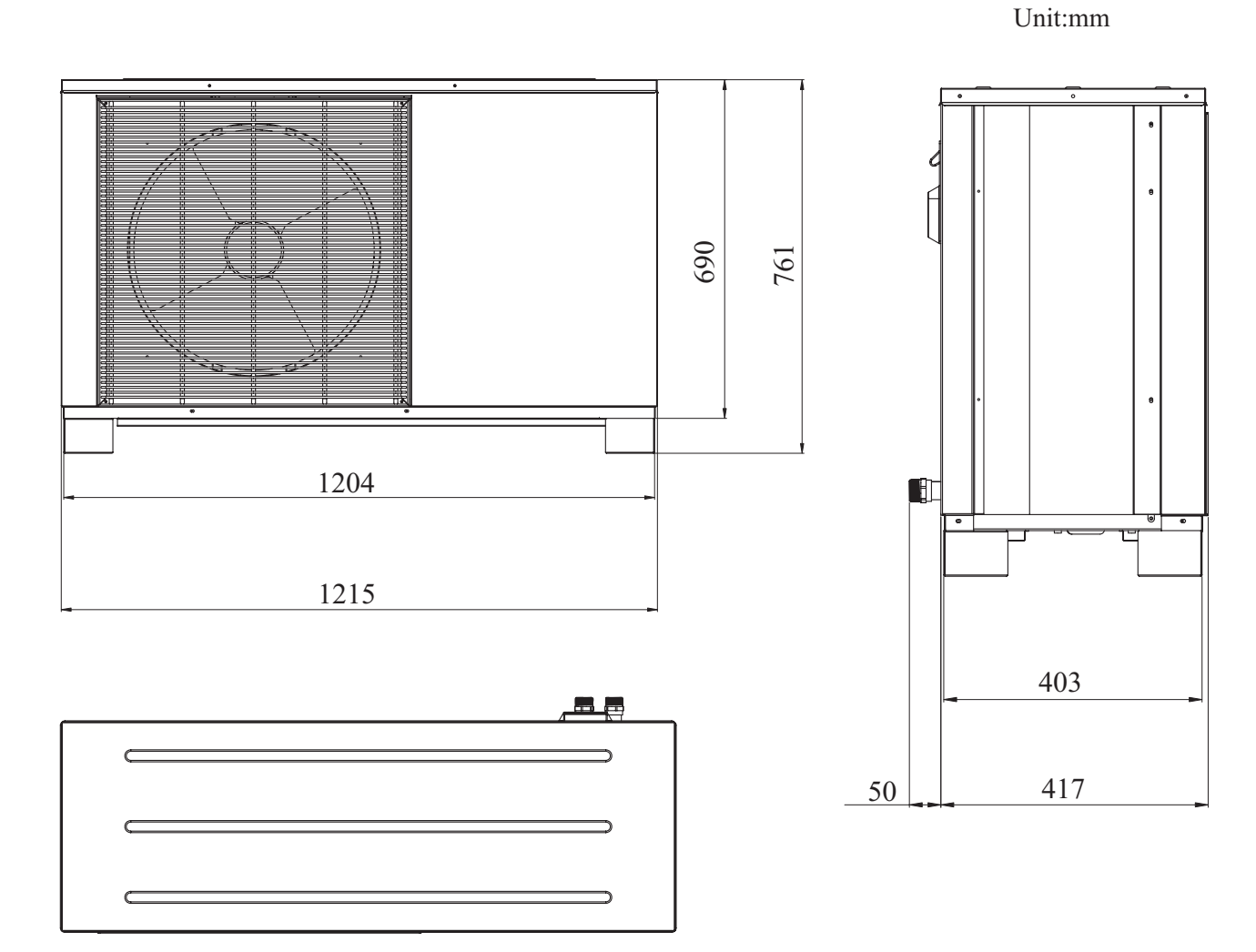

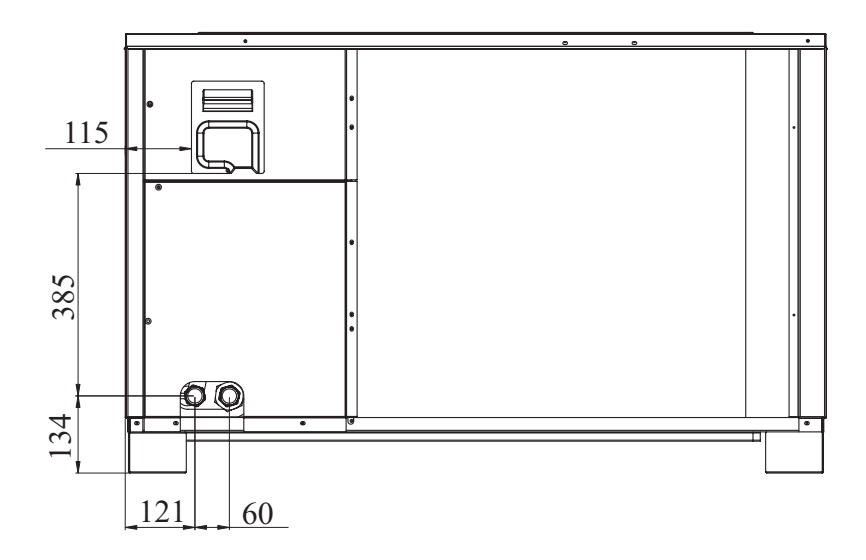

81

## 5.2 Exploded view

- Indoor control unit Î 8 °, 8  $(\widehat{\mathbf{5}})$  $(\widehat{6})$  $(\widehat{7})$  $(\widehat{2})$  $(\widehat{1})$  $(\widehat{3})$  $(\widehat{4})$ Ò 11.17  $(\underline{8})$  $(\underline{9})$  $\langle \widehat{10} \rangle$ 

| NO | Name                      |  |
|----|---------------------------|--|
| 1  | Front panel               |  |
| 2  | Wire controller kit       |  |
| 3  | Electric box cover        |  |
| 4  | Indoor PCB                |  |
| 5  | Electric system           |  |
| 6  | Water pump kit            |  |
| 7  | Pressure relief valve kit |  |
| 8  | Water flow switch         |  |
| 9  | Box                       |  |
| 10 | Bracket                   |  |

— Monoblock unit AW9/11-V5+

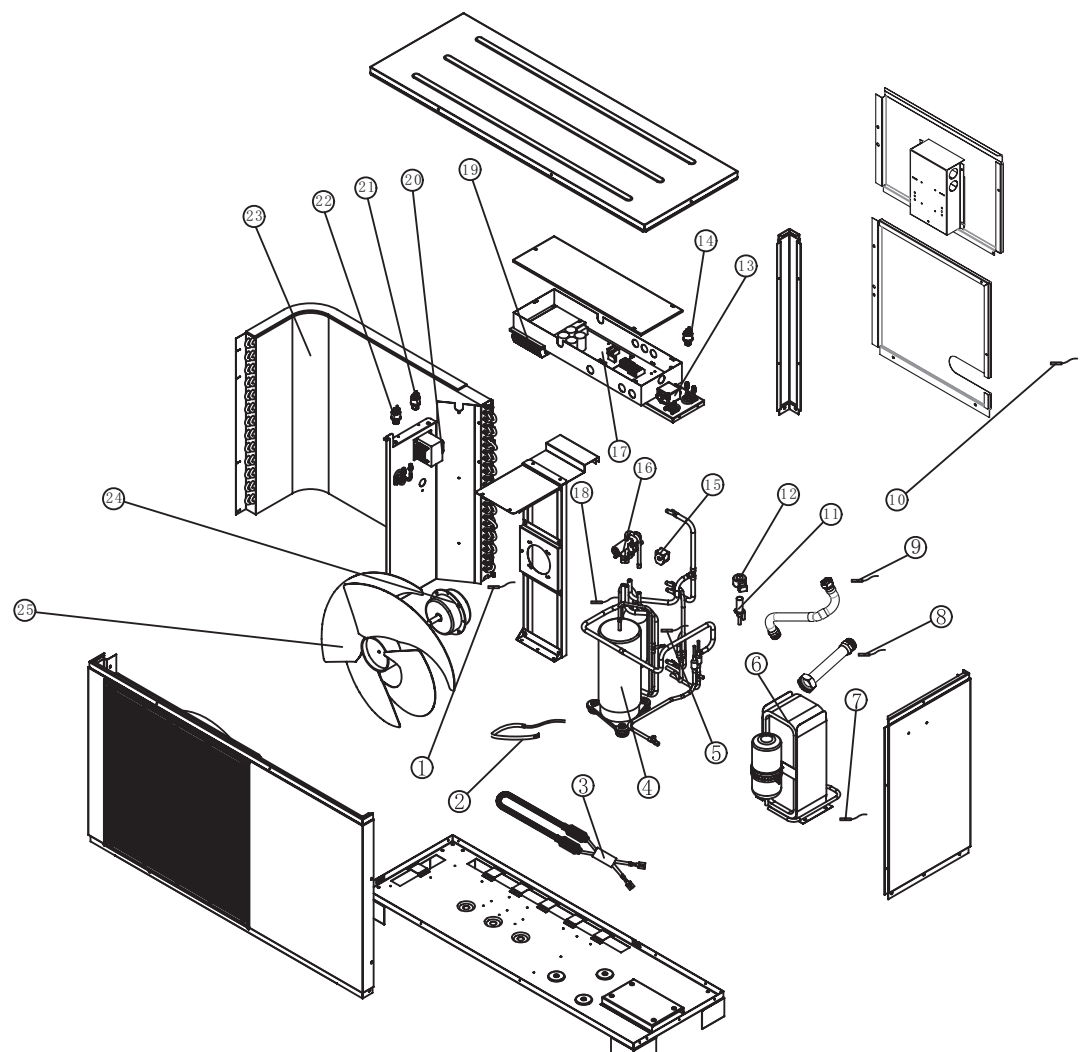

| NO | Name                            | NO | Name                              |
|----|---------------------------------|----|-----------------------------------|
| 1  | Evaporating Coil Temp. Sensor   |    | Low Pressure Sensor               |
| 2  | 2 Compressor Crankcase Heater   |    | Coil for Four-way Reserving Valve |
| 3  | 3 Drain Pan Heater              |    | 4-way Reserving Valve             |
| 4  | Compressor Suction Temp. Sensor |    | Outdoor PCB Board                 |
| 5  | Compressor                      |    | Compressor Discharge Temp. Sensor |
| 6  | 5 Plate Heat Exchanger          |    | Module Assembly                   |
| 7  | Condensing Coil Temp. Sensor    |    | PFC Conductor                     |
| 8  | Water Inlet Temp. Sensor        |    | High Pressure Sensor              |
| 9  | Water Outlet Temp. Sensor       |    | High Pressure Switch              |
| 10 | Ambient Temp. Sensor            |    | Plate Heat Exchanger              |
| 11 | 1 Electronic Expansion Valve    |    | DC Motor                          |
| 12 | 2 Coil For E.E.V                |    | Fan Blade                         |
| 13 | Electrical Filter               |    |                                   |

### 5.3 Wiring diagram

— Indoor control unit AWH9/11-V5+

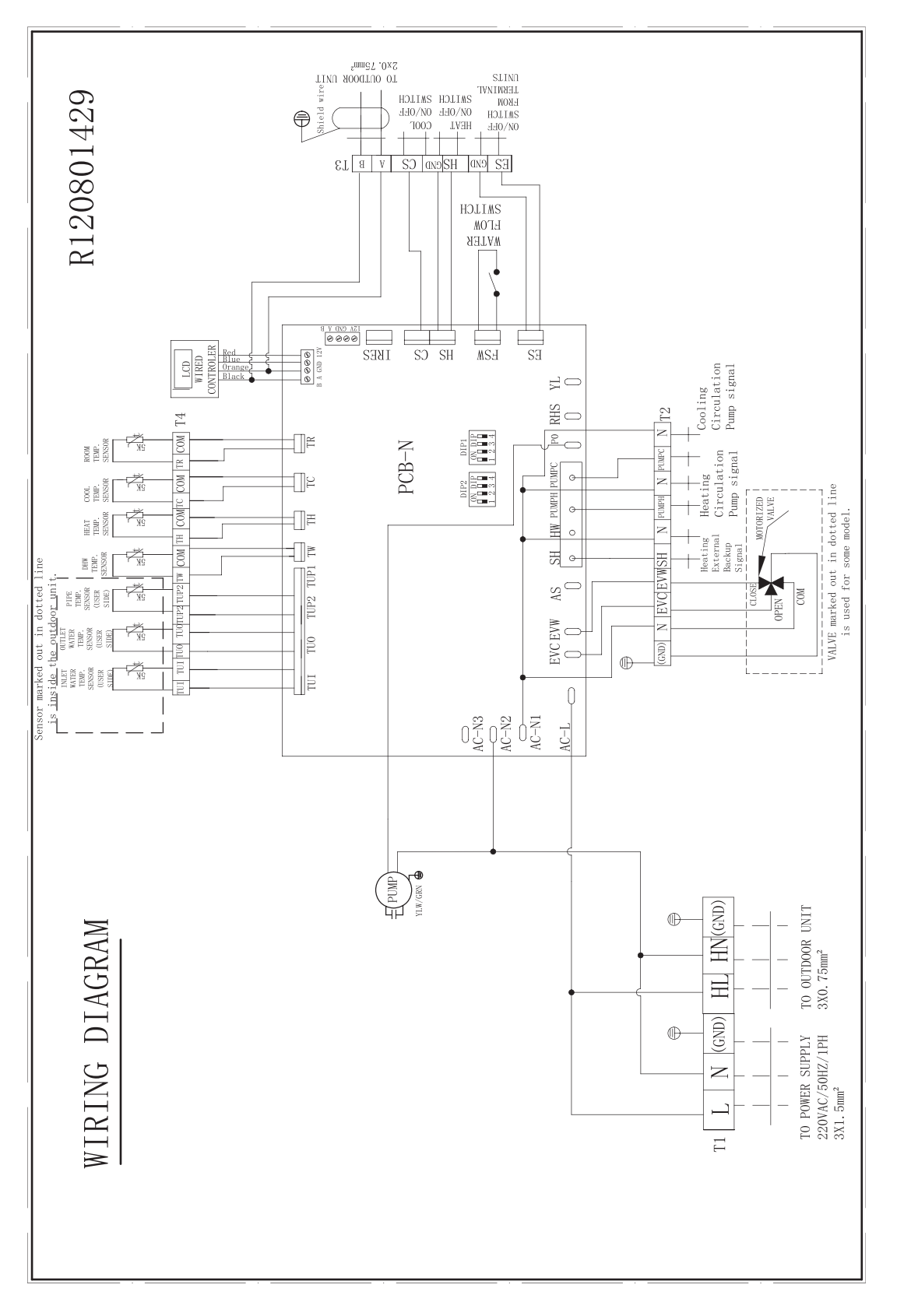

TAKE CARE! The specifications are subject to change without prior notice. For actual specifications of the unit, please refer to the specification stickers on the unit.

— Monoblock unit AWH9/11-V5+

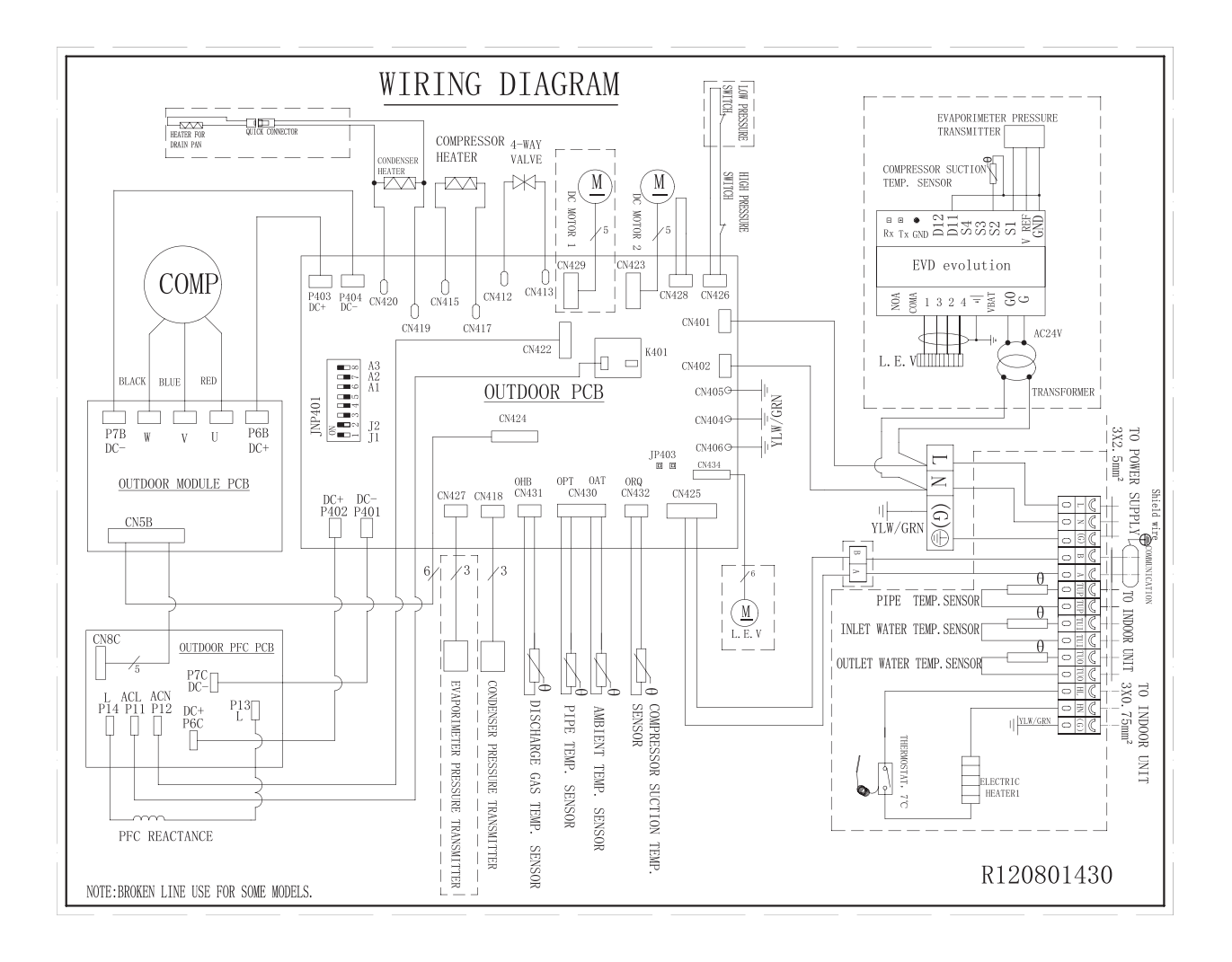

TAKE CARE!

The specifications are subject to change without prior notice. For actual specifications of the unit, please refer to the specification stickers on the unit.

Thank you for choosing our quality product. Please read this manual carefully before use and follow the instructions to operate the unit in order to prevent damages on the device or injuries to staff.

> Specifications are subject to change with product improvements without prior notice. Please refer to the specification sticker on the unit for upgraded specifications.

> > R120400534,V1.1 August, 2017